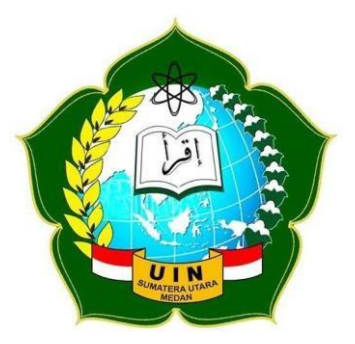

DIKTAT

# MANAJEMEN DATA SPSS (STATISTICAL PACKAGE FOR THE SOCIAL SCIENCES)

Oleh :

PUTRA APRIADI SIREGAR NIP. 198904162019031014

FAKULTAS KESEHATAN MASYARAKAT UNIVERSITAS ISLAM NEGERI SUMATERA UTARA MEDAN 2021

#### KATA PENGANTAR

#### Assalamualaikum Warahmatullahi Wabarakatuh

Segala puji dan syukur penulis panjatkan ke hadirat Allah Swt. Alhamdulillahi Rabbil 'Aalamin, atas limpahan rahmat dan karunia-Nya penulis dapat menyelesaikan penyusunan modul ini. Shalawat dan salam dengan ucapan Allahumma sholli 'ala Muhammad wa 'ala ali Muhammad penulis sampaikan untuk junjungan kita Nabi besar Muhammad Saw.

Dikat Mata Kuliah Manajemen Data ini disusun untuk memenuhi kebutuhan mahasiswa Fakultas Kesehatan Masyarakat UIN Sumatera Utara Medan dalam menempuh mata kuliah Manajemen Data. Modul ini disusun dengan kualifikasi merangkum semua materi teoritis. Teknik penyajiannya dilakukan pada setiap pertemuan sebanyak 2 sks.

Penulis menyadari sepenuhnya bahwa modul ini tentu punya banyak kekurangan. Untuk itu penulis dengan berlapang dada menerima masukan dan kritikan konstruktif dari berbagai pihak demi kesempurnaannya di masa yang akan datang. Akhirnya kepada Allah jualah penulis bermohon semoga semua ini menjadi amal saleh bagi penulis dan bermanfaat bagi pembaca.

Wassalamualaikum warahmatullahi wabarakatuh

Medan, Agustus 2021 Penyusun

Putra Apriadi Siregar, SKM, M.Kes NIP. 198904162019031014

| Kata  | a Pengantar       |               | •••••        |          |            | i        |
|-------|-------------------|---------------|--------------|----------|------------|----------|
| Daft  | ar Isi            |               | •••••        |          |            | ii       |
| BAB   | <b>I PENGANT</b>  | AR DAN IN     | STALL SPS    | 5        |            |          |
|       | 1.1. Pengantar    | SPSS          |              |          |            | 1        |
| BAB   | II IMPORT I       | DAN EXPO      | RT DATABA    | SE       |            |          |
|       | 2.1 Import Dat    | tabase        |              |          |            | 10       |
|       | 2.2 Export Dat    | tabase        |              |          |            | 13       |
| BAB   | B III MASUKA      | N DATA D      | ENGAN SPS    | S        |            |          |
|       | 3.1 Memasukk      | an Data den   | gan SPSS     |          |            | 16       |
|       | 3.2 Insert Vari   | ables dan Ca  | -<br>ases    |          |            | 24       |
| BAB   | IV PENYAJIA       | AN DATA I     | DAN PENGO    | LAHAN DA | ATA DENGAN | SPSS     |
|       | 1. Menyajika      | n Data Dalai  | m Bentuk Dia | gram     |            | 40       |
|       | 2. Uji Validit    | as dan Relia  | bilitas      | -        |            |          |
|       | 3. Statistik N    | on Parametri  | ik           |          |            | 52       |
| BAB   | <b>V STATISTI</b> | K INFEREN     | NSIAL DENG   | GAN SPSS |            |          |
|       | Uji Normalitas    | s dan Kesam   | aan Varians  |          |            | 56       |
|       | Uji Satu Rata-    | rata          |              |          |            | 57       |
|       | Uji Dua Rata-     | rata Sampel I | Bebas        |          |            | 58       |
|       | Uji Dua Rata-     | rata Sampel I | Berpasangan. |          |            | 59       |
|       | Tugas             |               |              |          |            | 61       |
| BAB   | VI                | UJI           | DATA         | SAMPE    | L BERH     | IUBUNGAN |
| DEP   | ENDENT            |               |              |          |            |          |
|       | 6.1 Uji Peringl   | kat Bertanda  | Wilcoxon     |          |            | 64       |
|       | 6.1.1 Contoh S    | Soal          |              | •••••    |            |          |
|       |                   |               |              | •••••    |            | 6.1.     |
|       | 2 Langkah Per     | yelesaian     |              | •••••    |            |          |
| BAB   | VII               | UJI           | DA           | ТА       | SAMPEL     | TIDAK    |
| BER   | HUBUNGAN          | (INDEPENI     | DENT)        |          |            |          |
| 7.1 U | ji Man Whigtno    | ey            |              | •••••    |            | 73       |
|       |                   |               |              |          |            |          |
| 7.1.1 | Contoh Soal       |               |              | •••••    |            | 73       |
| 7.1.2 | Langkah Penye     | elesaian      |              |          |            | 74       |
| 7.2 U | Jji Kruskal Wal   | lis           |              | •••••    |            | 78       |
| 7.2.1 | Contoh Soal       |               |              | •••••    |            | 78       |
| 7.2.2 | Langkah Peny      | elesaian      |              |          |            |          |
| DAF   | TARPUSTAK         | Α             | •••••        |          |            |          |

## **DAFTAR ISI**

### BAB I

#### PENGANTAR DAN INSTALL SPSS

#### 1. Pengantar SPSS

SPSS adalah sebuah program komputer yang digunakan untuk membuat analisis statistika.. SPSS (*Statistical Package for the Social Sciences* atau Paket Statistik untuk Ilmu Sosial) versi pertama dirilis pada tahun 1968, diciptakan oleh **Norman Nie**, seorang lulusan Fakultas Ilmu Politik dari Stanford University, yang sekarang menjadi Profesor Peneliti Fakultas Ilmu Politik di Stanford dan Profesor Emeritus Ilmu Politik di University of Chicago.

Semula SPSS hanya digunakan untuk ilmu social saja, tapi perkembangan berikutnya digunakan untuk berbagai disiplin ilmu sehingga kepanjangannya berubah menjadi "*Statistical Product and Service Solution*" (Nisfiannoor, Muhammad, *Pendekatan Statistika Modern Untuk Ilmu Social*, Salemba Humanika,2009:15.) SPSS digunakan oleh peneliti pasar, peneliti kesehatan, perusahaan survei, pemerintah, peneliti pendidikan, organisasi pemasaran, dan sebagainya. Selain analisis statistika, manajemen data (seleksi kasus, penajaman file, pembuatan data turunan) dan dokumentasi data (kamus metadata ikut dimasukkan bersama data) juga merupakan fitur-fitur dari software dasar SPSS. Statistik yang termasuk software dasar SPSS:

- a) Statistik Deskriptif: Tabulasi Silang, Frekuensi, Deskripsi, Penelusuran, StatistikDeskripsi Rasio
- b) Statistik Bivariat: Rata-rata, t-test, ANOVA, Korelasi (bivariat, parsial, jarak), Nonparametric tests
- c) Prediksi Hasil Numerik: Regresi Linear
- d) Prediksi untuk mengidentivikasi kelompok: Analisis Faktor, Analisis Cluster (two-step, K-means, hierarkis), Diskriminan.

SPSS dapat membaca berbagai jenis data atau memasukkan data secara langsung ke dalam SPSS Data Editor. Bagaimanapun struktur dari file data mentahnya, maka data dalam Data Editor SPSS harus dibentuk dalam bentuk baris (cases) dan kolom (variables). Case berisi informasi untuk satu unit analisis, sedangkan variable adalah informasi yang dikumpulkan dari masing-masing kasus. Hasil-hasil analisis muncul dalam SPSS Output Navigator. Kebanyakan prosedur Base System menghasilkan pivot tables, dimana kita bisa memperbaiki tampilan dari keluaran yang diberikan oleh SPSS. Untuk memperbaiki output, maka kita dapat mmperbaiki output sesuai dengan kebutuhan. Beberapa kemudahan yang lain yang dimiliki SPSS dalam pengoperasiannya adalah karena SPSS menyediakan beberapa fasilitas seperti berikut ini:

- a) Data Editor. Merupakan jendela untuk pengolahan data. Data editor dirancang sedemikian rupa seperti pada aplikasi-aplikasi spreadsheet untuk mendefinisikan, memasukkan, mengedit, dan menampilkan data.
- b) Viewer. Viewer mempermudah pemakai untuk melihat hasil pemrosesan, menunjukkan atau menghilangkan bagian-bagian tertentu dari output, serta memudahkan distribusi hasil pengolahan dari SPSS ke aplikasi-aplikasi yang lain.
- c) Multidimensional Pivot Tables. Hasil pengolahan data akan ditunjukkan dengan multidimensional pivot tables. Pemakai dapat melakukan eksplorasi terhdap tabel dengan pengaturan baris, kolom, serta layer. Pemakai juga dapat dengan mudah melakukan pengaturan kelompok data dengan melakukan splitting tabel sehingga hanya satu group tertentu saja yang ditampilkan pada satu waktu.
- d) High-Resolution Graphics. Dengan kemampuan grafikal beresolusi tinggi, baik untuk menampilkan pie charts, bar charts, histogram, scatterplots, 3-D graphics dan yang lainnya, akan membuat SPSS tidak hanya mudah dioperasikan tetapi juga membuat pemakai merasa nyaman dalam pekerjaannya.
- e) **Database Access.** Pemakai program ini dapat memperoleh kembali informasi dari sebuah database dengan menggunakan Database Wizard yang

disediakannya.

- f) Data Transformations. Transformasi data akan membantu pemakai memperoleh data yang siap untuk dianalisis. Pemakai dapat dengan mudah melakukan subset data, mengkombinasikan kategori, add, aggregat, merge, split, dan beberapa perintah transpose files, serta yang lainnya.
- g) Electronic Distribution. Pengguna dapat mengirimkan laporan secara elektronik menggunakan sebuah tombol pengiriman data (e-mail) atau melakukan export tabel dan grafik ke mode HTML sehingga mendukung distribusi melalui internet dan intranet.
- h) Online Help. SPSS menyediakan fasilitas online help yang akan selalu siap membantu pemakai dalam melakukan pekerjaannya. Bantuan yang diberikan dapat berupa petunjuk pengoperasian secara detail, kemudahan pencarian prosedur yang diinginkan sampai pada contoh-contoh kasus dalam pengoperasian program ini.

Akses Data Tanpa Tempat Penyimpanan Sementara. Analisis file-file data yang sangat besar disimpan tanpa membutuhkan tempat penyimpanan sementara. Hal ini berbeda dengan SPSS sebelum versi 11.5 dimana file data yang sangat besar dibuat temporary filenya

- a) Interface dengan Database Relasional. Fasilitas ini akan menambah efisiensi dan memudahkan pekerjaan untuk mengekstrak data dan menganalisnya dari database relasional.
- b) Analisis Distribusi. Fasilitas ini diperoleh pada pemakaian SPSS for Server atau untuk aplikasi multiuser. Kegunaan dari analisis ini adalah apabila peneliti akan menganalisis file-file data yang sangat besar dapat langsung meremote dari server dan memprosesnya sekaligus tanpa harus memindahkan ke komputer user.
- c) **Multiple Sesi**. SPSS memberikan kemampuan untuk melakukan analisis lebih dari satu file data pada waktu yang bersamaan.

**Mapping.** Visualisasi data dapat dibuat dengan berbagai macam tipe baik secara konvensional atau interaktif, misalnya dengan menggunakan tipe bar, pie atau jangkauan nilai, simbol gradual, dan chart

#### Cara Menginstall SPSS

- a) Masukkan CD installer program SPSS
- b) Klik icon setup SPSS19 lalu pilih next

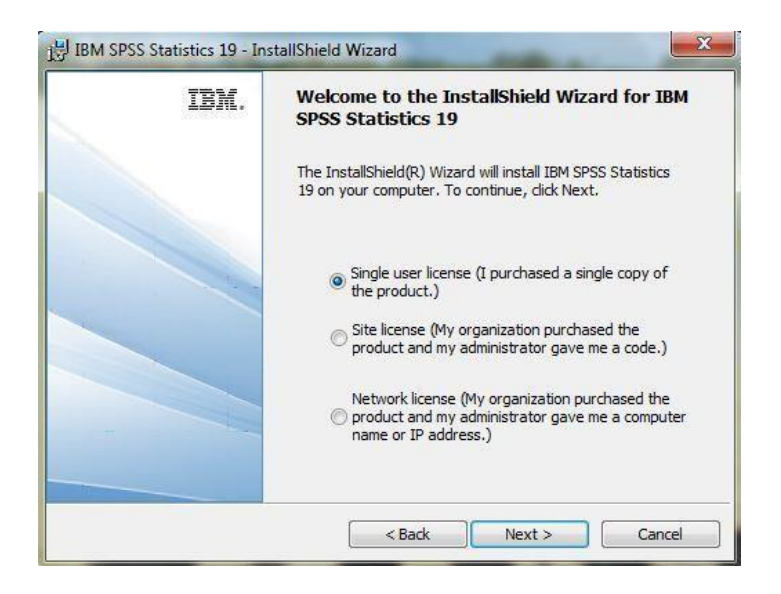

- c) Pilih Single user license lalu klik next
- 1. Pilih I accept the terms in the license agreement lalu klik next

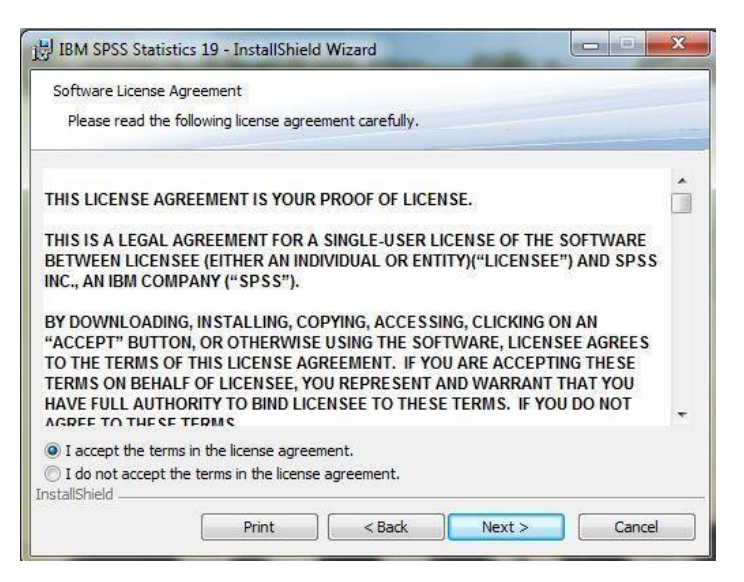

| Customer information |  |  |  |
|----------------------|--|--|--|
| <u>U</u> ser Name:   |  |  |  |
| Nama                 |  |  |  |
| Organization:        |  |  |  |
| PDSP                 |  |  |  |
|                      |  |  |  |
|                      |  |  |  |
|                      |  |  |  |
|                      |  |  |  |
|                      |  |  |  |
|                      |  |  |  |

Isikan User Name dan Organization, lalu klik next

2. Pilih tempat penyimpanan penginstallan SPSS, jika sudah setuju klik next,

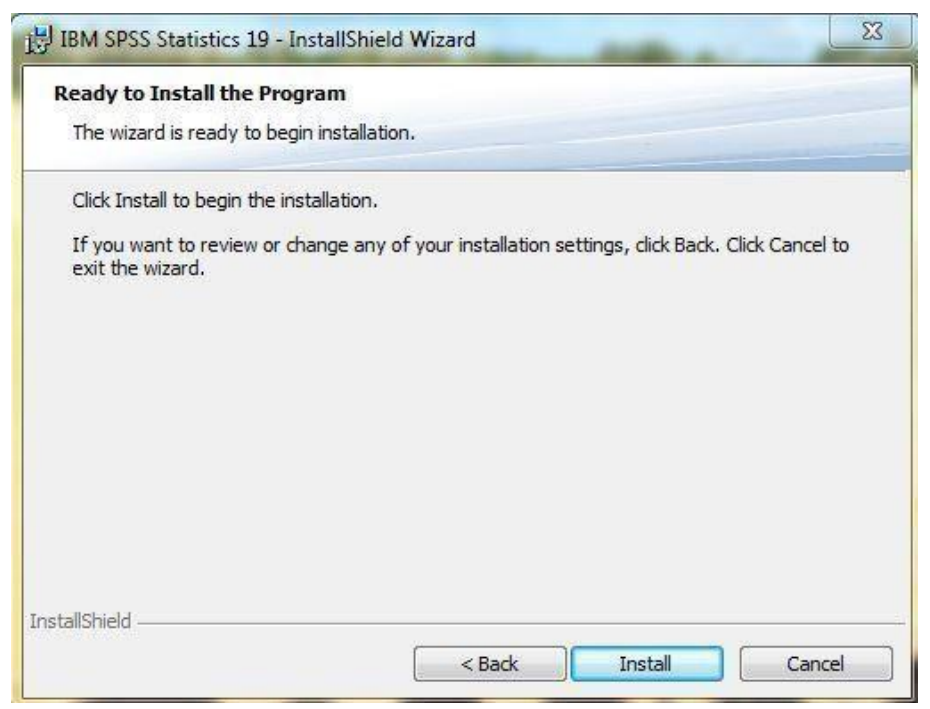

kemudian klik instal dan tunggu hingga proses instalasi selesai

| The prog | gram features you selected are being installed.                                                            |
|----------|----------------------------------------------------------------------------------------------------|
| P        | Please wait while the InstallShield Wizard installs IBM SPSS Statistics 19. This may take several minutes. |
|          | Status:                                                                                                    |
|          | Copying new files                                                                                          |
|          |                                                                                                    |
|          | File: com.ibm.spss.statistics.help_index.xml, Directory:: 5617202                                          |
|          |                                                                                                    |
|          |                                                                                                    |
|          |                                                                                                    |
|          |                                                                                                    |
|          |                                                                                                    |

3. Pilih Uncek pada tulisan Click here to register...

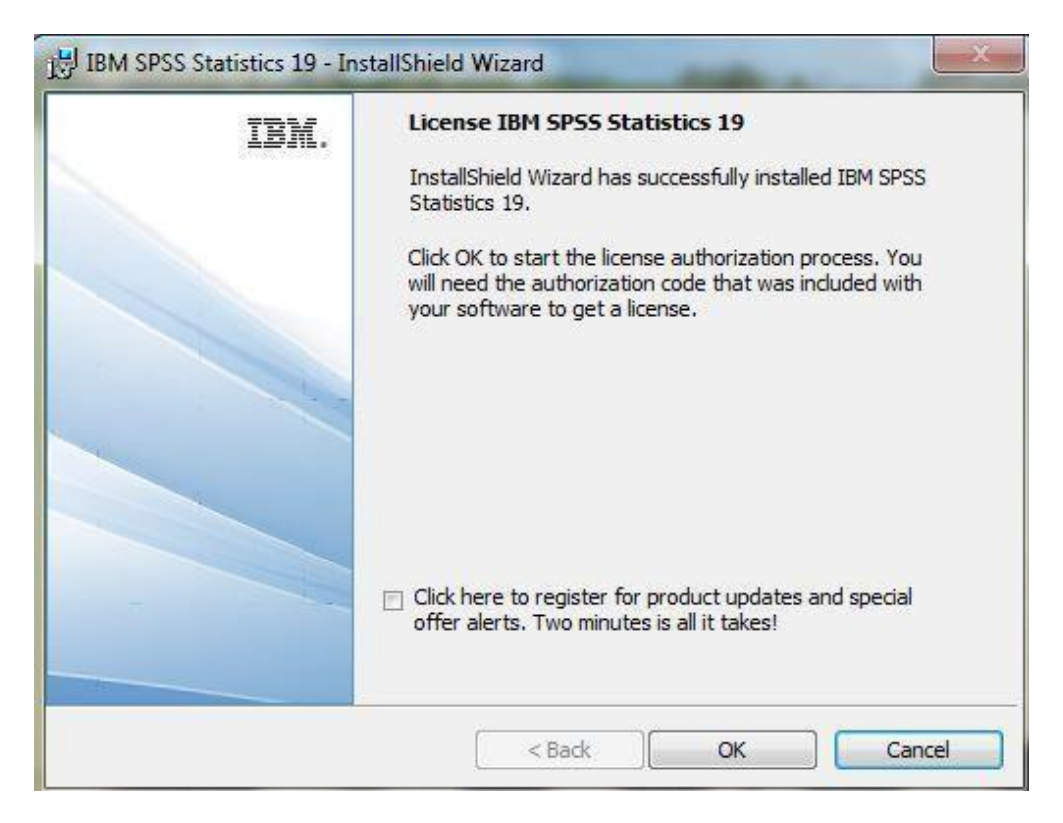

| BM SPSS Statistics 19 Licensing                                                                                  |                             |
|----------------------------------------------------------------------------------------------------|-----------------------------|
| Product Authorization                                                                                            |                             |
| Select one of the following:                                                                                     |                             |
| License my product now                                                                                           |                             |
| Select this option to enter code(s) you received from SP should have received an authorization code and/or a lic | PSS Inc. You<br>cense code. |
| Example codes                                                                                                    |                             |
| © Enable for temporary usage                                                                                     |                             |
| Please license your product as soon as possible. Whe<br>usage period is over, the software will not run.         | n the temporary             |
| Lock Code for this machine is: 4-20231                                                                           |                             |
|                                                                                                    | Next > Cancel               |

4. Klik cancel ketika muncul jendela di bawah ini

| IBM SPS | S Statistics 19 Licensing                                                                                                    |
|---------|----------------------------------------------------------------------------------------------------|
| 0       | Are you sure you want to cancel the License Authorization Wizard?<br>Note: Your product is not licensed yet. Please license your product as soon as possible. |
|         | <u>Y</u> es <u>N</u> o                                                                                                    |

- 5. Pilih yes
- 6. Buka folder penyimpanan installer SPSS

| Local Disk (D:)  SPSS  SPSS19  Craks         | IBM.SPSS.Statistics.v19.Multilingual-EQUINOX |
|----------------------------------------------|----------------------------------------------|
| IBM.SPSS.Statistics.v19.Multilingual-EQUiNOX | ► SPSS Statistics v19 ► EQX                  |

#### Copy seluruh data seperti data di bawah ini

| lservrc      | 4/12/2010 10:19 PM | File               | 1 KB     |
|--------------|--------------------|--------------------|----------|
| Spssstat.dll | 8/28/2010 12:56 AM | Application extens | 1,048 KB |
| Spsswctl.dll | 8/28/2010 1:53 AM  | Application extens | 688 KB   |
| spsswlib.dll | 8/28/2010 2:17 AM  | Application extens | 1,804 KB |
| spsswpkg.dll | 8/28/2010 2:04 AM  | Application extens | 1,120 KB |

## Pastikan di dalam program yang sudah terinstal, yaitu

Computer 
 Local Disk (C:) 
 Program Files 
 IBM 
 SPSS 
 Statistics 
 19 

### Pilih Copy and replace

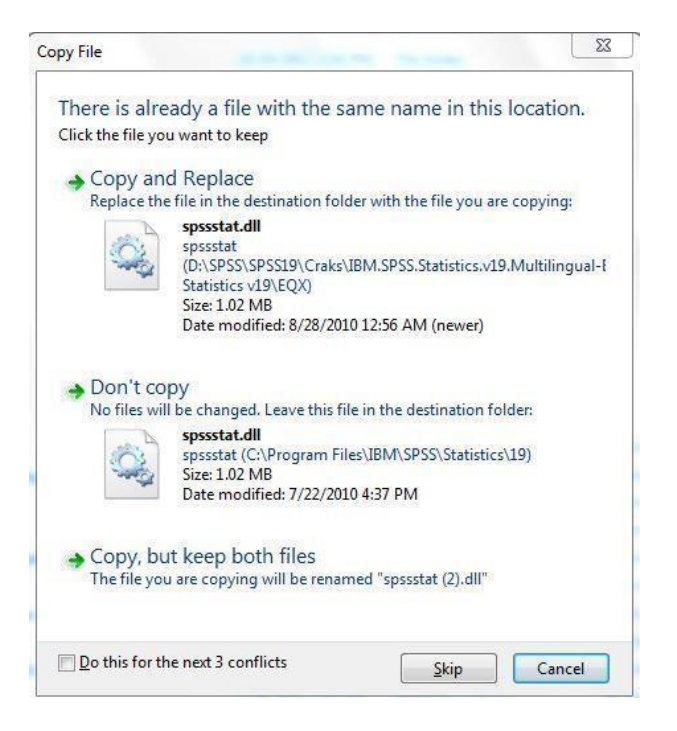

## Pilih continue

| Tournee  | ed to provide administrator | permission to copy t  | o this folder |
|----------|-----------------------------|-----------------------|---------------|
| -        | 19                          |                       |               |
| 1 Sec. 1 |                             | 1: 10/10/2013 3:53 PM | <b>1</b>      |
|          |                             |                       |               |

Buka SPSS jika menunya sudah muncul seperti gambar di bawah ini (menu sudah lengkap) makapenginstallan telah berhasil

| ile    | Edit | View Da    | ta :  | Transform | Analyze | Direct Ma | arketing | Graphs | Utilities | Add-ons | Windo | w Help |     |     |     |      |               |         |
|--------|------|------------|-------|-----------|---------|-----------|----------|--------|-----------|---------|-------|--------|-----|-----|-----|------|---------------|---------|
|        | 1    |            | 16161 |           | -       |           | . =      | 22     |           |         |       |        |     | •   | ARG |      |               |         |
|        |      |            | 1     |           |         |           |          |        |           |         |       |        |     |     |     | Visi | ble: 0 of 0 V | ariable |
|        |      | var        |       | var       | Var     | Vi        | ar       | var    | Var       |         | var   | var    | var | var |     | var  | var           |         |
| 1      |      |            |       |           |         |           |          |        |           |         |       |        |     |     |     |      |               | 2       |
| 2      |      |            |       |           |         |           |          |        |           |         |       |        |     |     |     |      |               |         |
| 3      |      |            |       |           |         |           |          |        |           |         |       |        |     |     |     |      |               |         |
| 4      |      |            |       |           |         |           |          |        |           |         |       |        |     |     |     |      |               |         |
| 6      |      |            |       |           |         |           |          |        |           |         |       |        |     |     |     |      |               |         |
| 6      |      |            |       |           |         |           |          |        |           |         |       |        |     |     |     |      |               |         |
| 7      |      |            |       |           |         |           |          |        |           |         |       |        |     |     |     |      |               |         |
| 8      |      |            |       |           |         |           |          |        |           |         |       |        |     |     |     |      |               |         |
| 9      |      |            |       |           |         |           |          |        |           |         |       |        |     |     |     |      |               |         |
| 10     |      |            |       |           |         |           |          |        |           | _       |       |        |     |     |     |      |               |         |
| 11     |      |            |       |           |         |           |          |        |           |         |       |        |     |     |     |      |               |         |
| 12     |      |            |       |           |         |           |          |        |           |         |       |        |     |     |     |      |               |         |
| 13     |      |            |       |           |         |           |          |        |           |         |       |        |     |     |     |      |               |         |
| 14     |      |            |       |           |         |           |          |        |           |         |       |        |     |     |     |      |               |         |
| 16     |      |            |       |           |         |           |          |        | 3         |         |       |        |     |     |     |      |               |         |
| 16     |      |            |       |           |         |           |          |        | 3         |         |       |        |     | _   | 1   |      |               |         |
| 17     |      |            |       |           |         |           |          |        |           |         |       |        |     |     |     |      |               |         |
| 18     |      |            | _     |           |         |           |          |        |           | _       |       |        |     | -   | -   |      |               |         |
| 19     |      |            | _     |           |         |           | _        |        |           |         |       |        |     |     |     |      |               | _       |
| 20     |      |            | -     |           |         |           |          |        |           | _       |       |        |     | -   |     |      |               |         |
| 21     |      |            | _     |           |         |           |          |        |           | -       |       |        |     |     |     |      |               | -       |
| 22     |      |            |       |           |         |           |          |        |           | _       |       |        |     |     |     |      |               |         |
| 23     |      | 1.4.1      |       |           |         |           |          |        |           |         |       | -      |     |     |     |      |               | -       |
| _      |      | -          |       |           |         |           |          |        |           |         |       |        |     |     | _   |      |               |         |
| Data 1 | liew | Variable V | iew   |           |         |           |          |        |           |         |       |        |     |     |     |      |               |         |

## BAB II

## IMPORT DAN EXPORT DATABASE

## 2.1 Import Database

Fungsi dari Import Database adalah untuk mengubah file data dari format lain ke dalam format SPSS.

Contoh:

Mengubah file data format excel ke dalam format SPSS. Langkah-langkah Import Data:

- 1) Pastikan pada data excel yang akan diimport, tidak ada baris atau kolom yang tersembunyi (Hide).
- 2) Buka SPSS
- 3) Klik File > Klik Open > Klik Data

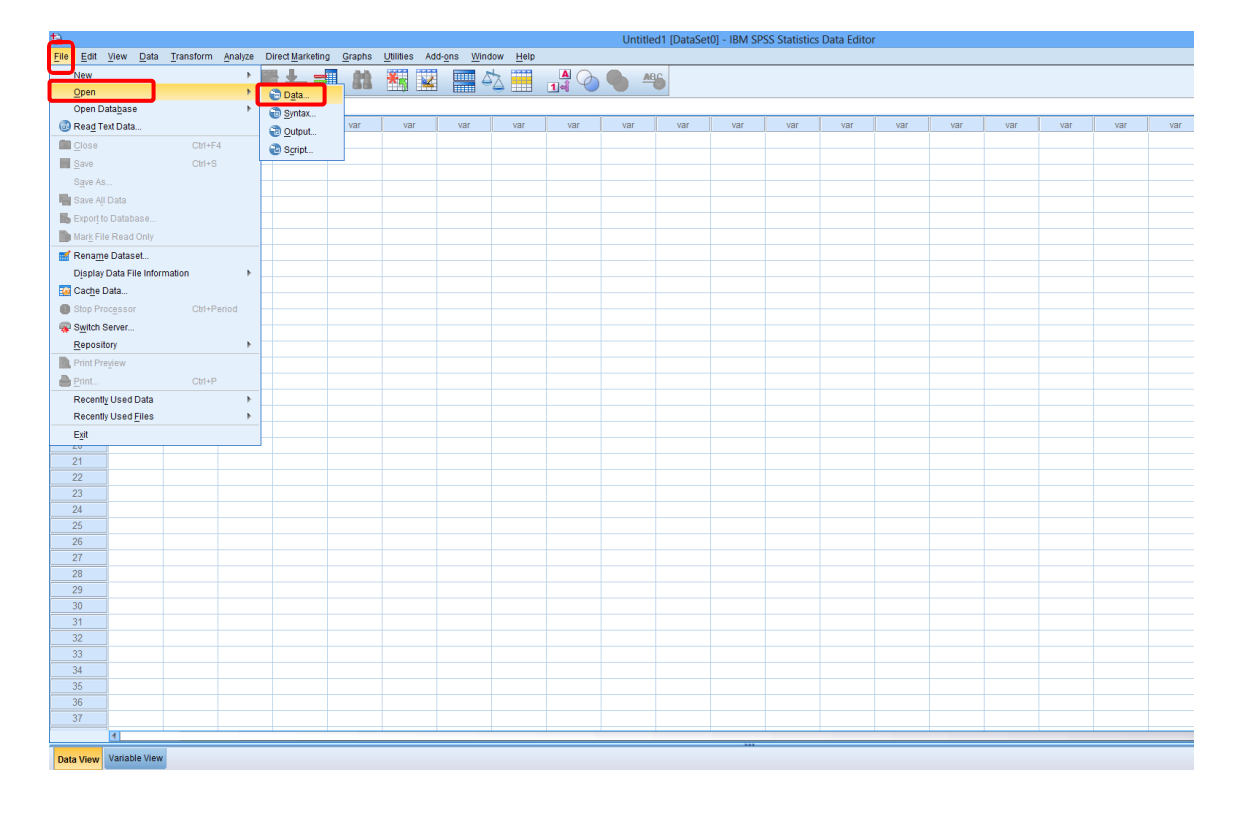

4) Pilih file yang akan diimport.

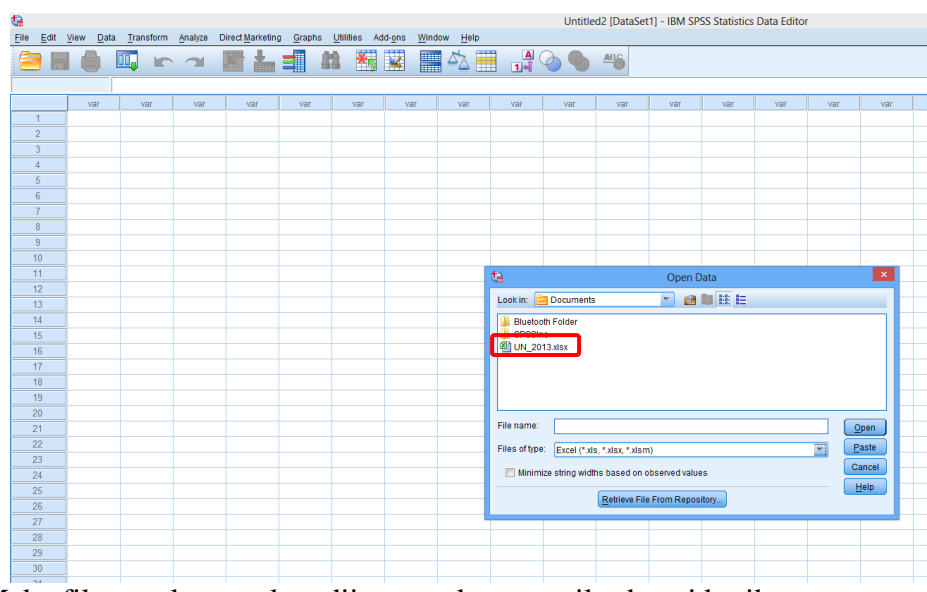

Maka file excel yang akan diimport akan tampil sebagai berikut:

5) Klik file excel tersebut > klik Open

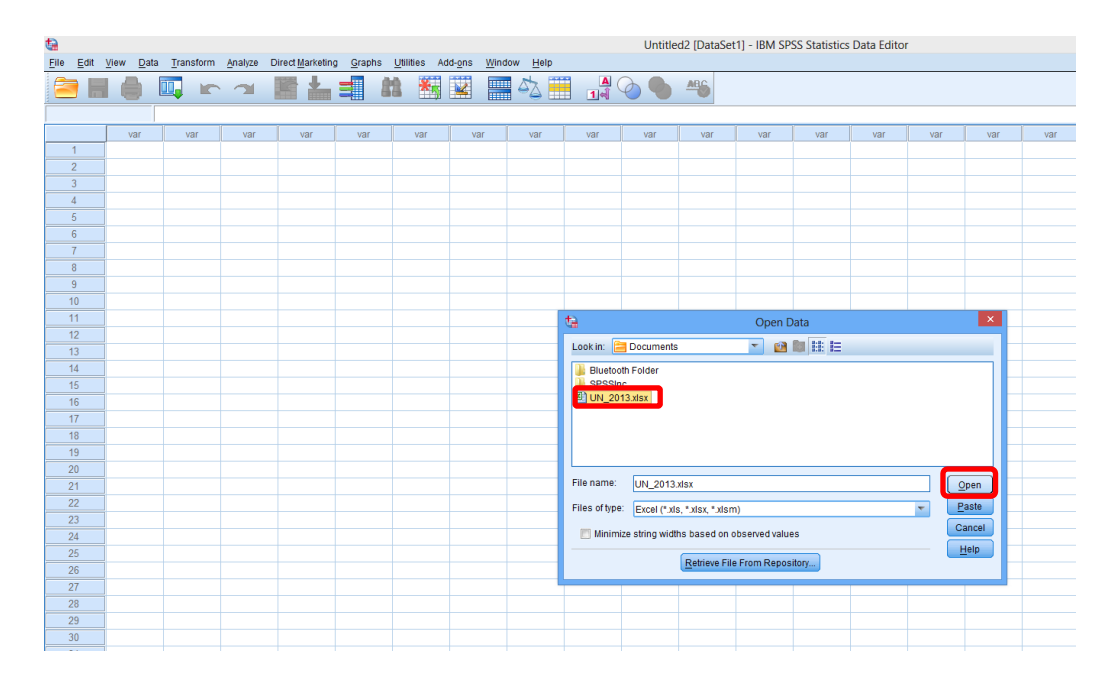

Maka tampilan akan menjadi sebagai berikut:

| Eile Edit  | View Dat     | a Transform | Analyze | Direct Marketin | g Graph | s Utili | ties Ad | d-ons W | indow He | do |     | Untitl       | ed2 [DataS    | et1] - IBM SI  | PSS Statistics   | Data Editor | r   |     |
|------------|--------------|-------------|---------|-----------------|---------|---------|---------|---------|----------|----|-----|--------------|---------------|----------------|------------------|-------------|-----|-----|
|            |              |             |         |                 | =       | 22      | ****    |         |          |    | A.  | 0            | ARG           |                |                  |             |     |     |
|            |              |             |         |                 |         |         |         |         |          |    |     |              |               |                |                  |             |     |     |
|            | var          | var         | var     | var             | var     |         | var     | var     | var      |    | var | var          | var           | var            | var              | var         | var | var |
| 1          | ]            |             |         |                 |         |         |         |         |          |    |     |              |               |                |                  |             |     |     |
| 2          |              |             |         |                 |         |         |         |         |          |    |     |              |               |                |                  |             |     |     |
| 3          |              |             |         |                 |         |         |         |         |          |    |     |              |               |                |                  |             |     |     |
| 4          |              |             |         |                 |         |         |         |         |          |    |     |              |               |                |                  |             |     |     |
| 5          |              |             |         |                 |         |         |         |         |          |    |     |              |               |                |                  |             |     |     |
| 7          |              |             |         |                 |         |         |         |         |          |    |     |              |               |                |                  |             |     |     |
| 8          |              |             |         |                 |         |         |         |         |          |    |     |              |               |                |                  |             |     |     |
| 9          |              |             |         |                 |         |         |         |         |          |    |     |              |               |                |                  |             |     |     |
| 10         |              |             |         |                 |         |         |         |         |          |    |     |              |               |                |                  |             |     |     |
| 11         |              |             |         |                 |         |         |         |         |          |    |     |              |               |                |                  |             |     |     |
| 12         |              |             |         |                 |         |         |         |         |          |    |     |              |               |                |                  |             |     |     |
| 13         |              |             |         |                 |         |         |         |         |          |    |     | 10a          | Ope           | ening Excel E  | Data Source      |             | ×   |     |
| 14         | 1            |             |         |                 |         |         |         |         |          |    |     |              |               | 2              |                  |             |     |     |
| 15         |              |             |         |                 |         |         |         |         |          |    |     | C:\Use       | s\indi\Docum  | nents\UN_201:  | 3.xisx           |             |     |     |
| 16         |              |             |         |                 |         |         |         |         |          |    |     | Rea          | d variable na | mes from the f | irst row of data |             |     |     |
| 17         |              |             |         |                 |         |         |         |         |          |    |     | 100 printers |               |                |                  |             |     |     |
| 18         |              |             |         |                 |         |         |         |         |          |    |     | worksh       | eet sne       | et1 [A1:01470  | 97]              |             |     |     |
| 19         |              |             |         |                 |         |         |         |         |          |    |     | Range:       |               |                |                  |             |     |     |
| 20         |              |             |         |                 |         |         |         |         |          |    |     | Maximu       | m width for s | tring columns: | 32767            |             |     |     |
| 21         |              |             |         |                 |         |         |         |         |          |    |     |              |               |                |                  |             |     |     |
| 22         |              |             |         |                 |         |         |         |         |          |    |     |              |               | OK Cance       | Help             |             |     |     |
| 23         |              |             |         |                 |         |         |         |         |          |    |     |              |               |                |                  |             |     |     |
| 24         |              |             |         |                 |         |         |         |         |          |    |     |              |               |                |                  |             |     |     |
| 25         |              |             |         |                 |         |         |         |         |          |    |     |              |               |                |                  |             |     |     |
| 27         |              |             |         |                 |         |         |         |         |          |    |     |              |               |                |                  |             |     |     |
| 28         |              |             |         |                 |         |         |         |         |          |    |     |              |               |                |                  |             |     |     |
| 29         |              |             |         |                 |         |         |         |         |          |    |     |              |               |                |                  |             |     |     |
| 30         |              |             |         |                 |         |         |         |         |          |    |     |              |               |                |                  |             |     |     |
| 31         |              |             |         |                 |         |         |         |         |          |    | _   |              |               |                |                  |             |     |     |
| 32         |              |             |         |                 |         |         |         |         |          |    |     | K1           | ik OK         |                |                  |             |     |     |
| 33         | 1            |             |         |                 |         |         |         |         |          |    |     |              |               |                |                  |             |     |     |
| 34         |              |             |         |                 |         |         |         |         |          |    |     |              |               |                |                  |             |     |     |
| 35         |              |             |         |                 |         |         |         |         |          |    |     |              |               |                |                  |             |     |     |
| 36         |              |             |         |                 |         |         |         |         |          |    |     |              |               |                |                  |             |     |     |
| 37         |              |             |         |                 |         |         |         |         |          |    |     |              |               |                |                  |             |     |     |
|            | 4            |             |         |                 |         |         | _       |         |          |    |     |              | -             |                |                  |             |     |     |
| Data Mieny | Variable Vir | www.        |         |                 |         |         |         |         |          |    |     |              |               |                |                  |             |     |     |
| Data View  | Tanabio vit  |             |         |                 |         |         |         |         |          |    |     |              |               |                |                  |             |     |     |

Maka file excel yang sudah berhasil diimport ke dalam format SPSS akan tampil seperti gambar berikut:

| <b>1</b>         |        |            |                   |            |                                      |                  |                  | *Untitled3 [Data | Set2] - IBM SPSS | Statistics Data Edit | or      |        |         |        |           |
|------------------|--------|------------|-------------------|------------|--------------------------------------|------------------|------------------|------------------|------------------|----------------------|---------|--------|---------|--------|-----------|
| ile <u>E</u> dit | View   | Data Tran  | istorm <u>A</u> n | alyze Dire | ct Marketing Graphs Utilities Add-on | s <u>W</u> indow | Help             |                  |                  |                      |         |        |         |        |           |
| a 🔚              |        | ) 🛄        | 5                 | ¥ 🔚        |                                      |                  | 1 1 V            | <b>A</b>         |                  |                      |         |        |         |        |           |
|                  |        |            |                   |            |                                      |                  |                  |                  |                  |                      |         |        |         |        |           |
|                  | kd_pro | op kd_rayo | n kd_sek          | Kode       | nm_sek                               | st jns<br>ss     | jm_pes jns<br>_u | jm_lulus         | persen_lls       | jm_pestot            | Indo_13 | Ing_13 | Mat_13  | IPA_13 | Tot_13 p  |
| 1                | 01     | 01         | 001               | 0101001    | SMP NEGERI 216                       | N 1              | 349.0000 A       | 349 0000         | 100.0000         | 350 0000             | 8 5300  | 8 4800 | 8 6700  | 8 5500 | 34 3300 0 |
| 2                | 01     | 01         | 003               | 0101001    | SMP ADVENT 1 JAKADTA                 | G 1              | 43.0000 A        | 43.0000          | 100.0000         | 43 0000              | 8.0900  | 7 8300 | 7 2000  | 7 3200 | 30,4400,0 |
| 3                | 01     | 01         | 003               | 0101003    | SMP ADVENT SALEMBA                   | S 1              | 23.0000 A        | 23.0000          | 100.0000         | 23 0000              | 8 1100  | 7 7300 | 7 2400  | 7 2300 | 30 3100 0 |
| 4                | 01     | 01         | 004               | 0101004    | SMP ISI AM MERANTI                   | S 1              | 16 0000 A        | 16 0000          | 100.0000         | 16 0000              | 8 0200  | 7 1100 | 6 8500  | 6 8000 | 28 7800 0 |
| 6                | 01     | 01         | 005               | 0101005    | SMD K 3 DENABLID                     | S 1              | 92 0000 A        | 92 0000          | 100.0000         | 92 0000              | 8 2700  | 7 9200 | 7 8600  | 7 6200 | 31 6700 0 |
| 6                | 01     | 01         | 006               | 0101005    | SMD MIHAMMADIVAH 3                   | 6 1              | 80.0000 A        | 80.0000          | 100.0000         | 80.0000              | 8 2300  | 7 4900 | 7.0900  | 7.3500 | 30 1600 0 |
| 7                | 01     | 01         | 007               | 0101007    | SMP M HAMMADIVAH 13                  | 5 1              | 54 0000 A        | 54 0000          | 100.0000         | 55 0000              | 7 8900  | 7 2800 | 7.0300  | 7.0400 | 29 2400 0 |
|                  | 01     | 01         | 009               | 0101002    | SMD M HAMMADIYAH 15                  | 6 1              | 19 0000 A        | 19.0000          | 100.0000         | 20.0000              | 7 6400  | E E400 | 6 4 200 | 6 6100 | 27 2200 0 |
| 9                | 01     | 01         | 000               | 0101009    | SMD DSVD 1                           | 9 1              | 27 0000 A        | 27.0000          | 100.0000         | 27.0000              | 8 1300  | 7 5000 | 7 4900  | 7.0600 | 27.3200 0 |
| 10               | 01     | 01         | 010               | 0101010    | SMD SNT IOSEDH                       | 0 1              | 24.0000 A        | 24.0000          | 100.0000         | 24.0000              | 8 0700  | 7 2000 | 7.4000  | 7 4900 | 20 2600 0 |
| 10               | 01     | 01         | 010               | 0101010    | PMD PT EDANGIERING I                 | 0 1              | 24.0000 A        | 24.0000          | 100.0000         | 24.0000              | 7 7500  | 7.5000 | 6 6000  | 6 5900 | 29 4000 0 |
| 12               | 01     | 01         | 012               | 0101011    | CMD TEDBUKA KEC SENEN                | N 2              | 22 0000 A        | 32,0000          | 100.0000         | 22.0000              | 7.1500  | 6.9600 | 6.0300  | 6.5000 | 20.4900 0 |
| 12               | 01     | 01         | 012               | 0101012    | EMD TDIELU A DEDIMADU 2              | 0 1              | 12.0000 A        | 32.0000          | 100.0000         | 42,0000              | 7.9000  | 7.2200 | 6.4200  | 7.0500 | 27.3000 0 |
| 1.3              | 01     | 01         | 013               | 0101013    | MTP INCADTA DUPAT                    | 0 1              | 48.0000 A        | 40.0000          | 100.0000         | 40.0000              | 7.6000  | F 9500 | 6.5200  | 6.8700 | 23.0000 0 |
| 14               | 01     | 01         | 101               | 0101071    | NITS, JAKARTA PUSAT                  | 5 2              | 40.0000 A        | 40.0000          | 100.0000         | 40.0000              | 7.5200  | 6.9500 | 5.6200  | 6.8700 | 27.9600 0 |
| 10               | 01     | 01         | 101               | 0101101    | SMP NEGERO 2                         | N. 1.            | 256.0000 A       | 256.0000         | 100.0000         | 250.0000             | 7.9700  | 7.0000 | 7.4700  | 7.0000 | 30.7200 0 |
| 10               | 01     | 01         | 102               | 0101102    | SMP NEGERI 28                        | N 1              | 225 0000 A       | 225.0000         | 100.0000         | 225.0000             | 7.9300  | 7.0200 | 6.7900  | 6.8900 | 28.6300 0 |
| 1/               | 01     | 01         | 103               | 0101103    | SMP NEGERI /6                        | 11 1             | 228.0000 A       | 228.0000         | 100.0000         | 220.0000             | 6.1900  | 7.5300 | 7.5200  | 7.5300 | 30.7700 0 |
| 10               | 01     | 01         | 104               | 0101104    | SMP NEGERI 156                       | N 1              | 209.0000 A       | 209.0000         | 100.0000         | 209.0000             | 7.6100  | 7.1300 | 6.7000  | 7,1000 | 28.7400 0 |
| 19               | 01     | 01         | 106               | 0101105    | SMP ISLAM AL-JIHAD                   | 51               | 109.0000 A       | 109.0000         | 100.0000         | 111.0000             | 7.4600  | 6.7200 | 6.5600  | 6.7300 | 27.4700 0 |
| 20               | 01     | 01         | 107               | 0101107    | SMP ISLAM MIFTAHUSAADAH              | 51               | 75.0000 A        | 75.0000          | 100.0000         | 75.0000              | 7.8900  | 7.1200 | 6.9200  | 7.0300 | 28.9600 0 |
| 21               | 01     | 01         | 108               | 0101108    | SMP PASKALIS I                       | 51               | 28.0000 A        | 28.0000          | 100.0000         | 28.0000              | 7.8700  | 7.3100 | 6,9000  | 6.8200 | 28.9000 0 |
| 22               | 81     | 01         | 110               | 0101110    | SMP PGRI 25                          | S 1              | 126.0000 A       | 126.0000         | 100.0000         | 127.0000             | 7.6300  | 6.9000 | 6.5600  | 6.8100 | 27.9000 0 |
| 23               | 01     | 01         | 111               | 0101111    | SMP TERBUKA KEC. JOHAR BARU          | N 3              | 25.0000 A        | 25.0000          | 100.0000         | 25.0000              | 7 3100  | 6.5800 | 6.2600  | 6.4000 | 26.5500 0 |
| 24               | 01     | 01         | 112               | 0101112    | SMP YWPM                             | S 1              | 35.0000 A        | 35.0000          | 100.0000         | 37.0000              | 7.5500  | 6.9400 | 6.4300  | 6.6700 | 27.5900 0 |
| 25               | 01     | 01         | 171               | 0101171    | MTS. NEGERI 9                        | N 2              | 132.0000 A       | 132.0000         | 100.0000         | 132.0000             | 7.6600  | 7.2300 | 6.7600  | 6.9900 | 28.6400 0 |
| 26               | 01     | 01         | 201               | 0101201    | SMP NEGERI 47                        | N 1              | 214.0000 A       | 214.0000         | 100.0000         | 214.0000             | 8.1700  | 7.5800 | 7.2600  | 7.2300 | 30.2400 0 |
| 27               | 01     | 01         | 202               | 0101202    | SMP NEGERI /1                        | N 1              | 143.0000 A       | 143.0000         | 100.0000         | 143.0000             | 7.8900  | 7.2600 | 7.1200  | 7.0600 | 29.3300 0 |
| 28               | 01     | 01         | 203               | 0101203    | SMP NEGERI 77                        | N 1              | 279.0000 A       | 279.0000         | 100.0000         | 279.0000             | 8.2600  | 8.0000 | 7.6500  | 7.5900 | 31.5000 0 |
| 29               | 01     | 01         | 204               | 0101204    | SMP NEGERI 118                       | N 1              | 234.0000 A       | 234.0000         | 100.0000         | 238.0000             | 7.9600  | 7.1600 | 7.1100  | 7.1300 | 29.3600 0 |
| 30               | 01     | 01         | 205               | 0101205    | SMP NEGERI 137                       | N 1              | 196.0000 A       | 196.0000         | 100.0000         | 196,0000             | 8.2100  | 7.5800 | 7.4000  | 7.2400 | 30.4300 0 |
| 31               | 01     | 01         | 206               | 0101206    | SMP CEMPAKA                          | S 1              | 57.0000 A        | 57.0000          | 100.0000         | 57.0000              | 7.8500  | 7.2300 | 6.8300  | 7.0100 | 28.9200 0 |
| 32               | 01     | 01         | 207               | 0101207    | SMP DHARMA BHAKTI                    | S 1              | 31.0000 A        | 31.0000          | 100.0000         | 32.0000              | 7.4300  | 6.9700 | 6.5700  | 6.7300 | 27.7000 0 |
| 33               | 01     | 01         | 209               | 0101209    | SMP MELANIA II                       | S 1              | 22.0000 A        | 22.0000          | 100.0000         | 22.0000              | 8.0900  | 7.8000 | 7.4900  | 7.5000 | 30.8800 0 |
| 34               | 01     | 01         | 210               | 0101210    | SMP NASIONAL ANGLO                   | S 1              | 12.0000 A        | 12.0000          | 100.0000         | 12.0000              | 8.0000  | 8.2300 | 7.6300  | 7.7100 | 31.5700 0 |
| 35               | 01     | 01         | 211               | 0101211    | SMP PERG. KSATRYA                    | S 1              | 90.0000 A        | 90.000           | 100.0000         | 91.0000              | 8.0200  | 7.3500 | 7.4000  | 7.3900 | 30.1600 0 |
| 36               | 01     | 01         | 212               | 0101212    | SMP TAMAN SISWA                      | S 1              | 58 0000 A        | 58 0000          | 100.0000         | 0000.03              | 7 8700  | 7.2600 | 7.0900  | 7.0800 | 29 3000 0 |

## **2.2 Export Database**

Fungsi dari Export Database adalah untuk mengubah file data dari format SPSS ke format lainnya. Contoh:

Mengubah file data format SPSS ke dalam format excel. Langkah-langkah Export Data:

- 2.2.1 Buka SPSS.
- 2.2.2 Siapkan data yang akan diexport pada SPSS.

| <u>\$</u> | UN 2013.sav [JJataSet2] - IBM SPSS Statistics Data Editor |                    |                |            |                                       |          |            |            |            |           |         |        |        |        |
|-----------|-----------------------------------------------------------|--------------------|----------------|------------|---------------------------------------|----------|------------|------------|------------|-----------|---------|--------|--------|--------|
| Eile Edit | View D                                                    | ata <u>T</u> ransf | orm <u>A</u> n | alyze Dire | ct Marketing Graphs Utilities Add-ons | Window   | Help       |            |            |           |         |        |        |        |
| 2         |                                                           |                    | <u> </u>       | i 🔛        | 📥 🗐 👪 😹 🕱                             | <b>-</b> | . 📕 🔒 🔷    | <b>ARG</b> |            |           |         |        |        |        |
|           |                                                           |                    |                |            |                                       |          |            |            |            |           |         |        |        |        |
|           | kd prop                                                   | kd ravon           | kd sek         | Kode       | nm sek                                | st ins   | im pes ins | im lulus   | persen IIs | im pestot | Indo 13 | Ing 13 | Mat 13 | IPA 13 |
|           |                                                           | - 1                | -              |            | -                                     | s s      | u u        | · -        |            |           | -       | -      | -      | -      |
|           | ļ                                                         |                    |                |            |                                       | ek       | i          |            |            |           |         |        |        |        |
| 1         | 01                                                        | 01                 | 001            | 0101001    | SMP NEGERI 216                        | N 1      | 349.0000 A | 349.0000   | 100.0000   | 350.0000  | 8.6300  | 8.4800 | 8.6700 | 8.5500 |
| 2         | 01                                                        | 01                 | 002            | 0101002    | SMP ADVENT 1 JAKARTA                  | S 1      | 43.0000 A  | 43.0000    | 100.0000   | 43.0000   | 8.0900  | 7.8300 | 7.2000 | 7.3200 |
| 3         | 01                                                        | 01                 | 003            | 0101003    | SMP ADVENT SALEMBA                    | S 1      | 23.0000 A  | 23.0000    | 100.0000   | 23.0000   | 8.1100  | 7.7300 | 7.2400 | 7.2300 |
| 4         | 01                                                        | 01                 | 004            | 0101004    | SMP ISLAM MERANTI                     | S 1      | 16.0000 A  | 16.0000    | 100.0000   | 16.0000   | 8.0200  | 7.1100 | 6.8500 | 6.8000 |
| 5         | 01                                                        | 01                 | 005            | 0101005    | SMP K 3 PENABUR                       | S 1      | 92.0000 A  | 92.0000    | 100.0000   | 92.0000   | 8.2700  | 7.9200 | 7.8600 | 7.6200 |
| 6         | 01                                                        | 01                 | 006            | 0101006    | SMP MUHAMMADIYAH 3                    | S 1      | 80.0000 A  | 80.0000    | 100.0000   | 80.0000   | 8.2300  | 7.4900 | 7.0900 | 7.3500 |
| 7         | 01                                                        | 01                 | 007            | 0101007    | SMP MUHAMMADIYAH 13                   | S 1      | 54.0000 A  | 54.0000    | 100.0000   | 55.0000   | 7.8900  | 7.2800 | 7.0300 | 7.0400 |
| 8         | 01                                                        | 01                 | 008            | 0101008    | SMP MUHAMMADIYAH 16                   | S 1      | 19.0000 A  | 19.0000    | 100.0000   | 20.0000   | 7.6400  | 6.6400 | 6.4300 | 6.6100 |
| 9         | 01                                                        | 01                 | 009            | 0101009    | SMP PSKD 1                            | S 1      | 27.0000 A  | 27.0000    | 100.0000   | 27.0000   | 8.1300  | 7.5000 | 7.4900 | 7.0600 |
| 10        | 01                                                        | 01                 | 010            | 0101010    | SMP SINT JOSEPH                       | S 1      | 24.0000 A  | 24.0000    | 100.0000   | 24.0000   | 8.0700  | 7.3000 | 7.5000 | 7.4900 |
| 11        | 01                                                        | 01                 | 011            | 0101011    | SMP ST FRANSISKUS I                   | S 1      | 11.0000 A  | 11.0000    | 100.0000   | 11.0000   | 7.7500  | 7.4700 | 6.6900 | 6.5800 |
| 12        | 01                                                        | 01                 | 012            | 0101012    | SMP TERBUKA KEC. SENEN                | N 3      | 32.0000 A  | 32.0000    | 100.0000   | 32.0000   | 7.4400  | 6.8600 | 6.4200 | 6.5800 |
| 13        | 01                                                        | 01                 | 013            | 0101013    | SMP TRISULA PERWARI 2                 | S 1      | 48.0000 A  | 48.0000    | 100.0000   | 48.0000   | 7.8000  | 7.2300 | 6.9200 | 7.0500 |
| 14        | 01                                                        | 01                 | 071            | 0101071    | MTS. JAKARTA PUSAT                    | S 2      | 40.0000 A  | 40.0000    | 100.0000   | 40.0000   | 7.5200  | 6.9500 | 6.6200 | 6.8700 |
| 15        | 01                                                        | 01                 | 101            | 0101101    | SMP NEGERI 2                          | N 1      | 258.0000 A | 258.0000   | 100.0000   | 258.0000  | 7.9700  | 7.6000 | 7.4700 | 7.6800 |
| 16        | 01                                                        | 01                 | 102            | 0101102    | SMP NEGERI 28                         | N 1      | 225.0000 A | 225.0000   | 100.0000   | 225.0000  | 7.9300  | 7.0200 | 6.7900 | 6.8900 |
| 17        | 01                                                        | 01                 | 103            | 0101103    | SMP NEGERI 76                         | N 1      | 228.0000 A | 228.0000   | 100.0000   | 228.0000  | 8.1900  | 7.5300 | 7.5200 | 7.5300 |
| 18        | 01                                                        | 01                 | 104            | 0101104    | SMP NEGERI 156                        | N 1      | 209.0000 A | 209.0000   | 100.0000   | 209.0000  | 7.8100  | 7.1300 | 6.7000 | 7.1000 |
| 19        | 01                                                        | 01                 | 106            | 0101106    | SMP ISLAM AL-JIHAD                    | S 1      | 109.0000 A | 109.0000   | 100.0000   | 111.0000  | 7.4600  | 6.7200 | 6.5600 | 6.7300 |
| 20        | 01                                                        | 01                 | 107            | 0101107    | SMP ISLAM MIFTAHUSAADAH               | S 1      | 75.0000 A  | 75.0000    | 100.0000   | 75.0000   | 7.8900  | 7.1200 | 6.9200 | 7.0300 |
| 21        | 01                                                        | 01                 | 108            | 0101108    | SMP PASKALIS I                        | S 1      | 28.0000 A  | 28.0000    | 100.0000   | 28.0000   | 7.8700  | 7.3100 | 6.9000 | 6.8200 |
| 22        | 01                                                        | 01                 | 110            | 0101110    | SMP PGRI 25                           | S 1      | 126.0000 A | 126.0000   | 100.0000   | 127.0000  | 7.6300  | 6.9000 | 6.5600 | 6.8100 |
| 23        | 01                                                        | 01                 | 111            | 0101111    | SMP TERBUKA KEC. JOHAR BARU           | N 3      | 25.0000 A  | 25.0000    | 100.0000   | 25.0000   | 7.3100  | 6.5800 | 6.2600 | 6.4000 |
| 24        | 01                                                        | 01                 | 112            | 0101112    | SMP YWPM                              | S 1      | 35.0000 A  | 35.0000    | 100.0000   | 37.0000   | 7.5500  | 6.9400 | 6.4300 | 6.6700 |
| 25        | 01                                                        | 01                 | 171            | 0101171    | MTS. NEGERI 9                         | N 2      | 132.0000 A | 132.0000   | 100.0000   | 132.0000  | 7.6600  | 7.2300 | 6.7600 | 6.9900 |
| 26        | 01                                                        | 01                 | 201            | 0101201    | SMP NEGERI 47                         | N 1      | 214.0000 A | 214.0000   | 100.0000   | 214.0000  | 8.1700  | 7.5800 | 7.2600 | 7.2300 |
| 27        | 01                                                        | 01                 | 202            | 0101202    | SMP NEGERI 71                         | N 1      | 143.0000 A | 143.0000   | 100.0000   | 143.0000  | 7.8900  | 7.2600 | 7.1200 | 7.0600 |
| 28        | 01                                                        | 01                 | 203            | 0101203    | SMP NEGERI 77                         | N 1      | 279.0000 A | 279.0000   | 100.0000   | 279.0000  | 8.2600  | 8.0000 | 7.6500 | 7.5900 |
| 29        | 01                                                        | 01                 | 204            | 0101204    | SMP NEGERI 118                        | N 1      | 234.0000 A | 234.0000   | 100.0000   | 238.0000  | 7.9600  | 7.1600 | 7.1100 | 7.1300 |
| 30        | 01                                                        | 01                 | 205            | 0101205    | SMP NEGERI 137                        | N 1      | 196.0000 A | 196.0000   | 100.0000   | 196.0000  | 8.2100  | 7.5800 | 7.4000 | 7.2400 |
| 31        | 01                                                        | 01                 | 206            | 0101206    | SMP CEMPAKA                           | S 1      | 57.0000 A  | 57.0000    | 100.0000   | 57.0000   | 7.8500  | 7.2300 | 6.8300 | 7.0100 |
| 32        | 01                                                        | 01                 | 207            | 0101207    | SMP DHARMA BHAKTI                     | S 1      | 31.0000 A  | 31.0000    | 100.0000   | 32.0000   | 7.4300  | 6.9700 | 6.5700 | 6.7300 |
| 33        | 01                                                        | 01                 | 209            | 0101209    | SMP MELANIA II                        | S 1      | 22.0000 A  | 22.0000    | 100.0000   | 22.0000   | 8.0900  | 7.8000 | 7.4900 | 7.5000 |
| 34        | 01                                                        | 01                 | 210            | 0101210    | SMP NASIONAL ANGLO                    | S 1      | 12.0000 A  | 12.0000    | 100.0000   | 12.0000   | 8.0000  | 8.2300 | 7.6300 | 7.7100 |
| 35        | 01                                                        | 01                 | 211            | 0101211    | SMP PERG. KSATRYA                     | S 1      | 90.0000 A  | 90.0000    | 100.0000   | 91.0000   | 8.0200  | 7.3500 | 7.4000 | 7.3900 |
| 36        | 01                                                        | 01                 | 212            | 0101212    | SMP TAMAN SISWA                       | S 1      | 58.0000 A  | 58,0000    | 100.0000   | 60.000    | 7 8700  | 7 2600 | 7.0900 | 7.0800 |
|           |                                                           |                    |                |            |                                       |          |            |            |            |           |         |        |        |        |
| Data Manu | Morioble 1                                                | ( ALL )            |                |            |                                       |          |            |            |            |           |         |        |        |        |

## 2.2.3 Klik File > Klik Save as

| File E It | View      | Data Tran        | isform A  | nalyze Dire | et Marketing Graphs Utilities Add-ons | Window   | Help       |          |            |                                                                                                    |         |        |                                                                                                    |        |        |
|-----------|-----------|------------------|-----------|-------------|---------------------------------------|----------|------------|----------|------------|----------------------------------------------------------------------------------------------------|---------|--------|----------------------------------------------------------------------------------------------------|--------|--------|
| New       | -         |                  |           | •           | L - M - W                             | 1        |            | ABG      |            |                                                                                                    |         |        |                                                                                                    |        |        |
| Open      |           |                  |           | • 🚍         |                                       |          | III 114 🐨  |          |            |                                                                                                    |         |        |                                                                                                    |        |        |
| Open      | Databas   | se               |           |             |                                       |          |            |          |            |                                                                                                    |         |        |                                                                                                    |        |        |
| Read      | TextDat   | ta               |           | de          | nm_sek                                | st jns   | jm_pes jns | jm_lulus | persen_lls | jm_pestot                                                                                                    | Indo_13 | Ing_13 | Mat_13                                                                                                    | IPA_13 | Tot_13 |
| Close     |           |                  | Ctri+F4   |             |                                       | ss<br>ek | _u_i       |          |            |                                                                                                    |         |        |                                                                                                    |        |        |
| -         | _         |                  | Chil+S    | 03          | SMP NEGERI 77                         | N 1      | 279.0000 A | 279.0000 | 100.0000   | 279.0000                                                                                                    | 8.2600  | 8.0000 | 7.6500                                                                                                    | 7.5900 | 31.50  |
| Save /    | As        |                  |           | :04         | SMP NEGERI 118                        | N 1      | 234.0000 A | 234.0000 | 100.0000   | 238.0000                                                                                                    | 7.9600  | 7.1600 | 7.1100                                                                                                    | 7.1300 | 29.36  |
| ng Save A | 41 Data   |                  |           | :05         | SMP NEGERI 137                        | N 1      | 196.0000 A | 196.0000 | 100.0000   | 196.0000                                                                                                    | 8.2100  | 7.5800 | 7.4000                                                                                                    | 7 2400 | 30.43  |
| be Export | to Data   | base             |           | 106         | SMP CEMPAKA                           | S 1      | 57.0000 A  | 57.0000  | 100.0000   | 57.0000                                                                                                    | 7.8500  | 7.2300 | 6.8300                                                                                                    | 7.0100 | 28.92  |
| Te Mark F | ile Rea   | d Only           |           | 07          | SMP DHARMA BHAKTI                     | S 1      | 31.0000 A  | 31.0000  | 100.0000   | 32,0000                                                                                                    | 7.4300  | 6.9700 | 6.5700                                                                                                    | 6.7300 | 27.70  |
|           | Data      |                  |           | :09         | SMP MELANIA II                        | S 1      | 22.0000 A  | 22.0000  | 100.0000   | 22.0000                                                                                                    | 8.0900  | 7.8000 | 7.4900                                                                                                    | 7.5000 | 30.88  |
| m Kenar   | ne Dala   | iseL.            |           | 10          | SMP NASIONAL ANGLO                    | S 1      | 12.0000 A  | 12.0000  | 100.0000   | 12.0000                                                                                                    | 8.0000  | 8.2300 | 7.6300                                                                                                    | 7.7100 | 31.570 |
| Displa    | ay Data P | File Information | ŧ         | 111         | SMP PERG. KSATRYA                     | S 1      | 90.0000 A  | 90.0000  | 100.0000   | 91.0000                                                                                                    | 8.0200  | 7.3500 | 7.4000                                                                                                    | 7.3900 | 30.160 |
| Cache     | Data      |                  |           | 12          | SMP TAMAN SISWA                       | S 1      | 58.0000 A  | 58.0000  | 100.0000   | 60.0000                                                                                                    | 7.8700  | 7.2600 | 7.0900                                                                                                    | 7.0800 | 29.300 |
| Stop P    | rocesso   | 01-10            | Citi+Peri | 0d 101      | SMP NEGERI 10                         | N 1      | 237.0000 A | 237.0000 | 100.0000   | 238.0000                                                                                                    | 8.2500  | 8.0900 | 7.8100                                                                                                    | 7.6100 | 31.760 |
| Switch    | Server.   |                  |           | 02          | SMP NEGERI 59                         | N 1      | 233.0000 A | 233.0000 | 100.0000   | 233.0000                                                                                                    | 7.9900  | 7.3500 | 7.0400                                                                                                    | 7.1400 | 29.520 |
| Repos     | sitory    |                  |           | + 103       | SMP NEGERI 78                         | N 1      | 156.0000 A | 156.0000 | 100.0000   | 156.0000                                                                                                    | 8.2700  | 7.7400 | 7.4600                                                                                                    | 7.6700 | 31.140 |
| Print P   | review    |                  |           | 04          | SMP NEGERI 79                         | N 1      | 258.0000 A | 258.0000 | 100.0000   | 258.0000                                                                                                    | 7.7500  | 7.0600 | 6.6300                                                                                                    | 6.8200 | 28.260 |
| A Print   |           |                  | CtriaD    | 05          | SMP NEGERI 93                         | N 1      | 200.0000 A | 200.0000 | 100.0000   | 200.0000                                                                                                    | 7.8400  | 7.1600 | 6.6000                                                                                                    | 6.8100 | 28.410 |
| Dun       |           | d Data           |           | 06          | SMP NEGERI 119                        | N 1      | 221.0000 A | 221.0000 | 100.0000   | 221.0000                                                                                                    | 7.8300  | 7.1600 | 6.8900                                                                                                    | 6.8900 | 28.770 |
| Recen     | my Used   | o Data           |           | 07          | SMP NEGERI 183                        | N 1      | 137.0000 A | 137.0000 | 100.0000   | 137.0000                                                                                                    | 7.6700  | 6.9900 | 6.5300                                                                                                    | 6.8500 | 28.040 |
| Recen     | ntiy Used | d Files          |           | 108         | SMP NEGERI 228                        | N 1      | 274.0000 A | 274.0000 | 100.0000   | 274.0000                                                                                                    | 8.0000  | 7.2700 | 7.2700                                                                                                    | 7.2000 | 29.740 |
| Exit      | _         |                  |           | :09         | SMP NEGERI 269                        | N 1      | 220.0000 A | 220.0000 | 100.0000   | 221.0000                                                                                                    | 8.0800  | 7.4400 | 7.1700                                                                                                    | 7.2400 | 29.930 |
| 46        | 01        | 01               | 311       | 0101311     | SMP JAKARTA 2                         | S 1      | 89.0000 A  | 89.0000  | 100.0000   | 89.0000                                                                                                    | 7.5900  | 6.9800 | 6.7300                                                                                                    | 6.8300 | 28.130 |
| 47        | 01        | 01               | 312       | 0101312     | SMP KRISTEN KANAAN                    | S 1      | 77.0000 A  | 77.0000  | 100.0000   | 77,0000                                                                                                    | 8.0900  | 8.0900 | 7.7600                                                                                                    | 7.2900 | 31.230 |
| 48        | 01        | 01               | 313       | 0101313     | SMP KARTINI 2                         | S 1      | 34.0000 A  | 34.0000  | 100.0000   | 35.0000                                                                                                    | 8.0900  | 7.6300 | 7.1100                                                                                                    | 7,1800 | 30.010 |
| 49        | 01        | 01               | 314       | 0101314     | SMP STRADA MARDI UTAMA I              | S 1      | 100.0000 A | 100.0000 | 100.0000   | 100.0000                                                                                                    | 8.1100  | 7.8300 | 7.2300                                                                                                    | 7 2900 | 30.460 |
| 50        | 01        | 01               | 315       | 0101315     | SMP MUHAMMADIYAH 27                   | S 1      | 87.0000 A  | 87.0000  | 100.0000   | 87.0000                                                                                                    | 7.6400  | 7.2600 | 6.8800                                                                                                    | 7.0100 | 28.790 |
| 51        | 01        | 01               | 316       | 0101316     | SMP MUHAMMADIYAH 2                    | S 1      | 82.0000 A  | 82 0000  | 100,0000   | 83.0000                                                                                                    | 7.6300  | 7.1700 | 7.0500                                                                                                    | 6.9500 | 28.800 |
| 52        | 01        | 01               | 317       | 0101317     | SMP PASKALIS 3                        | S 1      | 64.0000 A  | 64.0000  | 100.0000   | 66.0000                                                                                                    | 8.0300  | 7.5500 | 7.2000                                                                                                    | 7.1900 | 29.970 |
| 53        | 01        | 01               | 320       | 0101320     | SMP SAINT JOHN                        | S 1      | 20.0000 A  | 20.0000  | 100.0000   | 20.0000                                                                                                    | 8.1400  | 7.7100 | 7.3600                                                                                                    | 7.4500 | 30.660 |
| 54        | 01        | 01               | 321       | 0101321     | SMP TAMAN SISWA                       | S 1      | 157.0000 A | 157.0000 | 100.0000   | 157.0000                                                                                                    | 7.7100  | 6.9700 | 6.6100                                                                                                    | 6.9200 | 28.210 |
| 55        | 01        | 01               | 322       | 0101322     | SMP PAMI KEMAYORAN                    | S 1      | 40.0000 A  | 40.0000  | 100.0000   | 41.0000                                                                                                    | 7.4800  | 6.9500 | 6.7800                                                                                                    | 6.8900 | 28.100 |
| 56        | 01        | 01               | 323       | 0101323     | SMP UNIVERSAL SCHOOL                  | S 1      | 28.0000 A  | 28.0000  | 100.0000   | 28.0000                                                                                                    | 8.1000  | 8.1600 | 8 2300                                                                                                    | 7.5800 | 32.070 |
| 57        | 01        | 01               | 324       | 0101324     | SMP VAN LITH                          | S 1      | 91.0000 A  | 91.0000  | 100.0000   | 92.0000                                                                                                    | 8.2900  | 7.8800 | 8.1400                                                                                                    | 7.7100 | 32.020 |
| 58        | 01        | 01               | 326       | 0101326     | SMP TERBUKA KEC. KEMAYORAN            | N 3      | 21.0000 A  | 21.0000  | 100.0000   | 21.0000                                                                                                    | 7.3700  | 6.6700 | 6.4100                                                                                                    | 6.6600 | 27.110 |
| 59        | 01        | 01               | 327       | 0101327     | SMP MAKNA BAKTI                       | S 1      | 72.0000 A  | 72.0000  | 100.0000   | 73.0000                                                                                                    | 7.6300  | 6.8800 | 6.5800                                                                                                    | 6.6800 | 27.770 |
| 60        | 01        | 01               | 328       | 0101328     | SMP KRISTEN CALVIN                    | S 1      | 39.0000 A  | 39.0000  | 100.0000   | 39.0000                                                                                                    | 8.0400  | 8 3200 | 8.5700                                                                                                    | 8.0500 | 32.980 |
| 61        | 01        | 01               | 371       | 0101371     | MTS. AL-MUDDATSIRIYAH                 | S 2      | 119.0000 A | 119.0000 | 100.0000   | 120.0000                                                                                                    | 7.6800  | 7.0700 | 6.9600                                                                                                    | 6.8600 | 28.570 |
| 62        | 01        | 01               | 372       | 0101372     | MTS, AN NUR                           | S 2      | 10.0000 A  | 10.0000  | 100.0000   | 10.0000                                                                                                    | 7.3800  | 6.8400 | 6.5200                                                                                                    | 6.6300 | 27 370 |
| 63        | 01        | 01               | 401       | 0101401     | SMP NEGERIA                           | N 1      | 187 0000 A | 187 0000 | 100.0000   | 187 0000                                                                                                    | 8 1900  | 7 5200 | 7 2000                                                                                                    | 7 3600 | 30.270 |
| 20.000    | 1415      |                  |           |             |                                       |          |            |          |            | and the second second second second second second second second second second second second second second second |         |        | 2000 - 100 - 100 - |        |        |

Maka tampilan akan menjadi sebagai berikut

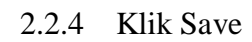

|        | Mary F  | hata Tena  | torm de  | abre Dire  | d Hadrafing Craphs   Million Add | and Mindau   | Uale             | UN 2013.sav [Da          | taSet2] - IBM SPSS    | 5 Statistics Data Ed | itor       |          |        |        |
|--------|---------|------------|----------|------------|----------------------------------|--------------|------------------|--------------------------|-----------------------|----------------------|------------|----------|--------|--------|
| Se For | New L   | zata Iran: | storm gr | alyze Dire |                                  |              | Heith            | <b>A</b>                 |                       |                      |            |          |        |        |
|        | kd_prop | o kd_rayor | kd_sek   | Kode       | nm_sek                           | st ins<br>ss | jm_pes jn:<br>_u | jm_lulus                 | persen_lls            | jm_pestot            | Indo_13    | Ing_13   | Mat_13 | IPA_13 |
| 28     | 01      | 01         | 203      | 0101203    | SMP NEGERI 77                    | N 1          | 279.0000 A       | 279.0000                 | 100.0000              | 279.0000             | 8 2600     | 8.0000   | 7.6500 | 7.55   |
| 29     | 01      | 01         | 204      | 0101204    | SMP NEGERI 118                   | N 1          | 234.0000 A       | 234.0000                 | 100.0000              | 238.0000             | 7.9600     | 7.1600   | 7.1100 | 7.13   |
| 30     | 01      | 01         | 205      | 0101205    | SMP NEGERI 137                   | N 1          | 196.0000 A       | 196.0000                 | 100.0000              | 196.0000             | 8.2100     | 7.5800   | 7.4000 | 7.24   |
| 31     | 01      | 01         | 206      | 0101206    | SMP CEMPAKA                      | S 1          | 57.0000 A        | 57.0000                  | 100.0000              | 57.0000              | 7.8500     | 7.2300   | 6.8300 | 7.01   |
| 32     | 01      | 01         | 207      | 0101207    | SMP DHARMA BHAKTI                | S 1          | 31.0000 A        | 31.0000                  | 100.0000              | 32.0000              | 7.4300     | 6.9700   | 6.5700 | 6.7    |
| 33     | 01      | 01         | 209      | 0101209    | SMP MELANIA II                   | S 1          | 22.0000 A        | 22.0000                  | 100.0000              | 22.0000              | 8.0900     | 7.8000   | 7.4900 | 7.5    |
| 34     | 01      | 01         | 210      | 0101210    | SMP NASIONAL ANGLO               | S 1          | 12.0000 A        | 12.0000                  | 100.0000              | 12.0000              | 8.0000     | 8.2300   | 7.6300 | 7.7    |
| 35     | 01      | 01         | 211      | 0101211    | SMP PERG. KSATRYA                | S 1          | 10               |                          | Save Data A           |                      |            | × 7.3500 | 7.4000 | 7.3    |
| 36     | 01      | 01         | 212      | 0101212    | SMP TAMAN SISWA                  | S 1          |                  |                          | Sure Gata A           |                      |            | 7.2600   | 7.0900 | 7.0    |
| 37     | 01      | 01         | 301      | 0101301    | SMP NEGERI 10                    | N 1          | Look in:         | Documents                |                       | EE                   |            | 8.0900   | 7.8100 | 7.6    |
| 38     | 01      | 01         | 302      | 0101302    | SMP NEGERI 59                    | N 1          | Bluetoot         | Folder                   |                       |                      |            | 7.3500   | 7.0400 | 7.1    |
| 39     | 01      | 01         | 303      | 0101303    | SMP NEGERI 78                    | N 1          | SPSSInc          |                          |                       |                      |            | 7.7400   | 7.4600 | 7.6    |
| 40     | 01      | 01         | 304      | 0101304    | SMP NEGERI 79                    | N 1          | (副) UN_201:      | x alx.                   |                       |                      |            | 7.0600   | 6.6300 | 6.8    |
| 41     | 01      | 01         | 305      | 0101305    | SMP NEGERI 93                    | N 1          |                  |                          |                       |                      |            | 7.1600   | 6.6000 | 6.8    |
| 42     | 01      | 01         | 306      | 0101306    | SMP NEGERI 119                   | N 1          |                  |                          |                       |                      |            | 7.1600   | 6.8900 | 6.8    |
| 43     | 01      | 01         | 307      | 0101307    | SMP NEGERI 183                   | N 1          |                  |                          |                       |                      |            | 6.9900   | 6.5300 | 6.8    |
| 44     | 01      | 01         | 308      | 0101308    | SMP NEGERI 228                   | N 1          |                  |                          |                       |                      |            | 7.2700   | 7.2700 | 7.2    |
| 45     | 01      | 01         | 309      | 0101309    | SMP NEGERI 269                   | N 1          |                  | Keeping 21 of 21 varia   | ables                 |                      | Variables  | 7.4400   | 7.1700 | 7.2    |
| 46     | 01      | 01         | 311      | 0101311    | SMP JAKARTA 2                    | S 1          | File name:       | UN 2013.xlsx             |                       |                      | Save       | 6.9800   | 6.7300 | 6.8    |
| 47     | 01      | 01         | 312      | 0101312    | SMP KRISTEN KANAAN               | S 1          | Save as type     | Excel 2007 through 2     | 010 (* xisx)          |                      | -          | 8.0900   | 7.7600 | 7.2    |
| 48     | 01      | 01         | 313      | 0101313    | SMP KARTINI 2                    | S 1          |                  |                          |                       |                      | Paste      | 7.6300   | 7.1100 | 7.1    |
| 49     | 01      | 01         | 314      | 0101314    | SMP STRADA MARDI UTAMA I         | S 1          |                  | Write variable nam       | ies to spreadsheet    |                      | Cancel     | 7.8300   | 7.2300 | 7.25   |
| 50     | 01      | 01         | 315      | 0101315    | SMP MUHAMMADIYAH 27              | S 1          |                  | Save value labers        | where defined instead | 3 of data values     | Help       | 7.2600   | 6.8800 | 7.01   |
| 51     | 01      | 01         | 316      | 0101316    | SMP MUHAMMADIYAH 2               | S 1          |                  | - Mill only and interest | 102 2.242 02          |                      | <i>ω</i> . | 7.1700   | 7.0500 | 6.9    |
| 52     | 01      | 01         | 317      | 0101317    | SMP PASKALIS 3                   | S 1          |                  | Store F                  | ile To Repository     |                      |            | 7.5500   | 7.2000 | 7.1    |
| 53     | 01      | 01         | 320      | 0101320    | SMP SAINT JOHN                   | S 1          |                  | Conner                   |                       |                      |            | 7.7100   | 7.3600 | 7.4    |
| 54     | 01      | 01         | 321      | 0101321    | SMP TAMAN SISWA                  | S 1          | 157.0000 A       | 157.0000                 | 100.0000              | 157.0000             | 7.7100     | 6.9700   | 6.6100 | 6.92   |
| 55     | 01      | 01         | 322      | 0101322    | SMP PAMI KEMAYORAN               | S 1          | 40.0000 A        | 40.0000                  | 100.0000              | 41.0000              | 7.4800     | 6.9500   | 6.7800 | 6.89   |
| 56     | 01      | 01         | 323      | 0101323    | SMP UNIVERSAL SCHOOL             | S 1          | 28.0000 A        | 28.0000                  | 100.0000              | 28.0000              | 8.1000     | 8.1600   | 8.2300 | 7.58   |
| 67     | 01      | 0.1        | 224      | 0101224    | Charles Stand Little             | 0.4          | 01 0000 4        | 01 0000                  | 100.0000              | 92,0000              | 9.2000     | 7 9900   | 0.1400 | 7.74   |

Maka file SPSS yang sudah berhasil diexport dapat dicek ke lokasi penyimpanan yang sudah dipilih dan hasilnya akan tampil seperti gambar berikut:

| 6.    | Cut<br>Come t  | Calibri | - 1            | 1 - A' A' =  | • = =  | æ      | Wrap Test      | Genera   | 1      | *                  | 155        |            | Norr | nal    | Bad     |        | Good   | N      | eutral    | Calcul  |
|-------|----------------|---------|----------------|--------------|--------|--------|----------------|----------|--------|--------------------|------------|------------|------|--------|---------|--------|--------|--------|-----------|---------|
| Paste | Format Painter | BI      | <u>u</u> • 🔤 • | 3 · A · =    | E # #  | 课课     | Merge & Center | . 5 .    | %,     | 4.0 .50<br>0.4 00. | Condition  | Format     | Cheo | k Cell | Explana | atory  | Input  | 1      | nked Cell | Note    |
| Clip  | board 🙃        |         | Font           | 6            |        | Aligne | nent           | s (1     | lumber | 15                 | Formatting | · as raure |      |        |         | Style  |        |        |           |         |
| 10    | 1A6            | • (*)   | f.             |              |        |        |                |          |        |                    |            |            |      | _      |         |        |        |        |           | _       |
| A     | В              | C       | D              | E J          |        | G      | н і            | J        | ĸ      |                    | . D        | Λ          | N    | 0      | P       | Q      | R      | 5      | T         | U       |
| kd pr | op kd rayon    | kd_sek  | Kode           | nm sek sts s | ek jns | sek jr | n pes ins uji  | im Julus | persen | Ilijm p            | estot Indo | 13 Ing     | 13 / | Mat 13 | PA 13   | Tot 13 | propku | kotaku | nm rayon  | nm prop |
| 2 01  | 01             | 001     | 0101001        | SMP NEGEN    | 1      |        | 349 A          | 349      | 1      | 00                 | 350        | 8.63       | 8.48 | 8.67   | 8.55    | 34.33  | 01     | 0101   | KOTA JAK  | DKI     |
| 3 01  | 01             | 002     | 0101002        | SMP ADVES    | 1      |        | 43 A           | 43       | 1      | 00                 | 43         | 8.09       | 7.83 | 7.2    | 7.32    | 30.44  | 01     | 0101   | KOTA JAK  | DKI     |
| 1 01  | 01             | 003     | 0101003        | SMP ADVES    | 1      |        | 23 A           | 23       | 1      | 00                 | 23         | 8.11       | 7.73 | 7.24   | 7.23    | 30.31  | 01     | 0101   | KOTA JAK  | DKI     |
| 5 01  | 01             | 004     | 0101004        | SMP ISLAPS   | 1      |        | 16 A           | 16       | 1      | 00                 | 16         | 8.02       | 7.11 | 6.85   | 6.8     | 28.78  | 01     | 0101   | KOTA JAK  | DKI     |
| 5 01  | 01             | 005     | 0101005        | SMP K 3 PIS  | 1      |        | 92 A           | 92       | 1      | 00                 | 92         | 8.27       | 7.92 | 7.86   | 7.62    | 31.67  | 01     | 0101   | KOTA JAK  | DKI     |
| 7 01  | 01             | 006     | 0101006        | SMP MUH S    | 1      |        | 80 A           | 80       | 1      | 00                 | 80         | 8.23       | 7,49 | 7.09   | 7.35    | 30.16  | 01     | 0101   | KOTA JAK  | DKI     |
| 8 01  | 01             | 007     | 0101007        | SMP MUH S    | 1      |        | 54 A           | 54       | 1      | 00                 | 55         | 7.89       | 7.28 | 7.03   | 7.04    | 29.24  | 01     | 0101   | KOTA JAK  | DKI     |
| 9 01  | 01             | 008     | 0101008        | SMP MUH S    | 1      |        | 19 A           | 19       | 1      | 00                 | 20         | 7.64       | 6.64 | 6.43   | 6.61    | 27.32  | 01     | 0101   | KOTA JAK  | DKI     |
| 0 01  | 01             | 009     | 0101009        | SMP PSKD S   | 1      |        | 27 A           | 27       | 1      | 00                 | 27         | 8.13       | 7.5  | 7.49   | 7.06    | 30.18  | 01     | 0101   | KOTA JAK  | DKI     |
| 1 01  | 01             | 010     | 0101010        | SMP SINT S   | 1      |        | 24 A           | 24       | 1      | 00                 | 24         | 8.07       | 7.3  | 7.5    | 7.49    | 30.36  | 01     | 0101   | KOTA JAK  | DKI     |
| 2 01  | 01             | 011     | 0101011        | SMP ST FR S  | 1      |        | 11 A           | 11       | 1      | 00                 | 11         | 7.75       | 7.47 | 6.69   | 6.58    | 28.49  | 01     | 0101   | KOTA JAK  | DKI     |
| 3 01  | 01             | 012     | 0101012        | SMP TERB N   | 3      |        | 32 A           | 32       | 1      | 00                 | 32         | 7.44       | 6.86 | 6.42   | 6.58    | 27.3   | 01     | 0101   | KOTA JAK  | DKI     |
| 4 01  | 01             | 013     | 0101013        | SMP TRISUS   | 1      |        | 48 A           | 48       | 1      | 00                 | 48         | 7.8        | 7.23 | 6.92   | 7.05    | 29     | 01     | 0101   | KOTA JAK  | DKI     |
| 5 01  | 01             | 071     | 0101071        | MTS. JAKAS   | 2      |        | 40 A           | 40       | 1      | .00                | 40         | 7.52       | 6.95 | 6.62   | 6.87    | 27.96  | 01     | 0101   | KOTA JAK  | DKI     |
| 6 01  | 01             | 101     | 0101101        | SMP NEGEN    | 1      |        | 258 A          | 258      | 1      | .00                | 258        | 7.97       | 7.6  | 7.47   | 7.68    | 30.72  | 01     | 0101   | KOTA JAK  | DKI     |
| 7 01  | 01             | 102     | 0101102        | SMP NEGEN    | 1      |        | 225 A          | 225      | 1      | 00                 | 225        | 7.93       | 7.02 | 6.79   | 6.89    | 28.63  | 01     | 0101   | KOTA JAK  | DKI     |
| 8 01  | 01             | 103     | 0101103        | SMP NEGEN    | 1      |        | 228 A          | 228      | 1      | 00                 | 228        | 8.19       | 7.53 | 7.52   | 7.53    | 30.77  | 01     | 0101   | KOTA JAK  | DKI     |
| 9 01  | 01             | 104     | 0101104        | SMP NEGEN    | 1      |        | 209 A          | 209      | 1      | 00                 | 209        | 7.81       | 7.13 | 6.7    | 7.1     | 28.74  | 01     | 0101   | KOTA JAK  | DKI     |
| 0 01  | 01             | 106     | 0101106        | SMP ISLA#S   | 1      |        | 109 A          | 109      | ( 1    | 00                 | 111        | 7.46       | 6.72 | 6.56   | 6.73    | 27.47  | 01     | 0101   | KOTA JAK  | DKI     |
| 1 01  | 01             | 107     | 0101107        | SMP ISLAPS   | 1      |        | 75 A           | 75       | 1      | 00                 | 75         | 7.89       | 7.12 | 6.92   | 7.03    | 28.96  | 01     | 0101   | KOTA JAK  | DKI     |
| 2 01  | 01             | 108     | 0101108        | SMP PASK S   | 1      |        | 28 A           | 28       | 1      | 00                 | 28         | 7.87       | 7.31 | 6.9    | 6.82    | 28.9   | 01     | 0101   | KOTA JAK  | DKI     |
| 3 01  | 01             | 110     | 0101110        | SMP PGRI S   | 1      |        | 126 A          | 126      | 1      | 00                 | 127        | 7.63       | 6.9  | 6.56   | 6.81    | 27.9   | 01     | 0101   | KOTA JAK  | DKI     |
| 4 01  | 01             | 111     | 0101111        | SMP TERB N   | 3      |        | 25 A           | 25       | 1      | 00                 | 25         | 7.31       | 6.58 | 6.26   | 6.4     | 26.55  | 01     | 0101   | KOTA JAK  | DKI     |
| 5 01  | 01             | 112     | 0101112        | SMP YWPI S   | 1      |        | 35 A           | 35       | 1      | .00                | 37         | 7.55       | 6.94 | 6.43   | 6.67    | 27.59  | 01     | 0101   | KOTA JAK  | DKI     |
| 6 01  | 01             | 171     | 0101171        | MTS. NEGIN   | 2      |        | 132 A          | 132      | 1      | 00                 | 132        | 7.66       | 7.23 | 6.76   | 6.99    | 28.64  | 01     | 0101   | KOTA JAK  | DKI     |
| 7 01  | 01             | 201     | 0101201        | SMP NEGEN    | 1      |        | 214 A          | 214      | 1      | 00                 | 214        | 8.17       | 7.58 | 7.26   | 7.23    | 30.24  | 01     | 0101   | KOTA JAK  | DKI     |
| 8 01  | 01             | 202     | 0101202        | SMP NEGEN    | 1      |        | 143 A          | 143      | 1      | 00                 | 143        | 7.89       | 7.26 | 7.12   | 7.06    | 29.33  | 01     | 0101   | KOTA JAK  | DKI     |
| 9 01  | 01             | 203     | 0101203        | SMP NEGEN    | 1      |        | 279 A          | 279      | 1      | 00                 | 279        | 8.26       | 8    | 7.65   | 7.59    | 31.5   | 01     | 0101   | KOTA JAK  | DKI     |
| 0 01  | 01             | 204     | 0101204        | SMP NEGEN    | 1      |        | 234 A          | 234      | 1      | 00                 | 238        | 7.96       | 7,16 | 7.11   | 7.13    | 29.36  | 01     | 0101   | KOTA JAK  | DKI     |
| 1 01  | 01             | 205     | 0101205        | SMP NEGE N   | 1      |        | 196 A          | 196      | 1      | .00                | 196        | 8.21       | 7.58 | 7.4    | 7.24    | 30.43  | 01     | 0101   | KOTA JAK  | DKI     |
| 2 01  | 01             | 206     | 0101206        | SMP CEMFS    | 1      |        | 57 A           | 57       | 1      | 00                 | 57         | 7.85       | 7.23 | 6.83   | 7.01    | 28.92  | 01     | 0101   | KOTA JAK  | DKI     |
| 3 01  | 01             | 207     | 0101207        | SMP DHAFS    | 1      |        | 31 A           | 31       | 1      | 00                 | 32         | 7.43       | 6.97 | 6.57   | 6.73    | 27.7   | 01     | 0101   | KOTA JAK  | DKI     |
| 4 01  | 01             | 209     | 0101209        | SMP MELAS    | 1      |        | 22 A           | 22       | 1      | 00                 | 22         | 8.09       | 7.8  | 7.49   | 7.5     | 30.88  | 01     | 0101   | KOTA JAK  | DKI     |
| 5 01  | 01             | 210     | 0101210        | SMP NASI S   | 1      |        | 12 A           | 12       | 1      | 00                 | 12         | 8          | 8.23 | 7.63   | 7.71    | 31.57  | 01     | 0101   | KOTA JAK  | DKI     |
| 6 01  | 01             | 211     | 0101211        | SMP PERG S   | 1      |        | 90 A           | 90       | 1      | 00                 | 91         | 8.02       | 7.35 | 7.4    | 7.39    | 30.16  | 01     | 0101   | KOTA JAK  | DKI     |
| 7 01  | 01             | 212     | 0101212        | SMP TAM/S    | 1      |        | 58 A           | 58       | 1      | 00                 | 60         | 7.87       | 7.26 | 7.09   | 7.08    | 29.3   | 01     | 0101   | KOTA JAK  | DKI     |
| 8 01  | 01             | 301     | 0101301        | SMP NEGEN    | 1      |        | 237 A          | 237      | 1      | 00                 | 238        | 8.25       | 8.09 | 7.81   | 7.61    | 31.76  | 01     | 0101   | KOTA JAK  | DKI     |
| 9 01  | 01             | 302     | 0101302        | SMP NEGEN    | 1      |        | 233 A          | 233      | 1      | 00                 | 233        | 7.99       | 7.35 | 7.04   | 7.14    | 29.52  | 01     | 0101   | KOTA JAK  | DKI     |
| 0 01  | 01             | 303     | 0101303        | SMP NEGEN    | 1      |        | 156 A          | 156      | 3      | 00                 | 156        | 8.27       | 7.74 | 7.46   | 7.67    | 31.14  | 01     | 0101   | KOTA JAK  | DKI     |
| 1 01  | 01             | 304     | 0101304        | SMP NEGEN    | 1      |        | 258 A          | 258      | 1      | 00                 | 258        | 7.75       | 7.06 | 6.63   | 6.82    | 28.26  | 01     | 0101   | KOTA JAK  | DKI     |

#### BAB III

#### MEMASUKAN DATA DENGAN SPSS

#### 3.1 Memasukkan Data dengan SPSS

Pada modul ini anda akan mempelajari :

- Tipe Data
- Memasukkan Data dengan SPSS
- Menyimpan Data

SPSS merupakan software aplikasi statistik yang populer bagi praktisi dan mahasiswa. Bagi para mahasiswa SPSS dapat membantu pengolahan data dan pengujian hipotesis untuk berbagai uji dan analisis dalam statistika, seperti ujit, uji F, uji-uji non parametrik, analisis regresi, analisis korelasi, dan analisis multivariat dan lain-lain.

Untuk dapat menggunakan SPSS for Windows, diperlukan hal-hal berikut :

- Sistem operasi : disarankan Windows XP (32 bit), Windows Vista (32 dan64 bit).
- Hardware : Intel Pentium compatible processor 1 GHz atau yang lebih tinggi.
- Memori minimum : 512MB.
- Minimum free drive space 450MB.
- 1. Tipe Data

Kita dapat mengelompokkan data menjadi dua tipe, yaitu data kategori dan data numerik. Data kategori terdiri dari data nominal dan data ordinal. Sedangkan data numerik terdiri dari data interval dan data rasio. Data nominal hanya sebatas memberi label pembeda pada suatu data, contohnya gender atau jenis kelamin. Sedangkan data ordinal menunjukkan tingkatan data seperti tidak sakit, sakit, sangat sakit, contoh lain : sangat tidak setuju, tidak setuju, setuju, sangat setuju.

Data interval memiliki konsep persamaan interval atau jarak, contohnya pengukuran waktu seperti 07.00 - 08.30,  $5^{0}$ -  $10^{0}$ , dll. Sedangkan data rasio mewakili jumlah aktual suatu variabel, data ini berpatokan pada nilai nolsebagai tolak ukur, contoh tinggi, berat, jarak, dll.

## 2. Memasukkan Data dengan SPSS

Berikut ini diberikan data sejumlah mahasiswa yang mengikuti mata kuliahKimia Umum.

| Nama Mahasiswa | Nilai UAS  | Gender |
|----------------|------------|--------|
|                | Kimia Umum |        |
| Agus Suhendar  | 65         | Pria   |
| Budi Nurani    | 68         | Wanita |
| Cucu Cunayah   | 50         | Wanita |
| Didi Fadilah   | 65         | Pria   |
| Emi Sartika    | 58         | Wanita |
| Fandi Ahmad    | 61         | Pria   |
| Kania Safitri  | 69         | Wanita |
| Gani Gunawan   | 61         | Pria   |
|                |            |        |

Untuk memasukkan data tersebut ke dalam Program SPSS, lakukan langkahlangkah sebagai berikut:

1. Pertama-tama akan muncul tabel sbb:

|   | var | var | var | var | var | var |
|---|-----|-----|-----|-----|-----|-----|
| 1 |     |     |     |     |     |     |
| 2 |     |     |     |     |     |     |
| 3 |     |     |     |     |     |     |

2. Klik mouse sekali pada **Variable View** yang ada di sebelah kiri bawah, danbersamaan dengan itu tampilan di atas akan berubah menjadi:

|   | Name | Туре | Width | Decimals | Label | Values | Missing | Columns | Align | Measure |
|---|------|------|-------|----------|-------|--------|---------|---------|-------|---------|
| 1 |      |      |       |          |       |        |         |         |       |         |
| 2 |      |      |       |          |       |        |         |         |       |         |
| 3 |      |      |       |          |       |        |         |         |       |         |
| 4 |      |      |       |          |       |        |         |         |       |         |
| 5 |      |      |       |          |       |        |         |         |       |         |

### 3. Pengisian Datanya Mendefinisikan Variabel Nama

#### a. Name

Tempatkan pointer pada baris 1, kemudian klik mouse dua kali pada seltersebut, dan ketik **nama**.

#### b. Type

Klik mouse satu kali pada sel tadi, maka akan muncul secara bersamaanpada baris 1 tabel di atas:

### Type : NumericWidth : 8

Decimals : 2 Values : None Missing : None Columns : 8 Align : Right Measure : Scale

Karena "nama" bukan berupa angka, maka klik mouse sekali pada sebelah kanan kotak Numeric, dan akan muncul secara bersamaan:

| Variable Type               |                    |
|-----------------------------|--------------------|
| • Numeric                   |                    |
| • Comma                     | Width: 8           |
| • Dot                       | Decimals Places: 2 |
| $\circ$ Scientific notation |                    |
| • Date                      |                    |
| $\circ$ Dollar              |                    |
| • Custom currency           |                    |
| • String                    |                    |

Pilih dan klik mouse satu kali pada String dan di dalam lingkaran kecilnya ditandai dengan titik. Bersamaan dengan itu, Width: 8 dan Decimal Places: 2 hilang dan diganti dengan Characters: 8. Setelah itu, klik OK

#### c. Width

Pada Width sudah tertera angka 8. Kalau nama itu lebih dari 8

karakter, ubah angka 8 itu dengan cara sbb:

- Klik mouse satu kali pada sel yang ada angka 8 nya.
- Atau klik ▲ sampai angka yang diinginkan, misalkan stop pada angka 20.

## d. Decimals

Karena nama merupakan karakter bukan bilangan, jadi dilewat.

#### e. Label

Pada kolom di bawah label, klik dua kali pada sel tsb dan ketik **namamahasiswa** untuk memberikan keterangan pada variabel nama.

#### f. Values

Karena nama mahasiswa itu bersifat tunggal, artinya setiap nama mahasiswa mempunyai nomor, maka dilewat saja.

### g. Missing

Karena tidak ada data yang hilang dan setiap mahasiswa sudah mempunyai nama, maka dilewat saja.

#### h. Columns

Sama dengan Width, maka harus diisi angka 12. Karena sudah tertera angka 8, maka perlu diubah dengan cara sbb:

Klik dua kali pada sel yang ada angka 8 nya, dan tekan tanda backspace
 ← keyboard maka angka 8 akan hilang. Kemudian ketik angka 20.

#### i. Align

Penulisan datanya dapat ditempatkan di sebelah kiri, kanan, atau tengah. Kalau di sebelah kiri harus diubah dari Right menjadi Left.

### j. Measure

Karena data itu kualitatif, maka harus diisi dengan Nominal.

#### Mendefinisikan Variabel Nilai

## ♦ Name

Tempatkan pointer pada baris 1, kemudian klik mouse dua kali pada seltersebut, dan ketik **nilai.** 

#### k. Type

Klik mouse satu kali pada sel tsb, maka akan muncul secara bersamaanpada baris 1 tabel di atas:

Type : NumericWidth : 4

Decimals : 0 Align : Center

## l. Width

Ketikkan 4 atau klik ▼ sampai muncul 4.

#### m. Decimals

Karena nilai ujian yang dimaksud bilangan bulat antara 0 sampai 100, maka tidak ada desimalnya. Atau Klik ▼ sampai angka 0.

### n. Label

Pada kolom di bawah label, klik mouse dua kali pada sel tsb dan ketik Nilai UAS Kimia Umum untuk memberikan keterangan pada variabel Nilai.

#### o. Columns

Sama dengan Width, maka harus diisi angka 4.

### p. Align

Dalam hal ini, penulisan datanya akan ditempatkan di tengah atau pilih Center.

#### q. Measure

Karena data nilai itu kuantitatif, maka harus diisi dengan Scale. Karena sudah tertera Scale, maka dilewat saja.

#### Mendefinisikan Variabel Gender

#### r. Name

Tempatkan pointer pada baris 1, kemudian klik mouse dua kali pada seltersebut, dan ketik **gender**.

#### s. Type

Klik mouse satu kali pada sel tsb, maka akan muncul secara bersamaanpada baris 1 tabel di atas:

Type : NumericWidth : 8

Decimals : 2 Values : None Missing : None Columns : 8 Align : Right Measure : Scale. Karena gender itu akan dikodekan dengan angka 1 dan 2 supaya lebih praktis, maka diisi dengan Numeric.

### t. Width

Pada Width sudah tertera angka 8.

#### u. Decimals

Karena kodenya bilangan bulat, maka harus diisi dengan angka 0. Karenapada sel tsb sudah tertera 2, maka ubah menjadi nol.

### v. Label

Pada kolom di bawah label, klik dua kali pada sel tsb dan ketik Jenis Kelami untuk memberikan keterangan pada variabel gender.

#### w. Values

Klik mouse satu kali pada sel tsb, kemudian klik mouse satu kali lagi padakotak yang berisi titik tiga yang ada di sebelah kanan.

#### Cara pengisian Value Labels sbb:

i. Pada Value diisi angka berupa kode, yaitu 1 atau 2. Untuk yang

pertama, ketik pada kotak kosong angka 2.

- ii. Pada Value label diisi dengan keterangan dari angka 1 tsb. Misalkan kode 1 untuk Pria, maka ketik pada kotak kosong itu Pria.
- iii. Otomatis tombol Add aktif, dan klik mouse satu kali pada tombol tsb.
   Maka otomatis keterangan 1="Pria" akan tampak pada kotak kosong yang sejajar dengan Add.
- iv. Isi lagi pada Value dengan angka 2
- v. Pada Value label diisi dengan keterangan dari angka 2 tsb.
   Misalkan kode 2 untuk Wanita, maka ketik pada kotak kosong itu Wanita.
- vi. Otomatis tombol Add aktif, dan klik mouse satu kali pada tombol tsb.
   Maka otomatis keterangan 2="Wanita" akan tampak pada kotak kosong yang sejajar dengan Add.

Klik mouse satu kali pada **OK**.

### x. Missing

Karena tidak ada data yang hilang, maka tidak perlu diganti.

## y. Columns

Sama dengan Width, maka harus diisi angka 8.

z. Align

Dalam hal ini, penulisan datanya bisa ditempatkan di sebelah kiri, kanan,atau tengah. Caranya sama dengan bagian kedua mendefinisikan nilai.

#### aa. Measure

Karena data itu berupa angka, maka pilih Scale. Setelah data selesai diisi, maka akan terlihat hasilnya sebagai berikut :

| No | Name | Туре   | Width | Decimals | Label     | Values | Missi | Colum | Align | Measure |
|----|------|--------|-------|----------|-----------|--------|-------|-------|-------|---------|
|    |      |        |       |          |           |        | ng    | ns    |       |         |
| 1  | nama | String | 20    | 0        | Nama      | None   | None  | 20    | Left  | Nomin   |
|    |      |        |       |          | Mahasiswa |        |       |       |       | al      |

| 2 | nilai  | Numeric | 8 | 0 | NilaiUAS | None   | None | 8 | Left | Scale |
|---|--------|---------|---|---|----------|--------|------|---|------|-------|
|   |        |         |   |   | Kimia    |        |      |   |      |       |
|   |        |         |   |   | Umum     |        |      |   |      |       |
| 3 | gender | Numeric | 8 | 0 | Jenis    | [1,Pri | None | 8 | Left | Scale |
|   |        |         |   |   | Kelamin  | a].    |      |   |      |       |

Untuk mengisi datanya, klik **Data View** yang ada di sebelah kiri bawah.

Setelah itu akan muncul tabel sebagai berikut :

|   | Nama | nilai | gender | Var | var | var |
|---|------|-------|--------|-----|-----|-----|
| 1 |      |       |        |     |     |     |
| 2 |      |       |        |     |     |     |
| 3 |      |       |        |     |     |     |
| 4 |      |       |        |     |     |     |
| 5 |      |       |        |     |     |     |

Untuk mengisi data, gunakan tanda panah tombo $\square$  pada keyboard untuk pindah sel ke sebelah kanan; gunakan tombo $\square$  untuk pindah sel ke sebelah kiri; gunakan  $\square$  untuk pindah sel ke atas; dan gunakan  $\square$  untuk pindah sel ke bawah atau menekan tombol Enter. Untuk mengisi data gender atau jenis kelamin :

- Pada baris 1 ketik angka 1, lalu tekan Enter maka akan muncul Pria.
- Pada baris 2 ketik angka 1, lalu tekan Enter maka akan muncul Wanita. Menyimpan Data

Setelah semua data terisi, simpan data dengan cara sebagai berikut :

- Klik File, kemudian pilih dan klik mouse satu kali pada Save As.
- Pada File Name, ketik data1. Kemudian klik mouse satu kali pada Save.

## TUGAS

• Coba isi data berikut ini dengan cara yang sudah dijelaskan sebelumnya.

| Nama Siswa      | Jenis Kelamin | Nilai IQ | Pekerjaan |
|-----------------|---------------|----------|-----------|
|                 |               |          | Orang Tua |
| Onoy Rohaeni    | Wanita        | 125      | PNS       |
| Bambang Sudibyo | Pria          | 150      | BUMN      |
| Caca Andika     | Pria          | 128      | PNS       |
| Dewi Nurani     | Wanita        | 113      | PNS       |
| Dadan           | Pria          | 126      | PNS       |
| Sardono         | Pria          | 109      | Wirausaha |

Diberikan data siswa SMU "A" di Kotamadya Bandung, sbb :

| Septian Dwi Aep    | Pria Pria   | 116 | BUMNPNS   |
|--------------------|-------------|-----|-----------|
| SaepudinDilla      | WanitaPria  | 100 | Wirausaha |
| Ferdian Suganda    | Pria Wanita | 108 | BUMN      |
| Firman Senjaya Aan |             | 130 | BUMN      |
| Rohana             |             | 124 | Swasta    |
|                    |             | 137 |           |
|                    |             |     |           |

Pada kolom Values, kode untuk variabel Jenis Kelamin, Pekerjaan Ortu.

- Jenis Kelamin : Kode 1 untuk Pria Kode 2 untuk Wanita
- Pekerjaan Ortu : Kode 1 untuk PNS. Kode 2 untuk BUMN. Kode 3 untuk Wirausaha.Kode 4 untuk Swasta.
- 3. Insert Variables dan Cases

## A. INSERT VARIABLE

Fungsi dari Insert Variabel adalah untuk menambahkan atau menyisipkan variabel baru (kolom baru) pada file SPSS sesuai kebutuhan. Untuk menambahkan atau menyisipkan variabel baru (kolom baru) dapat dilakukan dengan 2 (dua) cara.

## **B. INSERT VARIABLE – CARA PERTAMA**

Cara Pertama adalah sebagai berikut:

Contoh:

• Pada file awal terlihat terdapat variabel KECAMATAN dan variabel PROVINSI.

| le <u>E</u> dit | View Data Transform Analyze Direct Marketin | g <u>G</u> raphs <u>U</u> tilities Add- <u>o</u> ns | Window He | elp           |              |        |                   |      |      |      |    |
|-----------------|---------------------------------------------|-----------------------------------------------------|-----------|---------------|--------------|--------|-------------------|------|------|------|----|
| <b>a</b> 6      | 🖨 🛄 🗠 🛥 麗 🚣 =                               | <u> </u>                                            | - 42      |               | [<br>1 년 (   | 0      | AB                | 6    |      |      |    |
| 5: MGMP1        |                                             |                                                     |           |               |              |        |                   |      |      |      |    |
|                 | KECAMATAN                                   | PROVINSI                                            | JM E      | _P JN<br>S S_ | JM_L<br>ULUS | PERSEN | JM_P<br>ESTC<br>T | Indo | Ing  | Mat  | IP |
| 1               | KEC. SENEN                                  | DKI JAKARTA                                         | SMP 345   | 5 U           | 345          | 100.00 | 345               | 9.13 | 8.66 | 9.19 | 8  |
| 2               | KEC. SENEN                                  | DKI JAKARTA                                         | SMP 349   | ) S           | 349          | 100.00 | 350               | 8.75 | 8.55 | 8.83 | 8  |
| 3               | KEC. SENEN                                  | DKI JAKARTA                                         | SMP 359   | A 6           | 359          | 100.00 | 360               | 8.44 | 8.94 | 8.66 | 8  |
| 4               | KEC. TANAH ABANG                            | DKI JAKARTA                                         | SMP 28    | U             | 28           | 100.00 | 28                | 8.24 | 7.15 | 6.67 | 6  |
| 5               | KEC. TANAH ABANG                            | DKI JAKARTA                                         | SMP 43    | U             | 43           | 100.00 | 43                | 8.18 | 7.80 | 7.01 | 7  |
| 6               | KEC. TANAH ABANG                            | DKI JAKARTA                                         | SMP 35    | U             | 28           | 80.00  | 35                | 7.06 | 7.19 | 6.39 | 6  |
| 7               | KEC. TANAH ABANG                            | DKI JAKARTA                                         | SMP 25    | U             | 18           | 72.00  | 25                | 6.94 | 7.22 | 6.06 |    |
| 8               | KEC. TANAH ABANG                            | DKI JAKARTA                                         | SMP 24    | U             | 24           | 100.00 | 24                | 8.22 | 7.37 | 6.60 | •  |
| 9               | KEC. TANAH ABANG                            | DKI JAKARTA                                         | SMP 23    | U             | 23           | 100.00 | 23                | 8.24 | 7.63 | 7.01 |    |
| 10              | KEC. MENTENG                                | DKI JAKARTA                                         | SMP 14    | U             | 12           | 85.71  | 14                | 6.66 | 7.87 | 7.21 |    |
| 11              | KEC. MENTENG                                | DKI JAKARTA                                         | SMP 13    | U             | 13           | 100.00 | 13                | 7.89 | 8.06 | 8.56 | 1  |
| 12              | KEC. MENTENG                                | DKI JAKARTA                                         | SMP 16    | U             | 16           | 100.00 | 16                | 7.94 | 6.53 | 6.20 |    |
| 13              | KEC. SENEN                                  | DKI JAKARTA                                         | SMP 79    | U             | 79           | 100.00 | 79                | 8.88 | 8.34 | 8.43 |    |
| 14              | KEC. SENEN                                  | DKI JAKARTA                                         | SMP 92    | U             | 92           | 100.00 | 92                | 8.53 | 8.22 | 8.16 |    |
| 15              | KEC. SENEN                                  | DKI JAKARTA                                         | SMP 66    | U             | 63           | 95.45  | 66                | 8.00 | 8.38 | 7.43 |    |
| 16              | KEC. JOHAR BARU                             | DKI JAKARTA                                         | SMP 46    | U             | 46           | 100.00 | 46                | 7.14 | 7.70 | 9.14 | 1  |
| 17              | KEC. JOHAR BARU                             | DKI JAKARTA                                         | SMP 80    | U             | 80           | 100.00 | 80                | 7.81 | 6.78 | 6.21 |    |
| 18              | KEC. JOHAR BARU                             | DKI JAKARTA                                         | SMP 37    | U             | 37           | 100.00 | 37                | 8.48 | 8.33 | 9.18 | 1  |
| 19              | KEC. JOHAR BARU                             | DKI JAKARTA                                         | SMP 48    | U             | 47           | 97.92  | 48                | 7.10 | 5.97 | 5.16 |    |
| 20              | KEC. JOHAR BARU                             | DKI JAKARTA                                         | SMP 54    | U             | 54           | 100.00 | 55                | 7.57 | 6.61 | 6.16 |    |
| 21              | KEC. JOHAR BARU                             | DKI JAKARTA                                         | SMP 29    | U             | 20           | 68.97  | 29                | 4.85 | 5.15 | 6.46 |    |
| 22              | KEC. JOHAR BARU                             | DKI JAKARTA                                         | SMP 9     | U             | 9            | 100.00 | 10                | 7.00 | 6.33 | 8.61 |    |
| 23              | KEC. JOHAR BARU                             | DKI JAKARTA                                         | SMP 19    | U             | 19           | 100.00 | 20                | 7.71 | 6.66 | 6.14 |    |
| 24              | KEC. JOHAR BARU                             | DKI JAKARTA                                         | SMP 21    | U             | 3            | 14.29  | 21                | 5.49 | 4.83 | 4,71 |    |
| 25              | KEC. SAWAH BESAR                            | DKI JAKARTA                                         | SMP 25    | U             | 18           | 72.00  | 25                | 7.60 | 6.63 | 5.84 |    |
| 26              | KEC. SAWAH BESAR                            | DKI JAKARTA                                         | SMP 27    | U             | 27           | 100.00 | 27                | 8.19 | 7.32 | 7.23 | -  |
| 27              | KEC. SAWAH BESAR                            | DKI JAKARTA                                         | SMP 24    | U             | 24           | 100.00 | 24                | 8.19 | 7.11 | 6.91 | -  |
| 28              | KEC. SENEN                                  | DKI JAKARTA                                         | SMP 53    | U             | 53           | 100.00 | 53                | 7.80 | 6.51 | 8.60 |    |
| 29              | KEC. SENEN                                  | DKI JAKARTA                                         | SMP 24    | U             | 24           | 100.00 | 24                | 8.13 | 6.97 | 7.36 |    |
| 30              | KEC. SENEN                                  | DKI JAKARTA                                         | SMP 46    | U             | 33           | 71.74  | 47                | 6.83 | 6.64 | 5.23 |    |
| 31              | KEC. SENEN                                  | DKI JAKARTA                                         | SMP 31    | U             | 25           | 80.65  | 31                | 7.09 | 6.87 | 6.26 |    |
| 32              | KEC. SENEN                                  | DKI JAKARTA                                         | SMP 31    | U             | 31           | 100.00 | 31                | 8.08 | 7.16 | 6.48 |    |
| 33              | KEC. SENEN                                  | DKI JAKARTA                                         | SMP 11    | U             | 11           | 100.00 | 11                | 8.18 | 7.62 | 6.75 |    |
| 34              | KEC. CEMPAKA PUTIH                          | DKI JAKARTA                                         | SMP 51    | U             | 49           | 96.08  | 53                | 6.71 | 6.02 | 5.21 | 1  |
| 35              | KEC. CEMPAKA PUTIH                          | DKI JAKARTA                                         | SMP 32    | U             | 32           | 100.00 | 32                | 7.38 | 6.67 | 6.07 |    |
| 36              | KEC CEMPAKA PUTIH                           | DKLIAKARTA                                          | SMD 43    | 11            | 3            | 6.98   | 46                | 5 40 | 5.13 | 5.02 |    |

Misal yang ingin dilakukan adalah menambahkan atau menyisipkan variable **KABUPATEN** diantara variabel KECAMATAN dan variabel PROVINSI. Maka langkah yang harus dilakukan adalah sebagai berikut:

 Klik pada variabel PROVINSI dan pada kolom PROVINSI akan disort kebawah.

| ta - |        |         |        |           |         |                          |            |           |         |               |     |      |    |      | *Data  | a Latih | an 2.sav | / [DataSe | t1] - IBN | 1 SPSS S |
|------|--------|---------|--------|-----------|---------|--------------------------|------------|-----------|---------|---------------|-----|------|----|------|--------|---------|----------|-----------|-----------|----------|
| File | Edit   | View D  | ata 1  | Transform | Analyze | Direct <u>M</u> arketing | Graphs     | Utilities | Add-ons | s <u>W</u> in | dow | Help |    |      |        |         |          |           |           |          |
|      |        |         | nin    | 1.10      | -       | 🖼 📕 🖃                    | <b>8</b> 6 |           |         |               | 1   |      |    | A    |        | AF      | 10       |           |           |          |
|      |        |         |        |           |         | H 👬 💐                    | -          | <b>15</b> | 1 🔣     |               | -0- |      |    | 1 କୀ |        |         | 0        |           |           |          |
| 1:PF | OVINSI |         | DKI    | JAKARTA   |         |                          | _          |           |         | <u> </u>      |     |      |    |      |        |         |          |           |           |          |
|      |        |         |        | KEC       |         | 1                        |            | PRO       | VINSI   |               | JE  | JM F | JN | JM L | PERSEN | JM P    | Indo     | Ing       | Mat       | IPA      |
|      |        |         |        |           |         |                          |            |           |         |               |     | ES   | s_ | ULŪS | LLS    | ESTC    |          |           |           |          |
|      |        |         |        |           |         |                          |            |           |         |               |     |      |    |      |        | Т       |          |           |           |          |
|      | 1      | KEC. SI | ENEN   |           |         |                          | DKL        | JAKARTA   |         |               | SMP | 345  | 0  | 345  | 100.00 | 345     | 9.13     | 8.66      | 9.19      | 8.77     |
|      | 2      | KEC. SE | ENEN   |           |         |                          | DKI        | JAKARTA   |         |               | SMP | 349  | s  | 349  | 100.00 | 350     | 8.75     | 8.55      | 8.83      | 8.57     |
|      | 3      | KEC. SE | ENEN   |           |         |                          | DKI        | JAKARTA   |         |               | SMP | 359  | A  | 359  | 100.00 | 360     | 8.44     | 8.94      | 8.66      | 8.42     |
|      | 4      | KEC. 14 | ANAH A | ABANG     |         |                          | DKI        | JAKARTA   |         |               | SMP | 28   | U  | 28   | 100.00 | 28      | 8.24     | 7.15      | 6.67      | 6.43     |
|      | 5      | KEC. 14 | ANAH A | ABANG     |         |                          | DKI        | JAKARTA   |         |               | SMP | 43   | U  | 43   | 100.00 | 43      | 8.18     | 7.80      | 7.01      | 1.11     |
|      | 6      | KEC. TA | ANAH A | ABANG     |         |                          | DKI        | JAKARTA   |         |               | SMP | 35   | U  | 28   | 80.00  | 35      | 7.06     | 7.19      | 6.39      | 6.58     |
|      | 7      | KEC. TA | ANAH A | ABANG     |         |                          | DKI        | JAKARTA   |         |               | SMP | 25   | U  | 18   | 72.00  | 25      | 6.94     | 7.22      | 6.06      | 6.15     |
|      | 8      | KEC. TA | ANAH A | ABANG     |         |                          | DKI        | JAKARTA   |         |               | SMP | 24   | U  | 24   | 100.00 | 24      | 8.22     | 7.37      | 6.60      | 6.89     |
|      | 9      | KEC. TA | ANAH A | ABANG     |         |                          | DKI        | JAKARTA   |         |               | SMP | 23   | U  | 23   | 100.00 | 23      | 8.24     | 7.63      | 7.01      | 6.76     |
| 1    | 0      | KEC. M  | ENTEN  | IG        |         |                          | DKI        | JAKARTA   |         |               | SMP | 14   | U  | 12   | 85.71  | 14      | 6.66     | 7.87      | 7.21      | 7.36     |
| 1    | 1      | KEC. M  | ENTEN  | IG        |         |                          | DKI        | JAKARTA   |         |               | SMP | 13   | U  | 13   | 100.00 | 13      | 7.89     | 8.06      | 8.56      | 8.38     |
| 1    | 2      | KEC. M  | ENTEN  | IG        |         |                          | DKI        | JAKARTA   |         |               | SMP | 16   | U  | 16   | 100.00 | 16      | 7.94     | 6.53      | 6.20      | 6.33     |
| 1    | 3      | KEC. SE | ENEN   |           |         |                          | DKI        | JAKARTA   |         |               | SMP | 79   | U  | 79   | 100.00 | 79      | 8.88     | 8.34      | 8.43      | 7.97     |
| 1    | 4      | KEC. SE | ENEN   |           |         |                          | DKI        | JAKARTA   |         |               | SMP | 92   | U  | 92   | 100.00 | 92      | 8.53     | 8.22      | 8.16      | 7.75     |
| 1    | 5      | KEC. SE | ENEN   |           |         |                          | DKI        | JAKARTA   |         |               | SMP | 66   | U  | 63   | 95.45  | 66      | 8.00     | 8.38      | 7.43      | 7.48     |
| 1    | 6      | KEC. JC | DHAR E | BARU      |         |                          | DKI        | JAKARTA   |         |               | SMP | 46   | U  | 46   | 100.00 | 46      | 7.14     | 7.70      | 9.14      | 8.73     |
| 1    | 7      | KEC. JC | OHAR E | BARU      |         |                          | DKI        | JAKARTA   |         |               | SMP | 80   | U  | 80   | 100.00 | 80      | 7.81     | 6.78      | 6.21      | 6.45     |
| 1    | 8      | KEC. JC | OHAR E | BARU      |         |                          | DKI        | JAKARTA   |         |               | SMP | 37   | U  | 37   | 100.00 | 37      | 8.48     | 8.33      | 9.18      | 7.88     |
| 1    | 9      | KEC. JC | DHAR E | BARU      |         |                          | DKI        | JAKARTA   |         |               | SMP | 48   | U  | 47   | 97.92  | 48      | 7.10     | 5.97      | 5.16      | 5.92     |
| 2    | 20     | KEC. JC | OHAR E | BARU      |         |                          | DKI        | JAKARTA   |         |               | SMP | 54   | U  | 54   | 100.00 | 55      | 7.57     | 6.61      | 6.16      | 6.25     |
| 2    | 21     | KEC. JC | DHAR E | BARU      |         |                          | DKI        | JAKARTA   |         |               | SMP | 29   | U  | 20   | 68.97  | 29      | 4.85     | 5.15      | 6.46      | 6.60     |
| 2    | 2      | KEC. JC | OHAR E | BARU      |         |                          | DKI        | JAKARTA   |         |               | SMP | 9    | U  | 9    | 100.00 | 10      | 7.00     | 6.33      | 8.61      | 8.83     |
| - 2  | 23     | KEC. JC | OHAR E | BARU      |         |                          | DKI        | IAKARTA   |         |               | SMP | 19   | U  | 19   | 100.00 | 20      | 7.71     | 6.66      | 6.14      | 6.33     |
| - 2  | 4      | KEC. JC | OHAR E | BARU      |         |                          | DKI        | JAKARTA   |         |               | SMP | 21   | U  | 3    | 14.29  | 21      | 5.49     | 4.83      | 4.71      | 5.73     |
|      |        |         |        |           |         |                          |            |           |         |               |     |      |    |      |        |         |          |           |           |          |

|    |             |                |          |           |         |                  |           |           |         |       |     |      |        |            | *Dat   | a Latih | an 2.sa          | v [DataSe    | et1] - IBN   | / SPS |
|----|-------------|----------------|----------|-----------|---------|------------------|-----------|-----------|---------|-------|-----|------|--------|------------|--------|---------|------------------|--------------|--------------|-------|
| e  | Edit        | Viev           | Data     | Transform | Analyze | Direct Marketing | Graphs    | Utilities | Add-ons | Windo | w   | Help |        |            |        |         |                  |              |              |       |
|    | 101         | ndo            |          | Ctrl+Z    |         | 123 🖡 🚽          | <u>44</u> |           |         |       | 2   |      |        | <b>A</b> ( |        | AE      | IG.              |              |              |       |
| _  | <b>11</b> 8 | ledo           |          | Ctrl+Y    | 2       |                  |           |           | 🎽 🖬     | - °   | 9   |      | L      | 1ค่        |        |         | $\mathbf{igsim}$ |              |              |       |
| PR | xc          | tut            |          | Ctrl+X    |         |                  |           |           |         |       |     |      |        |            |        |         |                  |              |              |       |
|    | R. C        | `00V           |          | CtrieC    | MATAN   |                  | Í         | PRO\      | /INSI   | JE    |     | JM_P | JN     | JM_L       | PERSEN | JM_P    | Indo             | Ing          | Mat          | IPA   |
|    |             | looto          |          | Ctriev    |         |                  |           |           |         |       |     | ES   | s_     | ULUS       | LLS    | ESTC    |                  |              |              |       |
| _  |             | aste           |          | Guitty    |         |                  | DIGU      |           |         |       | 40  | 245  |        | 245        | 100.00 | 245     | 0.42             | 0.00         | 0.40         |       |
| _  | P           | 'aste <u>v</u> | ariables |           |         |                  | DKIJ      | AKARTA    |         | 0     |     | 345  | 0      | 345        | 100.00 | 345     | 9.13             | 00.0         | 9.19         | 0.    |
|    | -           | 20             |          | Polete    |         |                  | DKIJ      |           |         | SI    |     | 349  | ٥<br>٨ | 349        | 100.00 | 360     | 8.44             | 0.00<br>8 0/ | 60.0<br>8 86 | 0.0   |
|    | 🔟 Ir        | nsert V        | ariable/ |           |         |                  |           |           |         | SI    | MD. | 28   | ĥ      | 28         | 100.00 | 28      | 8.24             | 7 15         | 6.67         | 6.0   |
|    | 110 P       |                |          |           |         |                  | DKU       | AKARTA    |         | SI    | /IP | 43   | u      | 43         | 100.00 | 43      | 8 18             | 7.15         | 7.01         | 7     |
| -  | 88 E        | ind            |          | Ctrl+F    |         |                  | DKL       | AKARTA    |         | SI    | /P  | 36   | u      | 28         | 80.00  | 35      | 7.06             | 7.00         | 6.39         | 6     |
|    | 14, F       | ind Ne         | ext      | F3        |         |                  | DKLJ      | AKARTA    |         | SI    | ΛP  | 25   | U      | 18         | 72.00  | 25      | 6.94             | 7.22         | 6.06         | 6.    |
|    | 🥸 R         | Replace        | e        | Ctrl+H    |         |                  | DKI J     | AKARTA    |         | SI    | ΛP  | 24   | U      | 24         | 100.00 | 24      | 8.22             | 7.37         | 6.60         | 6.    |
|    | E c         | so to C        | ase      |           |         |                  | DKI J.    | AKARTA    |         | SI    | ЛР  | 23   | U      | 23         | 100.00 | 23      | 8.24             | 7.63         | 7.01         | 6.    |
| 1  | + 0         | to Ve          | ariable  |           |         |                  | DKI J.    | AKARTA    |         | SI    | ΛP  | 14   | U      | 12         | 85.71  | 14      | 6.66             | 7.87         | 7.21         | 7.3   |
| 1  |             |                | unuore   |           |         |                  | DKI J.    | AKARTA    |         | SI    | ΛP  | 13   | U      | 13         | 100.00 | 13      | 7.89             | 8.06         | 8.56         | 8.3   |
| 1  | 7000 0      | 50 10 11       |          |           | _       |                  | DKI J.    | AKARTA    |         | SI    | ΛP  | 16   | U      | 16         | 100.00 | 16      | 7.94             | 6.53         | 6.20         | 6.3   |
| 1  | 🥑 C         | options        | s        |           |         |                  | DKI J.    | AKARTA    |         | SI    | ΛP  | 79   | U      | 79         | 100.00 | 79      | 8.88             | 8.34         | 8.43         | 7.9   |
| 1  | 4           | KEC            | SENE     | N .       |         |                  | DKI J.    | AKARTA    |         | SI    | ΛP  | 92   | U      | 92         | 100.00 | 92      | 8.53             | 8.22         | 8.16         | 7.3   |
| 1  | 15          | KEC            | SENE     | 4         |         |                  | DKI J.    | AKARTA    |         | SI    | ΛP  | 66   | U      | 63         | 95.45  | 66      | 8.00             | 8.38         | 7.43         | 7.4   |
| 1  | 16          | KEC            | . Johaf  | BARU      |         |                  | DKI J.    | AKARTA    |         | SI    | ЛР  | 46   | U      | 46         | 100.00 | 46      | 7.14             | 7.70         | 9.14         | 8.    |
| 1  | 7           | KEC            | JOHAF    | BARU      |         |                  | DKI J.    | AKARTA    |         | SI    | ΛP  | 80   | U      | 80         | 100.00 | 80      | 7.81             | 6.78         | 6.21         | 6.    |
| 1  | 8           | KEC            | . Johaf  | BARU      |         |                  | DKI J.    | AKARTA    |         | SI    | ΛP  | 37   | U      | 37         | 100.00 | 37      | 8.48             | 8.33         | 9.18         | 7.    |
| 1  | 9           | KEC            | JOHAR    | BARU      |         |                  | DKI J.    | AKARTA    |         | SI    | ΛP  | 48   | U      | 47         | 97.92  | 48      | 7.10             | 5.97         | 5.16         | 5.5   |
| 2  | 20          | KEC            | . Johaf  | BARU      |         |                  | DKI J.    | AKARTA    |         | SI    | ΛP  | 54   | U      | 54         | 100.00 | 55      | 7.57             | 6.61         | 6.16         | 6.3   |
| 2  | 21          | KEC            | . Johaf  | BARU      |         |                  | DKI J.    | AKARTA    |         | SI    | ΛP  | 29   | U      | 20         | 68.97  | 29      | 4.85             | 5.15         | 6.46         | 6.    |
| 2  | 2           | KEC            | JOHAF    | BARU      |         |                  | DKI J.    | AKARTA    |         | SI    | ΛP  | 9    | U      | 9          | 100.00 | 10      | 7.00             | 6.33         | 8.61         | 8.1   |
| 2  | 23          | KEC            | JOHAF    | BARU      |         |                  | DKI J.    | AKARTA    |         | SI    | ЛР  | 19   | U      | 19         | 100.00 | 20      | 7.71             | 6.66         | 6.14         | 6.3   |

2) Klik menu Edit pada menu SPSS dan klik Insert

Variable

Maka variabel baru (VAR00001) akan tampil seperti gambar berikut:

| la Edit  |                                             | Orenhe I Willie | e Addees Mindew Liele |     |            | *Da         | ta Latihan 2.s | av (Dat            | aSet1] - | IBM SPS | SS Statis | tics D |
|----------|---------------------------------------------|-----------------|-----------------------|-----|------------|-------------|----------------|--------------------|----------|---------|-----------|--------|
|          | view Data Transioni Analyze Directinanceung |                 |                       | A   |            |             | ABC            |                    |          |         |           |        |
| <u> </u> |                                             | 00 <u>~</u> 5   |                       | 14  | Ľ          |             |                |                    |          |         |           |        |
| PROVINSI | DKI JAKARTA                                 |                 |                       | 1   | [          | r., r.,     |                | Turnel             |          | . 1     |           |        |
|          | KECAMATAN                                   | VAR00001        | PROVINSI              | JE  | JM_P<br>ES | JN J<br>S_U | JUS LLS        | _JM_P<br>ESTC<br>T | Indo     | Ing     | Mat       | IPA    |
| 1        | KEC. SENEN                                  |                 | DKI JAKARTA           | SMP | 345        | U 3         | 45 100.00      | 345                | 9.13     | 8.66    | 9.19      | 8.7    |
| 2        | KEC. SENEN                                  |                 | DKI JAKARTA           | SMP | 349        | S 3         | 49 100.00      | 350                | 8.75     | 8.55    | 8.83      | 8.6    |
| 3        | KEC. SENEN                                  |                 | DKI JAKARTA           | SMP | 359        | A 3         | 359 100.00     | 360                | 8.44     | 8.94    | 8.66      | 8.4    |
| 4        | KEC. TANAH ABANG                            |                 | DKI JAKARTA           | SMP | 28         | U 2         | 8 100.00       | 28                 | 8.24     | 7.15    | 6.67      | 6.4    |
| 5        | KEC. TANAH ABANG                            |                 | DKI JAKARTA           | SMP | 43         | U 4         | 3 100.00       | 43                 | 8.18     | 7.80    | 7.01      | 7.1    |
| 6        | KEC. TANAH ABANG                            |                 | DKI JAKARTA           | SMP | 35         | U 2         | 80.00          | 35                 | 7.06     | 7.19    | 6.39      | 6.5    |
| 7        | KEC. TANAH ABANG                            |                 | DKI JAKARTA           | SMP | 25         | U 1         | 8 72.00        | 25                 | 6.94     | 7.22    | 6.06      | 6.1    |
| 8        | KEC. TANAH ABANG                            |                 | DKI JAKARTA           | SMP | 24         | U 2         | 4 100.00       | 24                 | 8.22     | 7.37    | 6.60      | 6.8    |
| 9        | KEC. TANAH ABANG                            |                 | DKI JAKARTA           | SMP | 23         | U 2         | 3 100.00       | 23                 | 8.24     | 7.63    | 7.01      | 6.7    |
| 10       | KEC. MENTENG                                |                 | DKI JAKARTA           | SMP | 14         | U 1         | 2 85.71        | 14                 | 6.66     | 7.87    | 7.21      | 7.3    |
| 11       | KEC. MENTENG                                |                 | DKI JAKARTA           | SMP | 13         | U 1         | 3 100.00       | 13                 | 7.89     | 8.06    | 8.56      | 8.3    |
| 12       | KEC. MENTENG                                |                 | DKI JAKARTA           | SMP | 16         | U 1         | 6 100.00       | 16                 | 7.94     | 6.53    | 6.20      | 6.3    |
| 13       | KEC. SENEN                                  |                 | DKI JAKARTA           | SMP | 79         | υ 7         | 9 100.00       | 79                 | 8.88     | 8.34    | 8.43      | 7.9    |
| 14       | KEC. SENEN                                  |                 | DKI JAKARTA           | SMP | 92         | U 9         | 2 100.00       | 92                 | 8.53     | 8.22    | 8.16      | 7.3    |
| 15       | KEC. SENEN                                  |                 | DKI JAKARTA           | SMP | 66         | U 6         | 3 95.45        | 66                 | 8.00     | 8.38    | 7.43      | 7.4    |
| 16       | KEC. JOHAR BARU                             |                 | DKI JAKARTA           | SMP | 46         | U 4         | 6 100.00       | 46                 | 7.14     | 7.70    | 9.14      | 8.1    |
| 17       | KEC. JOHAR BARU                             |                 | DKI JAKARTA           | SMP | 80         | υa          | 30 100.00      | 80                 | 7,81     | 6.78    | 6.21      | 6.4    |
| 18       | KEC, JOHAR BARU                             |                 | DKI JAKARTA           | SMP | 37         | U 3         | 37 100.00      | 37                 | 8.48     | 8.33    | 9,18      | 7.8    |
| 19       | KEC, JOHAR BARU                             |                 | DKI JAKARTA           | SMP | 48         | U 4         | 7 97.92        | 48                 | 7.10     | 5.97    | 5.16      | 5.9    |
| 20       | KEC. JOHAR BARU                             |                 | DKI JAKARTA           | SMP | 54         | U 5         | 4 100.00       | 55                 | 7.57     | 6.61    | 6.16      | 6.2    |
| 21       | KEC JOHAR BARU                              |                 | DKI JAKARTA           | SMP | 29         | U 2         | 0 68 97        | 29                 | 4 85     | 5.15    | 6 46      | 6.6    |
| 22       | KEC, JOHAR BARU                             |                 | DKI JAKARTA           | SMP | 9          | U 9         | 100.00         | 10                 | 7.00     | 6.33    | 8.61      | 8.8    |
| 23       | KEC JOHAR BARU                              |                 | DKLIAKARTA            | SMP | - 19       | U 1         | 9 100 00       | 20                 | 7.71     | 6.66    | 6 14      | 6.7    |
| 24       | KEC JOHAR BARU                              |                 | DKI JAKARTA           | SMP | 21         | U 3         | 14.29          | 21                 | 5.49     | 4.83    | 4 71      | 5.7    |
| 25       | KEC, SAWAH BESAR                            |                 | DKLJAKARTA            | SMP | 25         | U 1         | 8 72 00        | 25                 | 7 60     | 6.63    | 5.84      | 5.6    |
| 26       | KEC. SAWAH BESAR                            |                 | DKLIAKARTA            | SMP | 27         | U 2         | 7 100.00       | 27                 | 8 19     | 7.32    | 7 23      | 6.7    |
| 27       | KEC. SAWAH BESAR                            |                 | DKLIAKARTA            | SMP | 24         | 11 2        | 24 100.00      | 24                 | 8 19     | 7 11    | 6.91      | 6.4    |
| 28       | KEC SENEN                                   |                 | DKI JAKARTA           | SMP | 53         |             | 3 100 00       | 53                 | 7 80     | 6.51    | 8 60      | 8.3    |
| 29       | KEC SENEN                                   |                 | DKI JAKARTA           | SMP | 24         | U 2         | 24 100.00      | 24                 | 8 13     | 6.97    | 7.36      | 7 3    |
| 30       | KEC. SENEN                                  |                 | DKI JAKARTA           | SMP | 46         | U 3         | 3 71.74        | 47                 | 6.83     | 6.64    | 5.23      | 6      |
| 31       | KEC SENEN                                   |                 | DKI JAKARTA           | SMP | 31         | U 2         | 25 80.65       | 31                 | 7 09     | 6.87    | 6.26      | 6.4    |
| 32       | KEC SENEN                                   |                 | DKI JAKARTA           | SMP | 31         | U 3         | 1 100 00       | 31                 | 8.08     | 7 16    | 6.48      | 6 /    |
| 33       | KEC SENEN                                   |                 | DKLIAKARTA            | SMP | 11         | U 1         | 1 100.00       | 11                 | 8 18     | 7.62    | 6.75      | 6.0    |
| 34       | KEC CEMPAKA PLITH                           |                 | DKLIAKARTA            | SMP | 51         |             | 96.08          | 53                 | 6.71     | 6.02    | 5.21      | 5.7    |
| 35       | KEC CEMPAKA PLITH                           |                 |                       | SMP | 32         | 11 3        | 100.00         | 32                 | 7 38     | 6.67    | 6.07      | 6.1    |
| 36       | KEC CEMPAKA PLITH                           |                 |                       | SMP | 43         | 11 2        | 6.98           | 46                 | 5.40     | 5.12    | 5.02      | 4.9    |
|          | 1                                           |                 | 101.300.001.0         |     |            |             |                |                    | -140     |         | 3.02      |        |

| 3) | Kemudian untuk mengganti nama VAR00001 menjadi |
|----|------------------------------------------------|
|    | KABUPATEN pilih Variable View.                 |

| ROVINS |                    |          |             | 14  | -          | _       |              |        |              |      |      |      |   |
|--------|--------------------|----------|-------------|-----|------------|---------|--------------|--------|--------------|------|------|------|---|
|        | KECAMATAN          | VAR00001 | PROVINSI    | JE. | JM_P<br>ES | JN<br>S | JM_L<br>ULUS | PERSEN | JM_P<br>ESTC | Indo | Ing  | Mat  | 8 |
| 1      | KEC. SENEN         |          | DKI JAKARTA | SMP | 345        | U       | 345          | 100.00 | 345          | 9.13 | 8.66 | 9.19 |   |
| 2      | KEC. SENEN         |          | DKI JAKARTA | SMP | 349        | S       | 349          | 100.00 | 350          | 8.75 | 8.55 | 8.83 |   |
| 3      | KEC. SENEN         |          | DKI JAKARTA | SMP | 359        | A       | 359          | 100.00 | 360          | 8.44 | 8.94 | 8.66 |   |
| 4      | KEC. TANAH ABANG   |          | DKI JAKARTA | SMP | 28         | U       | 28           | 100.00 | 28           | 8.24 | 7.15 | 6.67 |   |
| 5      | KEC. TANAH ABANG   |          | DKI JAKARTA | SMP | 43         | U       | 43           | 100.00 | 43           | 8.18 | 7.80 | 7.01 |   |
| 6      | KEC. TANAH ABANG   |          | DKI JAKARTA | SMP | 35         | U       | 28           | 80.00  | 35           | 7.06 | 7.19 | 6.39 |   |
| 7      | KEC. TANAH ABANG   |          | DKI JAKARTA | SMP | 25         | U       | 18           | 72.00  | 25           | 6.94 | 7.22 | 6.06 |   |
| 8      | KEC. TANAH ABANG   |          | DKI JAKARTA | SMP | 24         | U       | 24           | 100.00 | 24           | 8.22 | 7.37 | 6.60 |   |
| 9      | KEC TANAH ABANG    |          | DKI JAKARTA | SMP | 23         | U       | 23           | 100.00 | 23           | 8.24 | 7.63 | 7.01 |   |
| 0      | KEC. MENTENG       |          | DKI JAKARTA | SMP | 14         | U       | 12           | 85.71  | 14           | 6.66 | 7.87 | 7.21 |   |
| 1      | KEC. MENTENG       |          | DKI JAKARTA | SMP | 13         | U       | 13           | 100.00 | 13           | 7.89 | 8.06 | 8.56 |   |
| 2      | KEC. MENTENG       |          | DKI JAKARTA | SMP | 16         | U       | 16           | 100.00 | 16           | 7.94 | 6.53 | 6.20 |   |
| 3      | KEC. SENEN         |          | DKI JAKARTA | SMP | 79         | U       | 79           | 100.00 | 79           | 8.88 | 8.34 | 8.43 |   |
| 4      | KEC. SENEN         |          | DKI JAKARTA | SMP | 92         | U       | 92           | 100.00 | 92           | 8.53 | 8.22 | 8.16 |   |
| 5      | KEC. SENEN         |          | DKI JAKARTA | SMP | 66         | U       | 63           | 95.45  | 66           | 8.00 | 8.38 | 7.43 |   |
| 6      | KEC. JOHAR BARU    |          | DKI JAKARTA | SMP | 46         | U       | 46           | 100.00 | 46           | 7.14 | 7.70 | 9.14 |   |
| 7      | KEC. JOHAR BARU    |          | DKI JAKARTA | SMP | 80         | U       | 80           | 100.00 | 80           | 7.81 | 6.78 | 6.21 |   |
| 8      | KEC. JOHAR BARU    |          | DKI JAKARTA | SMP | 37         | U       | 37           | 100.00 | 37           | 8.48 | 8.33 | 9.18 |   |
| 9      | KEC. JOHAR BARU    |          | DKI JAKARTA | SMP | 48         | U       | 47           | 97.92  | 48           | 7.10 | 5.97 | 5.16 |   |
| 0      | KEC. JOHAR BARU    |          | DKI JAKARTA | SMP | 54         | U       | 54           | 100.00 | 55           | 7.57 | 6.61 | 6.16 |   |
| 1      | KEC. JOHAR BARU    |          | DKI JAKARTA | SMP | 29         | U       | 20           | 68.97  | 29           | 4.85 | 5.15 | 6.46 |   |
| 2      | KEC. JOHAR BARU    |          | DKI JAKARTA | SMP | 9          | U       | 9            | 100.00 | 10           | 7.00 | 6.33 | 8.61 |   |
| 3      | KEC. JOHAR BARU    |          | DKI JAKARTA | SMP | 19         | U       | 19           | 100.00 | 20           | 7.71 | 6.66 | 6.14 |   |
| 4      | KEC. JOHAR BARU    |          | DKI JAKARTA | SMP | 21         | U       | 3            | 14.29  | 21           | 5.49 | 4.83 | 4.71 |   |
| 5      | KEC. SAWAH BESAR   |          | DKI JAKARTA | SMP | 25         | U       | 18           | 72.00  | 25           | 7.60 | 6.63 | 5.84 |   |
| 6      | KEC. SAWAH BESAR   |          | DKI JAKARTA | SMP | 27         | U       | 27           | 100.00 | 27           | 8.19 | 7.32 | 7.23 |   |
| 7      | KEC. SAWAH BESAR   |          | DKI JAKARTA | SMP | 24         | U       | 24           | 100.00 | 24           | 8.19 | 7.11 | 6.91 |   |
| 8      | KEC. SENEN         |          | DKI JAKARTA | SMP | 53         | U       | 53           | 100.00 | 53           | 7.80 | 6.51 | 8.60 |   |
| 9      | KEC. SENEN         |          | DKI JAKARTA | SMP | 24         | U       | 24           | 100.00 | 24           | 8.13 | 6.97 | 7.36 |   |
| 10     | KEC. SENEN         |          | DKI JAKARTA | SMP | 46         | U       | 33           | 71.74  | 47           | 6.83 | 6.64 | 5.23 |   |
| 11     | KEC. SENEN         |          | DKI JAKARTA | SMP | 31         | U       | 25           | 80.65  | 31           | 7.09 | 6.87 | 6.26 |   |
| 2      | KEC. SENEN         |          | DKI JAKARTA | SMP | 31         | U       | 31           | 100.00 | 31           | 8.08 | 7.16 | 6.48 |   |
| 13     | KEC. SENEN         |          | DKI JAKARTA | SMP | 11         | U       | 11           | 100.00 | 11           | 8.18 | 7.62 | 6.75 |   |
| 14     | KEC. CEMPAKA PUTIH |          | DKI JAKARTA | SMP | 51         | U       | 49           | 96.08  | 53           | 6.71 | 6.02 | 5.21 |   |
| 15     | KEC. CEMPAKA PUTIH |          | DKI JAKARTA | SMP | 32         | U       | 32           | 100.00 | 32           | 7.38 | 6.67 | 6.07 |   |
| 36     | KEC CEMPAKA PLITIH |          | DKI.IAKARTA | SMP | 43         | 11      | 3            | 8.98   | 46           | 5.40 | 5.13 | 5.02 | Ē |

Maka tampilan akan menjadi sebagai berikut:

| ta 🛛                      |                           |           |              |                      |                  |                           |                     |         | *Data Latihan | 2.sav [DataSet1] | - IBM SPSS |
|---------------------------|---------------------------|-----------|--------------|----------------------|------------------|---------------------------|---------------------|---------|---------------|------------------|------------|
| <u>F</u> ile <u>E</u> dit | <u>V</u> iew <u>D</u> ata | Transform | Analyze Dire | ct <u>M</u> arketing | Graphs Utilities | Add- <u>o</u> ns <u>V</u> | /indow <u>H</u> elp |         |               |                  |            |
| 😑 I:                      |                           | . 🗠       | <b>n 📓</b>   | <b>*</b> =           | #                | <u> </u>                  | 4                   |         |               |                  |            |
|                           | Name                      | Туре      | Width        | Decimals             | Label            | Values                    | Missing             | Columns | Align         | Measure          | Role       |
| 1                         | KD_PROP                   | String    | 2            | 0                    |                  | None                      | None                | 2       | ≣E Left       | 🚓 Nominal        | ゝ Input    |
| 2                         | KD_RAYON                  | String    | 2            | 0                    |                  | None                      | None                | 2       | ≣E Left       | 🚓 Nominal        | 🔪 Input    |
| 3                         | KD_SR                     | String    | 2            | 0                    |                  | None                      | None                | 2       | ≣E Left       | 🚓 Nominal        | 🔪 Input    |
| 4                         | KD_SEK                    | String    | 3            | 0                    |                  | None                      | None                | 3       | ≣E Left       | 🙈 Nominal        | 🔪 Input    |
| 5                         | PUSPENDIK                 | Numeric   | 12           | 0                    |                  | None                      | None                | 12      | 3 Right       | 🛷 Scale          | 🔪 Input    |
| 6                         | NPSN                      | Numeric   | 12           | 0                    |                  | None                      | None                | 12      | Right         | 🛷 Scale          | ゝ Input    |
| 7                         | NAMA                      | String    | 50           | 0                    |                  | None                      | None                | 50      | ≣E Left       | 🙈 Nominal        | ゝ Input    |
| 8                         | ALAMAT                    | String    | 171          | 0                    |                  | None                      | None                | 50      | ≣E Left       | 🙈 Nominal        | ゝ Input    |
| 9                         | KELURAHAN                 | String    | 80           | 0                    |                  | None                      | None                | 50      | ≣E Left       | 🚓 Nominal        | ゝ Input    |
| 10                        | KECAMAT                   | String    | 36           | 0                    |                  | None                      | None                | 36      | ≣≣ Left       | 🚓 Nominal        | ゝ Input    |
| 11                        | VAR00001                  | Mmeric    | 8            | 2                    |                  | None                      | None                | 8       | I Right       | Unknown          | ゝ Input    |
| -                         | PROVINO                   | String    | 19           | 0                    |                  | None                      | None                | 19      | ≣≣ Left       | 🚓 Nominal        | 🔪 Input    |
| 13                        | JENIS                     | String    | 3            | 0                    |                  | None                      | None                | 3       | ≣E Left       | 🚓 Nominal        | ゝ Input    |
| 14                        | JM_PES                    | String    | 3            | 0                    |                  | None                      | None                | 3       | ≣E Left       | 🚓 Nominal        | 🔪 Input    |
| 15                        | JNS_UJI                   | String    | 1            | 0                    |                  | None                      | None                | 1       | ≣≕ Left       | \delta Nominal   | 🔪 Input    |
| 16                        | JM_LULUS                  | String    | 3            | 0                    |                  | None                      | None                | 3       | ≣E Left       | 🙈 Nominal        | 🔪 Input    |
| 17                        | PERSEN_L                  | String    | 6            | 0                    |                  | None                      | None                | 6       | ≣E Left       | 🙈 Nominal        | 🔪 Input    |
| 18                        | JM_PESTOT                 | String    | 3            | 0                    |                  | None                      | None                | 3       | ≣E Left       | 🙈 Nominal        | 🔪 Input    |
| 19                        | Indo                      | Numeric   | 4            | 2                    |                  | None                      | None                | 4       | 3 Right       | 🛷 Scale          | ゝ Input    |
| 20                        | Ing                       | Numeric   | 5            | 2                    |                  | None                      | None                | 5       | 🔳 Right       | 🛷 Scale          | ゝ Input    |
| 21                        | Mat                       | Numeric   | 5            | 2                    |                  | None                      | None                | 5       | E Right       | 🛷 Scale          | ゝ Input    |
| 22                        | IPA                       | Numeric   | 4            | 2                    |                  | None                      | None                | 4       | I Right       | 🖋 Scale          | ゝ Input    |
| 23                        | MGMP1                     | String    | 66           | 0                    |                  | None                      | None                | 50      | ≣≣ Left       | 🙈 Nominal        | 🖒 Input    |
| 24                        | MGMP2                     | String    | 66           | 0                    |                  | None                      | None                | 50      | ≣≣ Left       | 🙈 Nominal        | 🖒 Input    |
| 25                        | MGMP3                     | String    | 66           | 0                    |                  | None                      | None                | 50      | ≣E Left       | 🚓 Nominal        | 🔪 Input    |
| 26                        | MGMP4                     | String    | 66           | 0                    |                  | None                      | None                | 50      | ≣E Left       | 🚓 Nominal        | ゝ Input    |
| 27                        | MGMP5                     | String    | 66           | 0                    |                  | None                      | None                | 50      | ≣≕ Left       | \delta Nominal   | 🔪 Input    |
| 28                        | TAHUN                     | Numeric   | 12           | 0                    |                  | None                      | None                | 12      | E Right       | 🛷 Scale          | 🔪 Input    |
| 29                        | Kode                      | Numeric   | 8            | 2                    |                  | None                      | None                | 10      | I Right       | 🙈 Nominal        | 🔪 Input    |
| 30                        |                           |           |              |                      |                  |                           |                     |         |               |                  |            |
| 31                        |                           |           |              |                      |                  |                           |                     |         |               |                  |            |
| 32                        |                           |           |              |                      |                  |                           |                     |         |               |                  |            |
| 33                        |                           |           |              |                      |                  |                           |                     |         |               |                  |            |
| 34                        |                           |           |              |                      |                  |                           |                     |         |               |                  |            |
| 35                        |                           |           |              |                      |                  |                           |                     |         |               |                  |            |
| 36                        |                           |           |              |                      |                  |                           |                     |         |               |                  |            |
| 37                        |                           |           |              |                      |                  |                           |                     |         |               |                  |            |
| 38                        |                           |           |              |                      |                  |                           |                     |         |               |                  |            |
| 39                        | 4                         |           |              |                      |                  |                           |                     |         |               |                  |            |
| Data M                    |                           |           |              |                      |                  |                           |                     |         |               |                  | _          |
| Data View                 | Variable View             |           |              |                      |                  |                           |                     |         |               |                  |            |

Dapat terlihat variabel baru (VAR00001) pada nomor urut 11.

4) Kemudian klik 2 kali pada VAR00001 untuk mengganti nama variabel menjadi KABUPATEN.

| 3 k |           | 5          | × 8   | <b>*</b> = | 33 E  | ¥ =    | 42      | MA (    |           | 6              |         |
|-----|-----------|------------|-------|------------|-------|--------|---------|---------|-----------|----------------|---------|
|     | Name      | Туре       | Width | Decimals   | Label | Values | Missing | Columns | Align     | Measure        | Rol     |
| 1   | KD_PROP   | String     | 2     | 0          |       | None   | None    | 2       | ≣E Left   | 🚓 Nominal      | > Input |
| 2   | KD_RAYON  | String     | 2     | 0          |       | None   | None    | 2       | ≣ Left    | & Nominal      | > Input |
| 3   | KD_SR     | String     | 2     | 0          |       | None   | None    | 2       | # Left    | & Nominal      | > Input |
| 4   | KD_SEK    | String     | 3     | 0          |       | None   | None    | 3       | m Left    | & Nominal      | > Input |
| 5   | PUSPENDIK | Numeric    | 12    | 0          |       | None   | None    | 12      | ≣ Right   | A Scale        | > Input |
| 6   | NPSN      | Numeric    | 12    | 0          |       | None   | None    | 12      | ≣ Right   | / Scale        | > Input |
| 7   | NAMA      | String     | 50    | 0          |       | None   | None    | 50      | # Let     | Nominal        | > Input |
| 8   | ALAMAT    | String     | 171   | 0          |       | None   | None    | 50      | ₩ Left    | & Nominal      | > Input |
| 9   | KELURAHAN | String     | 80    | 0          |       | None   | None    | 50      | ≣ Left    | & Nominal      | > Input |
| 10  | KECAMATAN | 0.00       | 36    | 0          |       | None   | None    | 36      | I Let     | & Nominal      | > Input |
| 1   | KABUPATEN | Nume       | 8     | 2          |       | None   | None    | 8       | I Right   | Unknown        | > Input |
| 12  | PROVINSI  | P ing      | 19    | 0          |       | None   | None    | 19      | m Left    | & Nominal      | > Input |
| 13  | JENIS     | String     | 3     | 0          |       | None   | None    | 3       | m Left    | & Nominal      | > Input |
| 14  | JM PES    | String     | 3     | 0          |       | None   | None    | 3       | ≝ Let     | & Nominal      | > Input |
| 15  | JNS UJI   | String     | 1     | 0          |       | None   | None    | 1       | IE Lot    | Nominal        | > input |
| 16  | JM LULUS  | String     | 3     | 0          |       | None   | None    | 3       | ₩ Loft    | Nominal        | > Input |
| 17  | PERSEN L  | String     | 6     | 0          |       | None   | None    | 6       | I Lot     | A Nominal      | > Input |
| 18  | JM PESTOT | String     | 3     | 0          |       | None   | None    | 3       | Tel of    | A Nominal      | > Innut |
| 19  | lindo     | Numeric.   | 4     | 2          |       | None   | None    | 4       | I Right   | A Scale        | > logut |
| 20  | ling      | Numeric    | 5     | 2          |       | None   | None    | 5       | I Right   | A Scale        | > Input |
| 21  | Mat       | Numeric    | 5     | 2          |       | None   | None    | 5       | THE Right | A Scale        | > locut |
| 22  | IPA       | Numeric    | 4     | 2          |       | None   | None    | 4       | = Right   | A Scale        | > lond  |
| 23  | MGMD1     | String     | 86    | 0          |       | None   | None    | 50      | HE Lat    | A Nominal      | > lond  |
| 24  | MCMP2     | String     | 66    | 0          |       | None   | None    | 50      | m Lat     | A Nominal      | > lond  |
| 25  | MGMP3     | String     | 66    | 0          |       | None   | None    | 50      | III Lat   | A Nominal      | > locut |
| 26  | MOMPA     | Otring     | 66    | 0          |       | None   | Mana    | 60      | E Lot     | A Mantinal     | > logut |
| 27  | MOMPA     | String     | 66    | 0          |       | None   | None    | 60      | m Lot     | A Meminal      | > Input |
| 28  | TAHEM     | Mumoria    | 12    | 0          |       | None   | Nene    | 12      | E Disht   | A Scala        | > logut |
| 20  | Kada      | Numeric    | 8     | 2          |       | None   | None    | 10      | HE Disht  | A Nominal      | > input |
| 30  | THOME .   | rearright. | •     |            |       | 110112 | TANK IS | 10      | -m roght  | and revitation | - input |
| 34  |           |            |       |            |       |        |         |         |           |                |         |
|     |           |            |       |            |       |        |         |         |           |                |         |
| 22  |           |            |       |            |       |        |         |         |           |                |         |
| 24  |           |            |       |            |       |        |         |         |           |                |         |
| 36  |           |            |       |            |       |        |         |         |           |                |         |
| 30  |           |            |       |            |       |        |         |         |           |                |         |
| 30  |           |            |       |            |       |        |         |         |           |                |         |
| 20  |           |            |       |            |       |        |         |         |           |                |         |
| 30  |           |            |       |            |       |        |         |         |           |                |         |
| 22  | [4]       |            |       |            |       |        |         |         |           |                |         |

| 5) | Setelah | mengganti | nama | variabel | menjadi |
|----|---------|-----------|------|----------|---------|
|    |         |           |      |          |         |

KABUPATEN kemudian Klik Data View.

|    | Name      | Type    | Width | Decimals | Label | Values | Missing | Columns | Align   | Measure        | R      |
|----|-----------|---------|-------|----------|-------|--------|---------|---------|---------|----------------|--------|
| 1  | KD_PROP   | String  | 2     | 0        |       | None   | None    | 2       | ≣ Left  | & Nominal      | > Inpi |
| 2  | KD_RAYON  | String  | 2     | 0        |       | None   | None    | 2       | ≣ Left  | & Nominal      | > Inp  |
| 3  | KD_SR     | String  | 2     | 0        |       | None   | None    | 2       | ≣ Left  | & Nominal      | > Inpu |
| 4  | KD_SEK    | String  | 3     | 0        |       | None   | None    | 3       | ≣ Left  | & Nominal      | 🔪 Inpu |
| 5  | PUSPENDIK | Numeric | 12    | 0        |       | None   | None    | 12      | ≡ Right | Scale          | > Inpu |
| 6  | NPSN      | Numeric | 12    | 0        |       | None   | None    | 12      | ≣ Right | / Scale        | 🔪 Inpu |
| 7  | NAMA      | String  | 50    | 0        |       | None   | None    | 50      | ≣ Left  | 🚜 Nominal      | 🔪 Inpu |
| 8  | ALAMAT    | String  | 171   | 0        |       | None   | None    | 50      | ≣E Left | 🚴 Nominal      | 🔪 inpu |
| 9  | KELURAHAN | String  | 80    | 0        |       | None   | None    | 50      | ≣ Left  | 🚴 Nominal      | 🔪 Inpu |
| 10 | KECAMATAN | String  | 36    | 0        |       | None   | None    | 36      | ≣ Left  | 🚓 Nominal      | 🔪 Inpu |
| 11 | KABUPATEN | Numeric | 8     | 2        |       | None   | None    | 8       | 3 Right | Unknown        | 🔪 Inpu |
| 12 | PROVINSI  | String  | 19    | 0        |       | None   | None    | 19      | ≣ Left  | 🚴 Nominal      | 🔪 Inpu |
| 13 | JENIS     | String  | 3     | 0        |       | None   | None    | 3       | ≣ Left  | 🚴 Nominal      | 🔪 Inpu |
| 14 | JM_PES    | String  | 3     | 0        |       | None   | None    | 3       | ≣ Left  | & Nominal      | 🔪 Inpu |
| 15 | JNS_UJI   | String  | 1     | 0        |       | None   | None    | 1       | ≣ Left  | 🗞 Nominal      | 🔪 inpu |
| 16 | JM_LULUS  | String  | 3     | 0        |       | None   | None    | 3       | ≣ Left  | 🚴 Nominal      | 🔪 Inpu |
| 17 | PERSEN_L  | String  | 6     | 0        |       | None   | None    | 6       | ≣ Left  | 🚴 Nominal      | 🔪 Inpu |
| 18 | JM_PESTOT | String  | 3     | 0        |       | None   | None    | 3       | ≣ Left  | 🚴 Nominal      | 🔪 Inpu |
| 19 | Indo      | Numeric | 4     | 2        |       | None   | None    | 4       | 3 Right | Scale 8        | 🔪 Inpu |
| 20 | Ing       | Numeric | 5     | 2        |       | None   | Nane    | 5       | 3 Right | I Scale        | 🔪 Inpu |
| 21 | Mat       | Numeric | 5     | 2        |       | None   | None    | 5       | 端 Right | Scale Scale    | 🔪 Inpu |
| 22 | IPA       | Numeric | 4     | 2        |       | None   | None    | 4       | I Right | No Scale       | 🔪 Inpu |
| 23 | MGMP1     | String  | 66    | 0        |       | None   | None    | 50      | ≣ Left  | & Nominal      | 🔪 Inpu |
| 24 | MGMP2     | String  | 66    | 0        |       | None   | None    | 50      | ≣E Left | 🚴 Nominal      | 🔪 inpu |
| 25 | MGMP3     | String  | 66    | 0        |       | None   | None    | 50      | ≣ Left  | 🚓 Nominal      | 🔪 Inpu |
| 26 | MGMP4     | String  | 66    | 0        |       | None   | None    | 50      | ≣E Left | \delta Nominal | 🔪 Inpu |
| 27 | MGMP5     | String  | 66    | 0        |       | None   | None    | 50      | ≣E Left | 🚓 Nominal      | 🔪 Inpu |
| 28 | TAHUN     | Numeric | 12    | 0        |       | None   | None    | 12      | 電 Right | Scale Scale    | 🔪 Inpu |
| 29 | Kode      | Numeric | 8     | 2        |       | None   | None    | 10      | 3 Right | 🚓 Nominal      | 🔪 Inpu |
| 30 |           |         |       |          |       |        |         |         |         |                |        |
| 31 |           |         |       |          |       |        |         |         |         |                |        |
| 32 |           |         |       |          |       |        |         |         |         |                |        |
| 33 |           |         |       |          |       |        |         |         |         |                |        |
| 34 |           |         |       |          |       |        |         |         |         |                |        |
| 35 |           |         |       |          |       |        |         |         |         |                |        |
| 36 |           |         |       |          |       |        |         |         |         |                |        |
| 37 |           |         |       |          |       |        |         |         |         |                |        |
| 38 |           |         |       |          |       |        |         |         |         |                |        |

Maka pada Data View sudah terlihat penambahan variabel KABUPATEN diantara variabel KECAMATAN dan variabel PROVINSI.

| Pine     East     Week     Qata     Transform     An       1     KEC. SENEN     KEC. SENEN       3     KEC. SENEN       4     KEC. SENEN       4     KEC. SENEN       4     KEC. SENEN       5     KEC. TANAH ABANG       6     KEC. TANAH ABANG       7     KEC. TANAH ABANG       8     KEC. TANAH ABANG       9     KEC. TANAH ABANG       10     KEC. MAHH ABANG       11     KEC. MENTENO       12     KEC. MENTENO       13     KEC. SENEN       14     KEC. SENEN       15     KEC. JOHAR BARU       18     KEC. JOHAR BARU       19     KEC. JOHAR BARU       21     KEC. JOHAR BARU       22     KEC. JOHAR BARU       23     KEC. SENEN       24     KEC. SOWAH BESAR       25     KEC. SENEN       26     KEC. SENEN       27     KEC. SENEN       28     KEC. SENEN       29     KEC. SENEN       20     KEC. SENEN       21     KEC. SENEN       22     KEC. SENEN       23     KEC. SENEN       24     KEC. SENEN       25     KEC. SENEN       26 </th <th></th> <th></th> <th></th> <th></th> <th>*D</th> <th>ata</th> <th>Latih</th> <th>an 2.sav  </th> <th>[DataSe</th> <th>et1] - IB</th> <th>M SPSS</th> <th>Statistics</th> <th>Data E</th>                                                                                                    |                           |                 |                     |      | *D   | ata      | Latih | an 2.sav | [DataSe | et1] - IB | M SPSS | Statistics | Data E |
|----------------------------------------------------------------------------------------------------|---------------------------|-----------------|---------------------|------|------|----------|-------|----------|---------|-----------|--------|------------|--------|
| I         KEC SENEM           2         KEC SENEM           3         KEC SENEM           4         KEC SENEM           4         KEC SENEM           4         KEC SENEM           4         KEC SENEM           5         KEC TANAH ABANG           6         KEC TANAH ABANG           8         KEC TANAH ABANG           9         KEC TANAH ABANG           9         KEC TANAH ABANG           10         KEC MENTENG           11         KEC SENEM           12         KEC SENEM           13         KEC SENEM           14         KEC SENEM           15         KEC SENEM           16         KEC JOHAR BARU           17         KEC JOHAR BARU           18         KEC JOHAR BARU           21         KEC JOHAR BARU           22         KEC JOHAR BARU           23         KEC JOHAR BARU           24         KEC SENEM           25         KEC SAWAH BESAR           26         KEC SENEM           27         KEC SENEM           28         KEC SENEM           29         KEC SENEM                                                                                                    | nalyze Direct Marketing G | raphs Utilities | Add-ons Window Help |      |      | _        |       |          |         |           |        |            |        |
| KEC SENEN           1         KEC SENEN           2         KEC SENEN           3         KEC SENEN           4         KEC SENEN           4         KEC TANAH ABANG           5         KEC TANAH ABANG           6         KEC TANAH ABANG           7         KEC TANAH ABANG           8         KEC TANAH ABANG           9         KEC TANAH ABANG           10         KEC MENTENG           11         KEC MENTENG           12         KEC SENEN           13         KEC SENEN           14         KEC SENEN           15         KEC SENEN           16         KEC JOHAR BARU           17         KEC JOHAR BARU           18         KEC JOHAR BARU           19         KEC JOHAR BARU           21         KEC JOHAR BARU           22         KEC JOHAR BARU           23         KEC JOHAR BARU           24         KEC SAWAH BESAR           25         KEC SENEN           26         KEC SENEN           27         KEC SENEN           30         KEC SENEN           30         KEC SENEN                                                                                                    | × 📲 🏪 🗐 .                 | AR 🏥 🛛          | 🖌 🔚 42 🔜            | 14   | 0    | 0        |       | 5        |         |           |        |            |        |
| KEC SENEN           1         KEC SENEN           3         KEC SENEN           3         KEC SENEN           3         KEC SENEN           4         KEC TANAH ABANG           5         KEC TANAH ABANG           6         KEC TANAH ABANG           7         KEC TANAH ABANG           8         KEC TANAH ABANG           9         KEC TANAH ABANG           10         KEC TANAH ABANG           11         KEC MENTENG           12         KEC MENTENG           13         KEC SENEN           14         KEC SENEN           15         KEC SENEN           16         KEC JOHAR BARU           17         KEC JOHAR BARU           18         KEC JOHAR BARU           19         KEC JOHAR BARU           21         KEC JOHAR BARU           22         KEC JOHAR BARU           23         KEC JOHAR BARU           24         KEC SONAH BESAR           25         KEC SENEN           26         KEC SENEN           27         KEC SENEN           28         KEC SENEN           29         KEC SENEN <tr< th=""><th>-</th><th><math>\sim</math></th><th></th><th></th><th></th><th></th><th></th><th></th><th></th><th></th><th></th><th></th><th></th></tr<>                                                                                                    | -                         | $\sim$          |                     |      |      |          |       |          |         |           |        |            |        |
| 1         KEC. SENEN           2         KEC. SENEN           3         KEC. SENEN           4         KEC. SENEN           4         KEC. SENEN           4         KEC. TANAH ABANG           5         KEC. TANAH ABANG           6         KEC. TANAH ABANG           8         KEC. TANAH ABANG           9         KEC. TANAH ABANG           9         KEC. TANAH ABANG           10         KEC. MENTENG           11         KEC. MENTENG           12         KEC. MENTENG           13         KEC. SENEN           14         KEC. SENEN           15         KEC. SENEN           16         KEC. JOHAR BARU           17         KEC. JOHAR BARU           18         KEC. JOHAR BARU           20         KEC. JOHAR BARU           21         KEC. JOHAR BARU           22         KEC. JOHAR BARU           23         KEC. JOHAR BARU           24         KEC. SENEN           25         KEC. SAWAH BESAR           26         KEC. SENEN           27         KEC. SENEN           28         KEC. SENEN           29                                                                                                    | MATAN                     | KABUPATEN       | PROVINSI            | JE   | JM P | JN.      | JM L  | PERSEN   | JM P    | Indo      | Ing    | Mat        | IPA    |
| I         KEC. SENEN           2         KEC. SENEN           3         KEC. SENEN           4         KEC. TANAH ABANG           5         KEC. TANAH ABANG           6         KEC. TANAH ABANG           7         KEC. TANAH ABANG           8         KEC. TANAH ABANG           9         KEC. TANAH ABANG           9         KEC. TANAH ABANG           10         KEC. MAH ABANG           11         KEC. MENTENG           12         KEC. MENTENG           13         KEC. SENEN           14         KEC. SENEN           15         KEC. SENEN           16         KEC. JOHAR BARU           17         KEC. JOHAR BARU           18         KEC. JOHAR BARU           20         KEC. JOHAR BARU           21         KEC. JOHAR BARU           22         KEC. JOHAR BARU           23         KEC. JOHAR BARU           24         KEC. JOHAR BARU           25         KEC. SAWAH BESAR           26         KEC. SENEN           27         KEC. SENEN           28         KEC. SENEN           29         KEC. SENEN                                                                                                    |                           |                 |                     |      | ЕŜ   | s_I      | ULŪS  | LLS      | ESTC    |           |        |            |        |
| 1         NEC. SEVEN           2         KEC. SENEN           3         KEC. SENEN           4         KEC. TANAH ABANG           5         KEC. TANAH ABANG           6         KEC. TANAH ABANG           7         KEC. TANAH ABANG           8         KEC. TANAH ABANG           9         KEC. TANAH ABANG           10         KEC. TANAH ABANG           11         KEC. TANAH ABANG           12         KEC. MENTENG           13         KEC. SENEN           14         KEC. SENEN           15         KEC. SENEN           16         KEC. SENEN           17         KEC. JOHAR BARU           18         KEC. JOHAR BARU           19         KEC. JOHAR BARU           12         KEC. JOHAR BARU           21         KEC. JOHAR BARU           22         KEC. JOHAR BARU           23         KEC. JOHAR BARU           24         KEC. SONAH BESAR           25         KEC. SENEN           26         KEC. SENEN           27         KEC. SENEN           28         KEC. SENEN           29         KEC. SENEN <t< th=""><td></td><td></td><td>DVI JAVADTA</td><td>0110</td><td>245</td><td></td><td>245</td><td>400.00</td><td>T</td><td>0.42</td><td>0.00</td><td>0.40</td><td>0.77</td></t<>                                                                                                    |                           |                 | DVI JAVADTA         | 0110 | 245  |          | 245   | 400.00   | T       | 0.42      | 0.00   | 0.40       | 0.77   |
| 2         NEC. SEINEN           3         KEC. SEINEN           4         KEC. TANAH ABANG           5         KEC. TANAH ABANG           6         KEC. TANAH ABANG           7         KEC. TANAH ABANG           8         KEC. TANAH ABANG           9         KEC. TANAH ABANG           9         KEC. TANAH ABANG           10         KEC. MENTENG           11         KEC. SEINEN           12         KEC. MENTENG           13         KEC. SEINEN           14         KEC. SEINEN           15         KEC. SEINEN           16         KEC. JOHAR BARU           17         KEC. JOHAR BARU           18         KEC. JOHAR BARU           21         KEC. JOHAR BARU           22         KEC. JOHAR BARU           23         KEC. JOHAR BARU           24         KEC. JOHAR BARU           25         KEC. SAWAH BESAR           26         KEC. SEINEN           27         KEC. SEINEN           28         KEC. SEINEN           29         KEC. SEINEN           20         KEC. SEINEN           30         KEC. SEINEN                                                                                                    |                           |                 | DKI JAKARTA         | SMP  | 345  | 0.       | 345   | 100.00   | 345     | 9.13      | 0.00   | 9.19       | 0.11   |
| J         NEC. SERVEN           4         KEC. TANAH ABANG           5         KEC. TANAH ABANG           6         KEC. TANAH ABANG           7         KEC. TANAH ABANG           8         KEC. TANAH ABANG           9         KEC. TANAH ABANG           9         KEC. TANAH ABANG           10         KEC. MENTENG           11         KEC. MENTENG           12         KEC. MENTENG           13         KEC. SENEN           14         KEC. SENEN           15         KEC. SENEN           16         KEC. JOHAR BARU           17         KEC. JOHAR BARU           18         KEC. JOHAR BARU           20         KEC. JOHAR BARU           21         KEC. JOHAR BARU           22         KEC. JOHAR BARU           23         KEC. JOHAR BARU           24         KEC. JOHAR BARU           25         KEC. SAWAH BESAR           26         KEC. SENEN           27         KEC. SENEN           28         KEC. SENEN           29         KEC. SENEN           30         KEC. SENEN           31         KEC. SENEN                                                                                                    |                           |                 |                     | SMP  | 249  | S .      | 260   | 100.00   | 350     | 0.75      | 0.00   | 0.00       | 0.57   |
| 4         NEC. FANAH ABANG           5         KEC. TANAH ABANG           6         KEC. TANAH ABANG           7         KEC. TANAH ABANG           8         KEC. TANAH ABANG           9         KEC. TANAH ABANG           10         KEC. TANAH ABANG           11         KEC. TANAH ABANG           12         KEC. MENTENG           13         KEC. SENEN           14         KEC. SENEN           15         KEC. SENEN           16         KEC. JOHAR BARU           17         KEC. JOHAR BARU           18         KEC. JOHAR BARU           19         KEC. JOHAR BARU           21         KEC. JOHAR BARU           22         KEC. JOHAR BARU           23         KEC. JOHAR BARU           24         KEC. JOHAR BARU           25         KEC. SAWAH BESAR           26         KEC. SENEN           27         KEC. SENEN           28         KEC. SENEN           29         KEC. SENEN           20         KEC. SENEN           21         KEC. SENEN           22         KEC. SENEN           23         KEC. SENEN                                                                                                    |                           |                 |                     | SMP  | 333  | <u>.</u> | 355   | 100.00   | 20      | 0.44      | 7.15   | 6.67       | 6.42   |
| J         LE:         FILE:         FILE:                                                                                                    |                           |                 |                     | SMP  | 43   |          | 43    | 100.00   | 43      | 8.18      | 7.15   | 7.01       | 7 17   |
| 9         HES BRANG           9         HEE TANAH ABANG           8         KEC TANAH ABANG           9         KEC TANAH ABANG           10         KEC MANH ABANG           11         KEC MENTENG           12         KEC MENTENG           13         KEC SENEN           14         KEC SENEN           15         KEC SENEN           16         KEC SENEN           17         KEC JOHAR BARU           18         KEC JOHAR BARU           20         KEC JOHAR BARU           21         KEC JOHAR BARU           22         KEC JOHAR BARU           23         KEC JOHAR BARU           24         KEC JOHAR BARU           25         KEC SAWAH BESAR           26         KEC SAWAH BESAR           27         KEC SAWAH BESAR           28         KEC SENEN           30         KEC SENEN           31         KEC SENEN           32         KEC SENEN           33         KEC SENEN           34         KEC SENEN           35         KEC SENEN                                                                                                    |                           |                 |                     | SMP  | 36   |          | 28    | 80.00    | 35      | 7.06      | 7 19   | 6.39       | 6.58   |
| 8         KEC TANAH ABANG           9         KEC TANAH ABANG           10         KEC MENTENG           11         KEC MENTENG           12         KEC MENTENG           13         KEC SENEN           14         KEC SENEN           15         KEC SENEN           16         KEC JOHAR BARU           19         KEC JOHAR BARU           19         KEC JOHAR BARU           19         KEC JOHAR BARU           21         KEC JOHAR BARU           22         KEC JOHAR BARU           23         KEC JOHAR BARU           24         KEC JOHAR BARU           25         KEC SOHAR BARU           26         KEC SOHAR BARU           27         KEC SAWAH BESAR           28         KEC SENEN           29         KEC SENEN           20         KEC SENEN           21         KEC SENEN           22         KEC SENEN           23         KEC SENEN           24         KEC SENEN           25         KEC SENEN           26         KEC SENEN           27         KEC SENEN           28         KEC SENEN                                                                                                    |                           |                 | DKLIAKARTA          | SMP  | 25   | U .      | 18    | 72.00    | 25      | 6.94      | 7.22   | 6.06       | 6 15   |
| 9         KEC TANAH ABANG           10         KEC MENTENG           11         KEC MENTENG           12         KEC MENTENG           13         KEC SENEN           14         KEC SENEN           15         KEC SENEN           16         KEC JOHAR BARU           17         KEC JOHAR BARU           18         KEC JOHAR BARU           20         KEC JOHAR BARU           21         KEC JOHAR BARU           22         KEC JOHAR BARU           23         KEC JOHAR BARU           24         KEC JOHAR BARU           25         KEC SAWAH BESAR           26         KEC SAWAH BESAR           27         KEC SAWAH BESAR           28         KEC SENEN           29         KEC SENEN           29         KEC SENEN           30         KEC SENEN           31         KEC SENEN           32         KEC SENEN           33         KEC SENEN           34         KEC SENEN           34         KEC SENEN                                                                                                    |                           |                 | DKI JAKARTA         | SMP  | 24   | U :      | 24    | 100.00   | 24      | 8.22      | 7.37   | 6.60       | 6.89   |
| 10         KEC. MENTENG           11         KEC. MENTENG           12         KEC. MENTENG           13         KEC. SENEN           14         KEC. SENEN           15         KEC. SENEN           16         KEC. SENEN           17         KEC. JOHAR BARU           18         KEC. JOHAR BARU           19         KEC. JOHAR BARU           21         KEC. JOHAR BARU           22         KEC. JOHAR BARU           23         KEC. JOHAR BARU           24         KEC. JOHAR BARU           25         KEC. SUHAR BARU           26         KEC. SUHAR BARU           27         KEC. SAWAH BESAR           28         KEC. SENEN           29         KEC. SENEN           29         KEC. SENEN           29         KEC. SENEN           30         KEC. SENEN           31         KEC. SENEN           32         KEC. SENEN           33         KEC. SENEN           34         KEC. SENEN           35         KEC. SENEN           36         KEC. SENEN                                                                                                    |                           |                 | DKI JAKARTA         | SMP  | 23   | U 3      | 23    | 100.00   | 23      | 8.24      | 7.63   | 7.01       | 6.76   |
| 11         KEC MENTENG           12         KEC MENTENG           13         KEC SENEN           14         KEC SENEN           15         KEC SENEN           16         KEC JOHAR BARU           17         KEC JOHAR BARU           18         KEC JOHAR BARU           19         KEC JOHAR BARU           20         KEC JOHAR BARU           21         KEC JOHAR BARU           22         KEC JOHAR BARU           23         KEC JOHAR BARU           24         KEC JOHAR BARU           25         KEC SOHAR BARU           26         KEC SOHAR BARU           27         KEC SAWAH BESAR           28         KEC SENEN           30         KEC SENEN           30         KEC SENEN           31         KEC SENEN           33         KEC SENEN           34         KEC SENEN           33         KEC SENEN           34         KEC SENEN           35         KEC SENEN                                                                                                    |                           |                 | DKI JAKARTA         | SMP  | 14   | U        | 12    | 85.71    | 14      | 6.66      | 7.87   | 7.21       | 7.36   |
| 12         KEC MENTENG           13         KEC SENEN           14         KEC SENEN           15         KEC SENEN           16         KEC JOHAR BARU           17         KEC JOHAR BARU           18         KEC JOHAR BARU           19         KEC JOHAR BARU           20         KEC JOHAR BARU           21         KEC JOHAR BARU           22         KEC JOHAR BARU           23         KEC JOHAR BARU           24         KEC JOHAR BARU           25         KEC SUHAR BARU           26         KEC SUHAR BARU           27         KEC SAWAH BESAR           28         KEC SENEN           29         KEC SENEN           29         KEC SENEN           30         KEC SENEN           31         KEC SENEN           32         KEC SENEN           33         KEC SENEN           34         KEC SENEN                                                                                                    |                           |                 | DKI JAKARTA         | SMP  | 13   | U        | 13    | 100.00   | 13      | 7.89      | 8.06   | 8.56       | 8.38   |
| 13         KEC SENEM           14         KEC SENEM           15         KEC SENEM           16         KEC SENEM           17         KEC JOHAR BARU           18         KEC JOHAR BARU           19         KEC JOHAR BARU           20         KEC JOHAR BARU           21         KEC JOHAR BARU           22         KEC JOHAR BARU           23         KEC JOHAR BARU           24         KEC JOHAR BARU           25         KEC SOHAR BARU           26         KEC SOHAR BARU           27         KEC SAWAH BESAR           28         KEC SENEM           29         KEC SENEM           20         KEC SENEM           21         KEC SENEM           22         KEC SENEM           23         KEC SENEM           24         KEC SENEM           25         KEC SENEM           26         KEC SENEM           27         KEC SENEM           28         KEC SENEM           29         KEC SENEM           21         KEC SENEM           23         KEC SENEM           24         KEC SENEM                                                                                                    |                           |                 | DKI JAKARTA         | SMP  | 16   | U        | 16    | 100.00   | 16      | 7.94      | 6.53   | 6.20       | 6.33   |
| 14         KEC SENEM           15         KEC SENEM           16         KEC JOHAR BARU           17         KEC JOHAR BARU           18         KEC JOHAR BARU           19         KEC JOHAR BARU           20         KEC JOHAR BARU           21         KEC JOHAR BARU           22         KEC JOHAR BARU           23         KEC JOHAR BARU           24         KEC JOHAR BARU           25         KEC SUHAR BARU           26         KEC SUHAR BARU           27         KEC SUHAR BARU           28         KEC SAWAH BESAR           29         KEC SENEM           30         KEC SENEM           31         KEC SENEM           32         KEC SENEM           33         KEC SENEM           34         KEC SENEM           33         KEC SENEM           34         KEC SENEM                                                                                                    |                           |                 | DKI JAKARTA         | SMP  | 79   | U        | 79    | 100.00   | 79      | 8.88      | 8.34   | 8.43       | 7.97   |
| 15         KEC. SENEN           16         KEC. JOHAR BARU           17         KEC. JOHAR BARU           18         KEC. JOHAR BARU           19         KEC. JOHAR BARU           20         KEC. JOHAR BARU           21         KEC. JOHAR BARU           22         KEC. JOHAR BARU           23         KEC. JOHAR BARU           24         KEC. JOHAR BARU           25         KEC. JOHAR BARU           26         KEC. JOHAR BARU           27         KEC. SAWAH BESAR           28         KEC. SAWAH BESAR           29         KEC. SENEN           30         KEC. SENEN           31         KEC. SENEN           32         KEC. SENEN           33         KEC. SENEN           34         KEC. OFLINEN           35         KEC. SENEN                                                                                                    |                           |                 | DKI JAKARTA         | SMP  | 92   | U        | 92    | 100.00   | 92      | 8.53      | 8.22   | 8.16       | 7.75   |
| 16         KEC. JOHAR BARU           17         KEC. JOHAR BARU           18         KEC. JOHAR BARU           19         KEC. JOHAR BARU           19         KEC. JOHAR BARU           20         KEC. JOHAR BARU           21         KEC. JOHAR BARU           22         KEC. JOHAR BARU           23         KEC. JOHAR BARU           24         KEC. JOHAR BARU           25         KEC. SAWAH BESAR           26         KEC. SAWAH BESAR           27         KEC. SAWAH BESAR           28         KEC. SENEN           29         KEC. SENEN           29         KEC. SENEN           29         KEC. SENEN           29         KEC. SENEN           21         KEC. SENEN           22         KEC. SENEN           31         KEC. SENEN           33         KEC. SENEN           34         KEC. SENEN           35         KEC. SENEN                                                                                                    |                           |                 | DKI JAKARTA         | SMP  | 66   | U        | 63    | 95.45    | 66      | 8.00      | 8.38   | 7.43       | 7.48   |
| 17         KEC. JOHAR BARU           18         KEC. JOHAR BARU           19         KEC. JOHAR BARU           20         KEC. JOHAR BARU           21         KEC. JOHAR BARU           22         KEC. JOHAR BARU           23         KEC. JOHAR BARU           24         KEC. JOHAR BARU           25         KEC. SOHAR BARU           26         KEC. SAWAH BESAR           27         KEC. SAWAH BESAR           28         KEC. SENEM           29         KEC. SENEM           30         KEC. SENEM           31         KEC. SENEM           32         KEC. SENEM           33         KEC. SENEM           34         KEC. SENEM                                                                                                    |                           |                 | DKI JAKARTA         | SMP  | 46   | U        | 46    | 100.00   | 46      | 7.14      | 7.70   | 9.14       | 8.73   |
| 18         KEC. JOHAR BARU           19         KEC. JOHAR BARU           20         KEC. JOHAR BARU           21         KEC. JOHAR BARU           22         KEC. JOHAR BARU           23         KEC. JOHAR BARU           24         KEC. JOHAR BARU           25         KEC. JOHAR BARU           26         KEC. SOHAR BARU           27         KEC. SAWAH BESAR           28         KEC. SENEM           29         KEC. SENEM           29         KEC. SENEM           20         KEC. SENEM           28         KEC. SENEM           29         KEC. SENEM           30         KEC. SENEM           31         KEC. SENEM           32         KEC. SENEM           33         KEC. SENEM                                                                                                    |                           |                 | DKI JAKARTA         | SMP  | 80   | U        | 80    | 100.00   | 80      | 7.81      | 6.78   | 6.21       | 6.45   |
| 19         KEC. JOHAR BARU           20         KEC. JOHAR BARU           21         KEC. JOHAR BARU           22         KEC. JOHAR BARU           23         KEC. JOHAR BARU           24         KEC. JOHAR BARU           25         KEC. JOHAR BARU           26         KEC. SAWAH BESAR           27         KEC. SAWAH BESAR           28         KEC. SENEN           30         KEC. SENEN           30         KEC. SENEN           31         KEC. SENEN           32         KEC. SENEN           33         KEC. SENEN           34         KEC. SENEN           35         KEC. SENEN                                                                                                    |                           |                 | DKI JAKARTA         | SMP  | 37   | υ:       | 37    | 100.00   | 37      | 8.48      | 8.33   | 9.18       | 7.88   |
| 20         KEC. JOHAR BARU           21         KEC. JOHAR BARU           22         KEC. JOHAR BARU           23         KEC. JOHAR BARU           24         KEC. JOHAR BARU           25         KEC. SAWAH BESAR           26         KEC. SAWAH BESAR           27         KEC. SAWAH BESAR           28         KEC. SENEN           29         KEC. SENEN           30         KEC. SENEN           31         KEC. SENEN           32         KEC. SENEN           33         KEC. SENEN           34         KEC. SENEN           35         KEC. SENEN                                                                                                    |                           |                 | DKI JAKARTA         | SMP  | 48   | U        | 47    | 97.92    | 48      | 7.10      | 5.97   | 5.16       | 5.92   |
| 21         KEC. JOHAR BARU           22         KEC. JOHAR BARU           23         KEC. JOHAR BARU           24         KEC. JOHAR BARU           25         KEC. SUHAR BARU           26         KEC. SAWAH BESAR           27         KEC. SAWAH BESAR           28         KEC. SAWAH BESAR           29         KEC. SENEN           20         KEC. SENEN           21         KEC. SENEN           22         KEC. SENEN           23         KEC. SENEN           24         KEC. SENEN           25         KEC. SENEN           28         KEC. SENEN           29         KEC. SENEN           21         KEC. SENEN           22         KEC. SENEN           23         KEC. SENEN                                                                                                    |                           |                 | DKI JAKARTA         | SMP  | 54   | U        | 54    | 100.00   | 55      | 7.57      | 6.61   | 6.16       | 6.25   |
| 22         KEC. JOHAR BARU           23         KEC. JOHAR BARU           24         KEC. JOHAR BARU           25         KEC. SUHAR BARU           26         KEC. SAWAH BESAR           27         KEC. SAWAH BESAR           28         KEC. SENEN           30         KEC. SENEN           30         KEC. SENEN           31         KEC. SENEN           32         KEC. SENEN           33         KEC. SENEN           34         KEC. SENEN           35         KEC. SENEN                                                                                                    |                           |                 | DKI JAKARTA         | SMP  | 29   | U :      | 20    | 68.97    | 29      | 4.85      | 5.15   | 6.46       | 6.60   |
| 23         KEC. JOHAR BARU           24         KEC. JOHAR BARU           25         KEC. SAWAH BESAR           26         KEC. SAWAH BESAR           27         KEC. SAWAH BESAR           28         KEC. SENEN           29         KEC. SENEN           30         KEC. SENEN           31         KEC. SENEN           32         KEC. SENEN           33         KEC. SENEN           34         KEC. SENEN                                                                                                    |                           |                 | DKI JAKARTA         | SMP  | 9    | U        | 9     | 100.00   | 10      | 7.00      | 6.33   | 8.61       | 8.83   |
| 24         KEC. JOHAR BARU           25         KEC. SAWAH BESAR           26         KEC. SAWAH BESAR           27         KEC. SAWAH BESAR           28         KEC. SENEN           39         KEC. SENEN           30         KEC. SENEN           31         KEC. SENEN           32         KEC. SENEN           33         KEC. SENEN           34         KEC. SENEN                                                                                                    |                           |                 | DKI JAKARTA         | SMP  | 19   | U        | 19    | 100.00   | 20      | 7.71      | 6.66   | 6.14       | 6.33   |
| 25         KEC SAWAH BESAR           26         KEC SAWAH BESAR           27         KEC SAWAH BESAR           28         KEC SENEN           30         KEC SENEN           30         KEC SENEN           31         KEC SENEN           32         KEC SENEN           33         KEC SENEN           34         KEC SENEN                                                                                                    |                           |                 | DKI JAKARTA         | SMP  | 21   | U 3      | 3     | 14.29    | 21      | 5.49      | 4.83   | 4.71       | 5.73   |
| 26         KEC. SAWAH BESAR           27         KEC. SAWAH BESAR           28         KEC. SENEN           29         KEC. SENEN           30         KEC. SENEN           31         KEC. SENEN           32         KEC. SENEN           33         KEC. SENEN           34         KEC. SENEN           35         KEC. SENEN                                                                                                    |                           |                 | DKI JAKARTA         | SMP  | 25   | U        | 18    | 72.00    | 25      | 7.60      | 6.63   | 5.84       | 5.53   |
| 27         KEC. SAWAH BESAR           28         KEC. SENEN           29         KEC. SENEN           30         KEC. SENEN           31         KEC. SENEN           32         KEC. SENEN           33         KEC. SENEN           34         KEC. SENEN                                                                                                    |                           |                 | DKI JAKARTA         | SMP  | 27   | U :      | 27    | 100.00   | 27      | 8.19      | 7.32   | 7.23       | 6.71   |
| 28         KEC. SENEN           29         KEC. SENEN           30         KEC. SENEN           31         KEC. SENEN           32         KEC. SENEN           33         KEC. SENEN           34         KEC. SENEN                                                                                                    |                           |                 | DKI JAKARTA         | SMP  | 24   | U 3      | 24    | 100.00   | 24      | 8.19      | 7.11   | 6.91       | 6.56   |
| 29         KEC. SENEN           30         KEC. SENEN           31         KEC. SENEN           32         KEC. SENEN           33         KEC. SENEN           34         KEC. SENEN                                                                                                    |                           |                 | DKI JAKARTA         | SMP  | 53   | U        | 53    | 100.00   | 53      | 7.80      | 6.51   | 8.60       | 8.33   |
| 30         KEC. SENEN           31         KEC. SENEN           32         KEC. SENEN           33         KEC. SENEN           34         KEC. SENEN                                                                                                    |                           |                 | DKI JAKARTA         | SMP  | 24   | U        | 24    | 100.00   | 24      | 8.13      | 6.97   | 7.36       | 7.26   |
| 31         KEC. SENEN           32         KEC. SENEN           33         KEC. SENEN           34         KEC. SENEN                                                                                                    |                           |                 | DKI JAKARTA         | SMP  | 46   | U :      | 33    | 71.74    | 47      | 6.83      | 6.64   | 5.23       | 6.38   |
| 32 KEC. SENEN<br>33 KEC. SENEN                                                                                                    |                           |                 | DKI JAKARTA         | SMP  | 31   | υ:       | 25    | 80.65    | 31      | 7.09      | 6.87   | 6.26       | 6.49   |
| 33 KEC. SENEN                                                                                                    |                           |                 | DKI JAKARTA         | SMP  | 31   | U :      | 31    | 100.00   | 31      | 8.08      | 7.16   | 6.48       | 6.50   |
| THE DRIVE CONTRACT DUTING                                                                                                    |                           |                 | DKI JAKARTA         | SMP  | 11   | U        | 11    | 100.00   | 11      | 8.18      | 7.62   | 6.75       | 6.80   |
| 34 KEC. CEMPAKA PUTIH                                                                                                    |                           |                 | DKI JAKARTA         | SMP  | 51   | U        | 49    | 96.08    | 53      | 6.71      | 6.02   | 5.21       | 5.73   |
| 35 KEC. CEMPAKA PUTIH                                                                                                    |                           |                 | UKI JAKARTA         | SMP  | 32   | υ :      | 32    | 100.00   | 32      | 7.38      | 6.67   | 6.07       | 6.24   |
| 36 KEC CEMPAKA PUTIH                                                                                                    |                           | 1               | DKLIAKARTA          | SMP  | 43   |          | 3     | 6 98     | 46      | 5 40      | 6 13   | 5.02       | 4 80   |
| A second and a second and as |                           |                 |                     |      |      |          |       |          |         |           |        |            |        |

## C. INSERT VARIABLE – CARA KEDUA

Cara kedua adalah sebagai berikut:

Contoh:

• Pada file awal terlihat ada variabel KECAMATAN dan variabel PROVINSI.

| e <u>E</u> dit | View Data Transform Analyze Direct Marketi | ng <u>G</u> raphs <u>U</u> tilities Add- <u>o</u> ns | Window   | Help |      |      |        |      |      |      |      |     |
|----------------|--------------------------------------------|------------------------------------------------------|----------|------|------|------|--------|------|------|------|------|-----|
| <b>a</b> k     | 🖨 🛄 🗠 🛥 🌃 📥 :                              | 🛛 👫 🕺 🖬                                              | 4        |      | 1    |      | ð 🗣    | AE   | 6    |      |      |     |
| : MGMP1        |                                            |                                                      | <u> </u> |      |      |      |        | -    |      |      |      |     |
|                | KECAMATAN                                  | PROVINSI                                             | VE       | JM P | JN J | MLF  | PERSEN | JM P | Indo | Ing  | Mat  | IPA |
|                |                                            |                                                      | /        | EŜ   | s_u  | ILŪS | LLS    | ESTC |      | -    |      |     |
| 1              | KEC. SENEN                                 | CARVANARIA                                           | SMP      | 345  | U 3  | 45 1 | 00.00  | 345  | 9.13 | 8.66 | 9.19 | 8.  |
| 2              | KEC. SENEN                                 | DKI JAKARTA                                          | SMP      | 349  | S 3  | 49 1 | 00.00  | 350  | 8.75 | 8.55 | 8.83 | 8.5 |
| 3              | KEC. SENEN                                 | DKI JAKARTA                                          | SMP      | 359  | A 3  | 59 1 | 00.00  | 360  | 8.44 | 8.94 | 8.66 | 8.  |
| 4              | KEC. TANAH ABANG                           | DKI JAKARTA                                          | SMP      | 28   | U 2  | 8 1  | 00.00  | 28   | 8.24 | 7.15 | 6.67 | 6.  |
| 5              | KEC. TANAH ABANG                           | DKI JAKARTA                                          | SMP      | 43   | U 4  | 3 1  | 00.00  | 43   | 8.18 | 7.80 | 7.01 | 7.  |
| 6              | KEC. TANAH ABANG                           | DKI JAKARTA                                          | SMP      | 35   | U 2  | 8 8  | 0.00   | 35   | 7.06 | 7.19 | 6.39 | 6.  |
| 7              | KEC. TANAH ABANG                           | DKI JAKARTA                                          | SMP      | 25   | U 1  | 8 7  | 2.00   | 25   | 6.94 | 7.22 | 6.06 | 6.  |
| 8              | KEC. TANAH ABANG                           | DKI JAKARTA                                          | SMP      | 24   | U 2  | 4 1  | 00.00  | 24   | 8.22 | 7.37 | 6.60 | 6.  |
| 9              | KEC. TANAH ABANG                           | DKI JAKARTA                                          | SMP      | 23   | U 2  | 3 1  | 00.00  | 23   | 8.24 | 7.63 | 7.01 | 6.  |
| 10             | KEC. MENTENG                               | DKI JAKARTA                                          | SMP      | 14   | U 1  | 2 8  | 5.71   | 14   | 6.66 | 7.87 | 7.21 | 7.  |
| 11             | KEC. MENTENG                               | DKI JAKARTA                                          | SMP      | 13   | U 1  | 3 1  | 00.00  | 13   | 7.89 | 8.06 | 8.56 | 8.  |
| 12             | KEC. MENTENG                               | DKI JAKARTA                                          | SMP      | 16   | U 1  | 6 1  | 00.00  | 16   | 7.94 | 6.53 | 6.20 | 6.  |
| 13             | KEC. SENEN                                 | DKI JAKARTA                                          | SMP      | 79   | U 7  | 9 1  | 00.00  | 79   | 8.88 | 8.34 | 8.43 | 7.  |
| 14             | KEC. SENEN                                 | DKI JAKARTA                                          | SMP      | 92   | U 9  | 2 1  | 00.00  | 92   | 8.53 | 8.22 | 8.16 | 7.  |
| 15             | KEC. SENEN                                 | DKI JAKARTA                                          | SMP      | 66   | U 6  | 3 9  | 5.45   | 66   | 8.00 | 8.38 | 7.43 | 7.  |
| 16             | KEC. JOHAR BARU                            | DKI JAKARTA                                          | SMP      | 46   | U 4  | 6 1  | 00.00  | 46   | 7.14 | 7.70 | 9.14 | 8   |
| 17             | KEC. JOHAR BARU                            | DKI JAKARTA                                          | SMP      | 80   | U 8  | 0 1  | 00.00  | 80   | 7.81 | 6.78 | 6.21 | 6.  |
| 18             | KEC. JOHAR BARU                            | DKI JAKARTA                                          | SMP      | 37   | U 3  | 7 1  | 00.00  | 37   | 8.48 | 8.33 | 9.18 | 7.  |
| 19             | KEC. JOHAR BARU                            | DKI JAKARTA                                          | SMP      | 48   | U 4  | 79   | 7.92   | 48   | 7.10 | 5.97 | 5.16 | 5.  |
| 20             | KEC. JOHAR BARU                            | DKI JAKARTA                                          | SMP      | 54   | U 5  | 4 1  | 00.00  | 55   | 7.57 | 6.61 | 6.16 | 6.  |
| 21             | KEC. JOHAR BARU                            | DKI JAKARTA                                          | SMP      | 29   | U 2  | 0 6  | 8.97   | 29   | 4.85 | 5.15 | 6.46 | 6.  |
| 22             | KEC. JOHAR BARU                            | DKI JAKARTA                                          | SMP      | 9    | U 9  | 1    | 00.00  | 10   | 7.00 | 6.33 | 8.61 | 8.  |
| 23             | KEC. JOHAR BARU                            | DKI JAKARTA                                          | SMP      | 19   | U 1  | 9 1  | 00.00  | 20   | 7.71 | 6.66 | 6.14 | 6.  |
| 24             | KEC. JOHAR BARU                            | DKI JAKARTA                                          | SMP      | 21   | U 3  | 1    | 4.29   | 21   | 5.49 | 4.83 | 4.71 | 5.  |
| 25             | KEC. SAWAH BESAR                           | DKI JAKARTA                                          | SMP      | 25   | U 1  | 8 7  | 2.00   | 25   | 7.60 | 6.63 | 5.84 | 5.  |
| 26             | KEC. SAWAH BESAR                           | DKI JAKARTA                                          | SMP      | 27   | U 2  | 7 1  | 00.00  | 27   | 8.19 | 7.32 | 7.23 | 6.  |
| 27             | KEC. SAWAH BESAR                           | DKI JAKARTA                                          | SMP      | 24   | U 2  | 4 1  | 00.00  | 24   | 8.19 | 7.11 | 6.91 | 6.  |
| 28             | KEC. SENEN                                 | DKI JAKARTA                                          | SMP      | 53   | U 5  | 3 1  | 00.00  | 53   | 7.80 | 6.51 | 8.60 | 8.  |
| 29             | KEC. SENEN                                 | DKI JAKARTA                                          | SMP      | 24   | U 2  | 4 1  | 00.00  | 24   | 8.13 | 6.97 | 7.36 | 7.  |
| 30             | KEC. SENEN                                 | DKI JAKARTA                                          | SMP      | 46   | U 3  | 3 7  | 1.74   | 47   | 6.83 | 6.64 | 5.23 | 6.  |
| 31             | KEC. SENEN                                 | DKI JAKARTA                                          | SMP      | 31   | U 2  | 5 8  | 0.65   | 31   | 7.09 | 6.87 | 6.26 | 6.  |
| 32             | KEC. SENEN                                 | DKI JAKARTA                                          | SMP      | 31   | U 3  | 1 1  | 00.00  | 31   | 8.08 | 7.16 | 6.48 | 6.  |
| 33             | KEC. SENEN                                 | DKI JAKARTA                                          | SMP      | 11   | U 1  | 1 1  | 00.00  | 11   | 8.18 | 7.62 | 6.75 | 6.  |
| 34             | KEC. CEMPAKA PUTIH                         | DKI JAKARTA                                          | SMP      | 51   | U 4  | 9 9  | 6.08   | 53   | 6.71 | 6.02 | 5.21 | 5.  |
| 35             | KEC. CEMPAKA PUTIH                         | DKI JAKARTA                                          | SMP      | 32   | U 3  | 2 1  | 00.00  | 32   | 7.38 | 6.67 | 6.07 | 6.  |
| 36             | KEC, CEMPAKA PUTIH                         | DKLIAKARTA                                           | SMP      | 43   | 11 3 | 6    | 98     | 46   | 5.40 | 5 13 | 5.02 | 4   |

 Misal yang ingin dilakukan adalah menambahkan atau menyisipkan variable KABUPATEN diantara variabel KECAMATAN dan variabel PROVINSI.

Maka langkah yang harus dilakukan adalah sebagai berikut:

 Klik pada variabel PROVINSI dan pada kolom PROVINSI akan disort kebawah.

| ta -         |         |                       |      |                   |         |                          |                |                   |                  |                |     |              |          |              | *Data         | a Latih           | an 2.sav | / [DataSe | t1] - IBN | I SPSS S |
|--------------|---------|-----------------------|------|-------------------|---------|--------------------------|----------------|-------------------|------------------|----------------|-----|--------------|----------|--------------|---------------|-------------------|----------|-----------|-----------|----------|
| <u>F</u> ile | Edit    | <u>V</u> iew <u>C</u> | ata  | <u>T</u> ransform | Analyze | Direct <u>M</u> arketing | <u>G</u> raphs | <u>U</u> tilities | Add- <u>o</u> n: | s <u>W</u> ind | dow | <u>H</u> elp |          |              |               |                   |          |           |           |          |
| 6            | •       |                       |      |                   | 2       | iii 📥 🗐                  | <b>#1</b>      | *,                | 4                | - 4            | 2   |              | 0        | <br>1.⇔Î     |               | AE                | 6        |           |           |          |
| 1:P          | ROVINSI |                       | DK   | IJAKARTA          |         |                          |                |                   |                  | _              |     |              |          |              |               |                   |          |           |           |          |
|              |         |                       |      | KE                | CAMATAN | 1                        | <              | PRO               | VINSI            | >              | JE  | JM_F<br>ES   | JN<br>S_ | JM_L<br>ULUS | PERSEN<br>LLS | JM_P<br>ESTC<br>T | Indo     | Ing       | Mat       | IPA      |
|              | 1       | KEC. SI               | ENEN |                   |         |                          | DKI            | JAKARTA           |                  | 5              | SMP | 345          | U        | 345          | 100.00        | 345               | 9.13     | 8.66      | 9.19      | 8.77     |
|              | 2       | KEC. SI               | ENEN |                   |         |                          | DKI            | JAKARTA           |                  | 5              | SMP | 349          | s        | 349          | 100.00        | 350               | 8.75     | 8.55      | 8.83      | 8.57     |
|              | 3       | KEC. SI               | ENEN |                   |         |                          | DKI            | JAKARTA           |                  | S              | SMP | 359          | А        | 359          | 100.00        | 360               | 8.44     | 8.94      | 8.66      | 8.42     |
|              | 4       | KEC. TA               | ANAH | ABANG             |         |                          | DKI            | JAKARTA           |                  | S              | SMP | 28           | U        | 28           | 100.00        | 28                | 8.24     | 7.15      | 6.67      | 6.43     |
|              | 5       | KEC. TA               | ANAH | ABANG             |         |                          | DKI            | JAKARTA           |                  | S              | SMP | 43           | U        | 43           | 100.00        | 43                | 8.18     | 7.80      | 7.01      | 7.17     |
|              | 6       | KEC. TA               | ANAH | ABANG             |         |                          | DKI            | JAKARTA           |                  | 5              | SMP | 35           | U        | 28           | 80.00         | 35                | 7.06     | 7.19      | 6.39      | 6.58     |
|              | 7       | KEC. TA               | ANAH | ABANG             |         |                          | DKI            | JAKARTA           |                  | S              | SMP | 25           | U        | 18           | 72.00         | 25                | 6.94     | 7.22      | 6.06      | 6.15     |
|              | 8       | KEC. TA               | ANAH | ABANG             |         |                          | DKI            | JAKARTA           |                  | S              | SMP | 24           | U        | 24           | 100.00        | 24                | 8.22     | 7.37      | 6.60      | 6.89     |
|              | 9       | KEC. TA               | ANAH | ABANG             |         |                          | DKI            | JAKARTA           |                  | S              | SMP | 23           | U        | 23           | 100.00        | 23                | 8.24     | 7.63      | 7.01      | 6.76     |
|              | 10      | KEC. M                | ENTE | NG                |         |                          | DKI            | JAKARTA           |                  | S              | SMP | 14           | U        | 12           | 85.71         | 14                | 6.66     | 7.87      | 7.21      | 7.36     |
|              | 11      | KEC. M                | ENTE | NG                |         |                          | DKI            | JAKARTA           |                  | 5              | SMP | 13           | U        | 13           | 100.00        | 13                | 7.89     | 8.06      | 8.56      | 8.38     |
|              | 12      | KEC. M                | ENTE | NG                |         |                          | DKI            | JAKARTA           |                  | S              | SMP | 16           | U        | 16           | 100.00        | 16                | 7.94     | 6.53      | 6.20      | 6.33     |
|              | 13      | KEC. SI               | ENEN |                   |         |                          | DKI            | JAKARTA           |                  | S              | SMP | 79           | U        | 79           | 100.00        | 79                | 8.88     | 8.34      | 8.43      | 7.97     |
|              | 14      | KEC. SI               | ENEN |                   |         |                          | DKI            | JAKARTA           |                  | 5              | SMP | 92           | U        | 92           | 100.00        | 92                | 8.53     | 8.22      | 8.16      | 7.75     |
|              | 15      | KEC. SI               | ENEN |                   |         |                          | DKI            | JAKARTA           |                  | S              | SMP | 66           | U        | 63           | 95.45         | 66                | 8.00     | 8.38      | 7.43      | 7.48     |
|              | 16      | KEC. JO               | HAR  | BARU              |         |                          | DKI            | JAKARTA           |                  | S              | SMP | 46           | U        | 46           | 100.00        | 46                | 7.14     | 7.70      | 9.14      | 8.73     |
|              | 17      | KEC. JO               | HAR  | BARU              |         |                          | DKI            | JAKARTA           |                  | S              | SMP | 80           | U        | 80           | 100.00        | 80                | 7.81     | 6.78      | 6.21      | 6.45     |
|              | 18      | KEC. JO               | HAR  | BARU              |         |                          | DKI            | JAKARTA           |                  | S              | SMP | 37           | U        | 37           | 100.00        | 37                | 8.48     | 8.33      | 9.18      | 7.88     |
|              | 19      | KEC. JO               | HAR  | BARU              |         |                          | DKI            | JAKARTA           |                  | S              | SMP | 48           | U        | 47           | 97.92         | 48                | 7.10     | 5.97      | 5.16      | 5.92     |
|              | 20      | KEC. JO               | HAR  | BARU              |         |                          | DKI            | JAKARTA           |                  | S              | SMP | 54           | U        | 54           | 100.00        | 55                | 7.57     | 6.61      | 6.16      | 6.25     |
|              | 21      | KEC. JO               | HAR  | BARU              |         |                          | DKI            | JAKARTA           |                  | S              | SMP | 29           | U        | 20           | 68.97         | 29                | 4.85     | 5.15      | 6.46      | 6.60     |
|              | 22      | KEC. JO               | HAR  | BARU              |         |                          | DKI            | JAKARTA           |                  | S              | SMP | 9            | U        | 9            | 100.00        | 10                | 7.00     | 6.33      | 8.61      | 8.83     |
|              | 23      | KEC. JO               | HAR  | BARU              |         |                          | DKI            | JAKARTA           |                  | S              | SMP | 19           | U        | 19           | 100.00        | 20                | 7.71     | 6.66      | 6.14      | 6.33     |
|              | 24      | KEC. JO               | HAR  | BARU              |         |                          | DKI            | JAKARTA           |                  | S              | SMP | 21           | U        | 3            | 14.29         | 21                | 5.49     | 4.83      | 4.71      | 5.73     |
|              |         |                       |      |                   |         |                          |                |                   |                  |                |     |              |          |              |               |                   |          |           |           |          |

2) Kemudian klik kanan pada kolom PROVINSI dan klik Insert Variable.

| Eile Edit  | View Data Transform Analyze Direct Marketing | Cranhe I Hilling | 14 4 4 4 4 4 4 4 4 4 4 4 4 4 4 4 4 4 4 |                  |          |          |      |      |      |      |       |  |
|------------|----------------------------------------------|------------------|----------------------------------------|------------------|----------|----------|------|------|------|------|-------|--|
| Com III    |                                              | Stabus Counces   | Add-ons W                              | indow Hel        | p        |          |      |      |      |      |       |  |
|            |                                              | AA 🦛             |                                        | At 1             | 2        | 6        | AF   | 36   |      |      |       |  |
|            |                                              |                  | -                                      | ~ <del>0</del> Ш | 10       |          |      | v    |      |      |       |  |
| 1 PROVINSI | DKI JAKARTA                                  |                  |                                        |                  |          |          |      |      |      |      |       |  |
|            | KECAMATAN                                    | PROV             | JE. JM_                                | P JN JN          | L PERSEN | _JM_P    | Indo | Ing  | Mat  | IPA  | MGMP1 |  |
|            |                                              |                  | Cut                                    |                  | S_UL     | US LLS   | ESIC |      |      |      |       |  |
| 1          | KEC. SENEN                                   | DKI JAKARTA      | Copy                                   |                  | U 34     | 5 100.00 | 345  | 9.13 | 8.66 | 9.19 | 8.77  |  |
| 2          | KEC. SENEN                                   | DKI JAKARTA      | Paste                                  |                  | S 34     | 100.00   | 350  | 8.75 | 8.55 | 8.83 | 8.57  |  |
| 3          | KEC. SENEN                                   | DKI JAKARTA      | -                                      |                  | A 35     | 100.00   | 360  | 8.44 | 8.94 | 8.66 | 8.42  |  |
| 4          | KEC. TANAH ABANG                             | DKI JAKARTA      | The Incent Via                         | inhia            | U 28     | 100.00   | 28   | 8.24 | 7.15 | 6.67 | 6.43  |  |
| 5          | KEC. TANAH ABANG                             | DKI JAKARTA      | Hall model va                          | Haute            | U 43     | 100.00   | 43   | 8.18 | 7.80 | 7.01 | 7.17  |  |
| 6          | KEC. TANAH ABANG                             | DKI JAKARTA      | 140                                    |                  | U 28     | 80.00    | 35   | 7.06 | 7.19 | 6.39 | 6.58  |  |
| 7          | KEC. TANAH ABANG                             | DKI JAKARTA      | Sort Des                               | cending          | U 18     | 72.00    | 25   | 6.94 | 7.22 | 6.06 | 6.15  |  |
| 8          | KEC. TANAH ABANG                             | DKI JAKARTA      | is Spelling.                           |                  | U 24     | 100.00   | 24   | 8.22 | 7.37 | 6.60 | 6.89  |  |
| 9          | KEC: TANAH ABANG                             | DKI JAKARTA      |                                        | SMP 23           | U 23     | 100.00   | 23   | 8.24 | 7.63 | 7.01 | 6.76  |  |
| 10         | KEC. MENTENG                                 | DKI JAKARTA      |                                        | SMP 14           | U 12     | 85.71    | 14   | 6.66 | 7.87 | 7.21 | 7.36  |  |
| 11         | KEC. MENTENG                                 | DKI JAKARTA      |                                        | SMP 13           | U 13     | 100.00   | 13   | 7.89 | 8.06 | 8.56 | 8.38  |  |
| 12         | KEC. MENTENG                                 | DKI JAKARTA      |                                        | SMP 16           | U 16     | 100.00   | 16   | 7.94 | 6.53 | 6.20 | 6.33  |  |
| 13         | KEC. SENEN                                   | DKI JAKARTA      |                                        | SMP 79           | U 79     | 100.00   | 79   | 8.88 | 8.34 | 8.43 | 7.97  |  |
| 14         | KEC. SENEN                                   | DKI JAKARTA      |                                        | SMP 92           | U 92     | 100.00   | 92   | 8.53 | 8.22 | 8.16 | 7.75  |  |
| 15         | KEC. SENEN                                   | DKI JAKARTA      |                                        | SMP 66           | U 63     | 95.45    | 66   | 8.00 | 8.38 | 7.43 | 7.48  |  |
| 16         | KEC. JOHAR BARU                              | DKI JAKARTA      |                                        | SMP 46           | U 46     | 100.00   | 46   | 7.14 | 7.70 | 9.14 | 8.73  |  |
| 17         | KEC. JOHAR BARU                              | DKI JAKARTA      |                                        | SMP 80           | U 80     | 100.00   | 80   | 7.81 | 6.78 | 6.21 | 6.45  |  |
| 18         | KEC. JOHAR BARU                              | DKI JAKARTA      |                                        | SMP 37           | U 37     | 100.00   | 37   | 8.48 | 8.33 | 9.18 | 7.88  |  |
| 19         | KEC. JOHAR BARU                              | DKI JAKARTA      |                                        | SMP 48           | U 47     | 97.92    | 48   | 7.10 | 5.97 | 5.16 | 5.92  |  |
| 20         | KEC. JOHAR BARU                              | DKI JAKARTA      |                                        | SMP 54           | U 54     | 100.00   | 55   | 7.57 | 6.61 | 6.16 | 6.25  |  |
| 21         | KEC. JOHAR BARU                              | DKI JAKARTA      |                                        | SMP 29           | U 20     | 68.97    | 29   | 4.85 | 5.15 | 6.46 | 6.60  |  |
| 22         | KEC. JOHAR BARU                              | DKI JAKARTA      |                                        | SMP 9            | U 9      | 100.00   | 10   | 7.00 | 6.33 | 8.61 | 8.83  |  |
| 23         | KEC. JOHAR BARU                              | DKI JAKARTA      |                                        | SMP 19           | 0 19     | 100.00   | 20   | 7.71 | 6.66 | 6.14 | 6.33  |  |
| 24         | KEC. JOHAR BARU                              | DKI JAKARIA      |                                        | SMP 21           | 03       | 14.29    | 21   | 5.49 | 4.83 | 4./1 | 5.73  |  |
| 25         | KEC, SAWAH BESAK                             | DKI JAKARIA      |                                        | SMP 25           | 0 18     | 12.00    | 25   | 7.60 | 0.63 | 5.84 | 0.03  |  |
| 26         | NEU, SMITHARI BESAK                          | URI JAKAKIA      |                                        | SMP 27           | 0 27     | 100.00   | 21   | 8.19 | 7.32 | 1.23 | 0./1  |  |
| 21         | NEU, DAWARI DEDAK                            | DKI JAKARIA      |                                        | SMP 24           | 0 24     | 100.00   | 64   | 0.19 | 6.11 | 0.91 | 0.00  |  |
| 20         | VEC SENEN                                    | DKI JAKARTA      |                                        | CMP 53           | 0 53     | 100.00   | 24   | r.00 | 6.07 | 7.36 | 7.26  |  |
| 30         | KEC SENEN                                    | DKI JAKARTA      |                                        | SMD 46           | 11 33    | 71 74    | 47   | 6.83 | 6.64 | 5 23 | 6 38  |  |
| 31         | VEC SENEN                                    | DKI JAKADTA      |                                        | SMD 31           | 11 25    | 80.65    | 91   | 7.00 | 6.87 | 6.26 | 6.49  |  |
| 32         | KEC SENEN                                    | DKI JAKARTA      |                                        | SMD 31           | 11 31    | 100.00   | 31   | 8.08 | 7 16 | 6.48 | 6.50  |  |
| 33         | KEC SENEN                                    | DKLIAKARTA       |                                        | SMP 11           | U 11     | 100.00   | 11   | 8 18 | 7.62 | 6.75 | 6.80  |  |
| 34         | KEC. CEMPAKA PUTIH                           | DKI JAKARTA      |                                        | SMP 51           | U 49     | 96.08    | 53   | 6.71 | 6.02 | 5.21 | 5.73  |  |
| 35         | KEC. CEMPAKA PUTIH                           | DKI JAKARTA      |                                        | SMP 32           | U 32     | 100.00   | 32   | 7.38 | 6.67 | 6.07 | 6.24  |  |
| 36         | KEC. CEMPAKA PUTH                            | DKLIAKARTA       |                                        | SMP 41           | 11 3     | 6.98     | 46   | 5.40 | 5.13 | 5.02 | 4 80  |  |
|            |                                              |                  |                                        | and the second   |          |          | 10   | 201  |      |      | -220M |  |

 Maka variabel baru (VAR00001) akan tampil seperti gambar berikut:

| Eile Edit    | View Data Transform Analyze Direct Marketing G | raphs <u>U</u> tilitie: | Add-ons <u>W</u> indow <u>H</u> elp |     |            | *Data           | Latihan 2.9        | av (Dat              | aSet1] - | IRW 252 | S Statist | tics Da |
|--------------|------------------------------------------------|-------------------------|-------------------------------------|-----|------------|-----------------|--------------------|----------------------|----------|---------|-----------|---------|
| 😑 H          | 🖨 📖 🗠 🛥 📓 📥 🗐                                  | #1 👫                    | 🔽 💻 43 💻                            |     | Q          |                 | ARG                |                      |          |         |           |         |
| 1 : PROVINSI | DKI JAKARTA                                    |                         |                                     |     | -          |                 |                    |                      |          |         |           |         |
|              | KECAMATAN                                      | VAR00001                | PROVINSI                            | JE  | JM_P<br>ES | JN JM<br>S_ ULI | L PERSEN<br>JS LLS | I_ JM_P<br>ESTC<br>T | Indo     | Ing     | Mat       | IPA     |
| 1            | KEC. SENEN                                     |                         | DKI JAKARTA                         | SMP | 345        | U 345           | 100.00             | 345                  | 9.13     | 8.66    | 9.19      | 8.77    |
| 2            | KEC. SENEN                                     |                         | DKI JAKARTA                         | SMP | 349        | S 349           | 100.00             | 350                  | 8.75     | 8.55    | 8.83      | 8.57    |
| 3            | KEC. SENEN                                     |                         | DKI JAKARTA                         | SMP | 359        | A 359           | 100.00             | 360                  | 8.44     | 8.94    | 8.66      | 8.42    |
| 4            | KEC. TANAH ABANG                               |                         | DKI JAKARTA                         | SMP | 28         | U 28            | 100.00             | 28                   | 8.24     | 7.15    | 6.67      | 6.43    |
| 5            | KEC. TANAH ABANG                               |                         | DKI JAKARTA                         | SMP | 43         | U 43            | 100.00             | 43                   | 8.18     | 7.80    | 7.01      | 7.17    |
| 6            | KEC. TANAH ABANG                               |                         | DKI JAKARTA                         | SMP | 35         | U 28            | 80.00              | 35                   | 7.06     | 7.19    | 6.39      | 6.58    |
| 7            | KEC. TANAH ABANG                               |                         | DKI JAKARTA                         | SMP | 25         | U 18            | 72.00              | 25                   | 6.94     | 7.22    | 6.06      | 6.15    |
| 8            | KEC. TANAH ABANG                               |                         | DKI JAKARTA                         | SMP | 24         | U 24            | 100.00             | 24                   | 8.22     | 7.37    | 6.60      | 6.89    |
| 9            | KEC. TANAH ABANG                               |                         | DKI JAKARTA                         | SMP | 23         | U 23            | 100.00             | 23                   | 8.24     | 7.63    | 7.01      | 6.76    |
| 10           | KEC. MENTENG                                   |                         | DKI JAKARTA                         | SMP | 14         | U 12            | 85.71              | 14                   | 6.66     | 7.87    | 7.21      | 7.36    |
| 11           | KEC. MENTENG                                   |                         | DKI JAKARTA                         | SMP | 13         | U 13            | 100.00             | 13                   | 7.89     | 8.06    | 8.56      | 8.38    |
| 12           | KEC. MENTENG                                   |                         | DKI JAKARTA                         | SMP | 16         | U 16            | 100.00             | 16                   | 7.94     | 6.53    | 6.20      | 6.33    |
| 13           | KEC. SENEN                                     |                         | DKI JAKARTA                         | SMP | 79         | U 79            | 100.00             | 79                   | 8.88     | 8.34    | 8.43      | 7.97    |
| 14           | KEC. SENEN                                     |                         | DKI JAKARTA                         | SMP | 92         | U 92            | 100.00             | 92                   | 8.53     | 8.22    | 8.16      | 7.75    |
| 15           | KEC. SENEN                                     |                         | DKI JAKARTA                         | SMP | 66         | U 63            | 95.45              | 66                   | 8.00     | 8.38    | 7.43      | 7.48    |
| 16           | KEC. JOHAR BARU                                |                         | DKI JAKARTA                         | SMP | 46         | U 46            | 100.00             | 46                   | 7.14     | 7.70    | 9.14      | 8.73    |
| 17           | KEC. JOHAR BARU                                |                         | DKI JAKARTA                         | SMP | 80         | U 80            | 100.00             | 80                   | 7.81     | 6.78    | 6.21      | 6.45    |
| 18           | KEC. JOHAR BARU                                |                         | DKI JAKARTA                         | SMP | 37         | U 37            | 100.00             | 37                   | 8.48     | 8.33    | 9.18      | 7.88    |
| 19           | KEC. JOHAR BARU                                |                         | DKI JAKARTA                         | SMP | 48         | U 47            | 97.92              | 48                   | 7.10     | 5.97    | 5.16      | 5.92    |
| 20           | KEC. JOHAR BARU                                |                         | DKI JAKARTA                         | SMP | 54         | U 54            | 100.00             | 55                   | 7.57     | 6.61    | 6.16      | 6.25    |
| 21           | KEC. JOHAR BARU                                |                         | DKI JAKARTA                         | SMP | 29         | U 20            | 68.97              | 29                   | 4.85     | 5.15    | 6.46      | 6.60    |
| 22           | KEC. JOHAR BARU                                |                         | DKI JAKARTA                         | SMP | 9          | U 9             | 100.00             | 10                   | 7.00     | 6.33    | 8.61      | 8.83    |
| 23           | KEC. JOHAR BARU                                |                         | DKI JAKARTA                         | SMP | 19         | U 19            | 100.00             | 20                   | 7.71     | 6.66    | 6.14      | 6.33    |
| 24           | KEC. JOHAR BARU                                |                         | DKI JAKARTA                         | SMP | 21         | U 3             | 14.29              | 21                   | 5.49     | 4.83    | 4.71      | 5.73    |
| 25           | KEC. SAWAH BESAR                               |                         | DKI JAKARTA                         | SMP | 25         | U 18            | 72.00              | 25                   | 7.60     | 6.63    | 5.84      | 5.53    |
| 26           | KEC. SAWAH BESAR                               |                         | DKI JAKARTA                         | SMP | 27         | U 27            | 100.00             | 27                   | 8.19     | 7.32    | 7.23      | 6.71    |
| 27           | KEC. SAWAH BESAR                               |                         | DKI JAKARTA                         | SMP | 24         | U 24            | 100.00             | 24                   | 8.19     | 7.11    | 6.91      | 6.56    |
| 28           | KEC. SENEN                                     |                         | DKI JAKARTA                         | SMP | 53         | U 53            | 100.00             | 53                   | 7.80     | 6.51    | 8.60      | 8.33    |
| 29           | KEC. SENEN                                     |                         | DKI JAKARTA                         | SMP | 24         | U 24            | 100.00             | 24                   | 8.13     | 6.97    | 7.36      | 7.26    |
| 30           | KEC. SENEN                                     |                         | DKI JAKARTA                         | SMP | 46         | U 33            | 71.74              | 47                   | 6.83     | 6.64    | 5.23      | 6.38    |
| 31           | KEC. SENEN                                     |                         | DKI JAKARTA                         | SMP | 31         | U 25            | 80.65              | 31                   | 7.09     | 6.87    | 6.26      | 6.49    |
| 32           | KEC. SENEN                                     |                         | DKI JAKARTA                         | SMP | 31         | U 31            | 100.00             | 31                   | 8.08     | 7.16    | 6.48      | 6.50    |
| 33           | KEC. SENEN                                     |                         | DKI JAKARTA                         | SMP | 11         | U 11            | 100.00             | 11                   | 8.18     | 7.62    | 6.75      | 6.80    |
| 34           | KEC. CEMPAKA PUTIH                             |                         | DKI JAKARTA                         | SMP | 51         | U 49            | 96.08              | 53                   | 6.71     | 6.02    | 5.21      | 5.73    |
| 35           | KEC. CEMPAKA PUTIH                             |                         | DKI JAKARTA                         | SMP | 32         | U 32            | 100.00             | 32                   | 7.38     | 6.67    | 6.07      | 6.24    |
| 36           | KEC. CEMPAKA PLITH                             |                         | DKLIAKARTA                          | SMP | 43         | 11 3            | 6.98               | 46                   | 5 40     | 5 13    | 5.02      | 4 80    |

Kemudian untuk mengganti nama variabel VAR00001 menjadi KABUPATEN dilakukan dengan cara yang sama seperti **CARA PERTAMA** langkah nomor 4 sampai nomor 6.

## **D. INSERT CASES**

Fungsi dari Insert Cases adalah jika ingin menambahkan atau menyisipkan baris baru pada file SPSS sesuai kebutuhan. Untuk menambahkan atau menyisipkan baris baru dapat dilakukan dengan 2 (dua) cara.

## E. INSERT CASES – CARA PERTAMA

Cara Pertama adalah sebagai berikut :
| 😑 H       | 🖨 🔲 🗠 1            | > 📓 📥 🗐 🧍          | 1 😹 🖬 🚍 4   | ۵ 📕 |            | <br>1 ⊶      | Q            |               | ABC               |      |      |      |    |
|-----------|--------------------|--------------------|-------------|-----|------------|--------------|--------------|---------------|-------------------|------|------|------|----|
| 2 : MGMP2 |                    |                    |             |     |            |              |              |               |                   |      |      |      |    |
|           | KECAMATAN          | KABUPATEN          | PROVINSI    | JE  | JM_F<br>ES | JN .<br>S_ I | IM_L<br>JLUS | PERSEN<br>LLS | JM_P<br>ESTC<br>T | Indo | Ing  | Mat  | IP |
| 1         | KEC. SEVEN         | KOTA JAKARTA PUSAT | DKI JAKARTA | SMP | 345        | υ:           | 45           | 100.00        | 345               | 9.13 | 8.66 | 9.19 | 8  |
| 2         | KEC. SENEN         | KOTA JAKARTA PUSAT | DKI JAKARTA | SMP | 349        | S :          | 49           | 100.00        | 350               | 8.75 | 8.55 | 8.83 | 8  |
| 3         | KEC. SENEN         | KOTA JAKARTA PUSAT | DKI JAKARTA | SMP | 359        | Α :          | 59           | 100.00        | 360               | 8.44 | 8.94 | 8.66 | 8  |
| 4         | KEC. TAN H ABANG   | KOTA JAKARTA PUSAT | DKI JAKARTA | SMP | 28         | U            | 8            | 100.00        | 28                | 8.24 | 7.15 | 6.67 | 6  |
| 5         | KEC. TANAH ABANG   | KOTA JAKARTA PUSAT | DKI JAKARTA | SMP | 43         | U            | 3            | 100.00        | 43                | 8.18 | 7.80 | 7.01 | 7  |
| 6         | KEC. TANAH ABANG   | KOTA JAKARTA PUSAT | DKI JAKARTA | SMP | 35         | U S          | 8            | 80.00         | 35                | 7.06 | 7.19 | 6.39 | 6  |
| 7         | KEC. TANAH ABANG   | KOTA JAKARTA PUSAT | DKI JAKARTA | SMP | 25         | U            | 8            | 72.00         | 25                | 6.94 | 7.22 | 6.06 | 6  |
| 8         | KEC. TANAH ABANG   | KOTA JAKARTA PUSAT | DKI JAKARTA | SMP | 24         | U            | 4            | 100.00        | 24                | 8.22 | 7.37 | 6.60 | 6  |
| 9         | KEC. TANAH ABANG   | KOTA JAKARTA PUSAT | DKI JAKARTA | SMP | 23         | U :          | 3            | 100.00        | 23                | 8.24 | 7.63 | 7.01 | 6  |
| 10        | KEC. MENTENG       | KOTA JAKARTA PUSAT | DKI JAKARTA | SMP | 14         | U            | 2            | 85.71         | 14                | 6.66 | 7.87 | 7.21 | 7  |
| 11        | KEC. MENTENG       | KOTA JAKARTA PUSAT | DKI JAKARTA | SMP | 13         | U            | 3            | 100.00        | 13                | 7.89 | 8.06 | 8.56 | 8  |
| 12        | KEC. MENTENG       | KOTA JAKARTA PUSAT | DKI JAKARTA | SMP | 16         | U            | 6            | 100.00        | 16                | 7.94 | 6.53 | 6.20 |    |
| 13        | KEC. JOHAR BARU    | KOTA JAKARTA PUSAT | DKI JAKARTA | SMP | 46         | U            | 6            | 100.00        | 46                | 7.14 | 7.70 | 9.14 |    |
| 14        | KEC. JOHAR BARU    | KOTA JAKARTA PUSAT | DKI JAKARTA | SMP | 80         | U            | 0            | 100.00        | 80                | 7.81 | 6.78 | 6.21 |    |
| 15        | KEC. JOHAR BARU    | KOTA JAKARTA PUSAT | DKI JAKARTA | SMP | 37         | υ:           | 7            | 100.00        | 37                | 8.48 | 8.33 | 9.18 | 1  |
| 16        | KEC. JOHAR BARU    | KOTA JAKARTA PUSAT | DKI JAKARTA | SMP | 48         | U            | 7            | 97.92         | 48                | 7.10 | 5.97 | 5.16 | -  |
| 17        | KEC. JOHAR BARU    | KOTA JAKARTA PUSAT | DKI JAKARTA | SMP | 54         | U            | 4            | 100.00        | 55                | 7.57 | 6.61 | 6.16 |    |
| 18        | KEC. JOHAR BARU    | KOTA JAKARTA PUSAT | DKI JAKARTA | SMP | 29         | U :          | 0            | 68.97         | 29                | 4.85 | 5.15 | 6.46 |    |
| 19        | KEC. JOHAR BARU    | KOTA JAKARTA PUSAT | DKI JAKARTA | SMP | 9          | U S          |              | 100.00        | 10                | 7.00 | 6.33 | 8.61 | 1  |
| 20        | KEC. JOHAR BARU    | KOTA JAKARTA PUSAT | DKI JAKARTA | SMP | 19         | U            | 9            | 100.00        | 20                | 7.71 | 6.66 | 6.14 |    |
| 21        | KEC. JOHAR BARU    | KOTA JAKARTA PUSAT | DKI JAKARTA | SMP | 21         | υ:           |              | 14.29         | 21                | 5.49 | 4.83 | 4.71 | -  |
| 22        | KEC. SAWAH BESAR   | KOTA JAKARTA PUSAT | DKI JAKARTA | SMP | 25         | U            | 8            | 72.00         | 25                | 7.60 | 6.63 | 5.84 | -  |
| 23        | KEC. SAWAH BESAR   | KOTA JAKARTA PUSAT | DKI JAKARTA | SMP | 27         | U :          | 7            | 100.00        | 27                | 8.19 | 7.32 | 7.23 |    |
| 24        | KEC. SAWAH BESAR   | KOTA JAKARTA PUSAT | DKI JAKARTA | SMP | 24         | U :          | 4            | 100.00        | 24                | 8.19 | 7.11 | 6.91 | (  |
| 25        | KEC. CEMPAKA PUTIH | KOTA JAKARTA PUSAT | DKI JAKARTA | SMP | 51         | U 4          | 9            | 96.08         | 53                | 6.71 | 6.02 | 5.21 | -  |
| 26        | KEC. CEMPAKA PUTIH | KOTA JAKARTA PUSAT | DKI JAKARTA | SMP | 32         | υ:           | 2            | 100.00        | 32                | 7.38 | 6.67 | 6.07 |    |
| 27        | KEC. CEMPAKA PUTIH | KOTA JAKARTA PUSAT | DKI JAKARTA | SMP | 43         | υ:           |              | 6.98          | 46                | 5.40 | 5.13 | 5.02 | 4  |
| 28        | KEC. GAMBIR        | KOTA JAKARTA PUSAT | DKI JAKARTA | SMP | 48         | U 4          | 8            | 100.00        | 48                | 7.86 | 7.05 | 6.65 | (  |
| 29        | KEC. GAMBIR        | KOTA JAKARTA PUSAT | DKI JAKARTA | SMP | 44         | U            | 4            | 100.00        | 44                | 7.20 | 6.42 | 6.35 |    |
| 30        | KEC. GAMBIR        | KOTA JAKARTA PUSAT | DKI JAKARTA | SMP | 70         | U            |              | 12.86         | 72                | 5.98 | 5.06 | 4.39 | 4  |
| 31        | KEC. JOHAR BARU    | KOTA JAKARTA PUSAT | DKI JAKARTA | SMP | 282        | U 2          | 82           | 100.00        | 282               | 8.09 | 7.33 | 8.27 | 1  |
| 32        | KEC. JOHAR BARU    | KOTA JAKARTA PUSAT | DKI JAKARTA | SMP | 258        | U :          | 58           | 100.00        | 258               | 8.19 | 7.49 | 7.48 | 1  |
| 33        | KEC. JOHAR BARU    | KOTA JAKARTA PUSAT | DKI JAKARTA | SMP | 243        | U            | 02           | 83.13         | 243               | 7.24 | 6.80 | 6.36 |    |
| 34        | KEC. JOHAR BARU    | KOTA JAKARTA PUSAT | DKI JAKARTA | SMP | 213        | U            | 52           | 71.36         | 214               | 7.23 | 5.75 | 5.16 | 6  |
| 35        | KEC. JOHAR BARU    | KOTA JAKARTA PUSAT | DKI JAKARTA | SMP | 178        | U            | 78           | 100.00        | 178               | 8.33 | 6.60 | 6.25 | 7  |
| 36        | KEC JOHAR BARU     | KOTA JAKARTA PUSAT | DKI JAKARTA | SMP | 225        | U :          | 25           | 100.00        | 225               | 8 15 | 7 00 | 6.68 | F  |

- Pada file awal terlihat Baris 1 3 adalah KEC. SENEN.
- Misal yang ingin dilakukan adalah menambahkan 1 baris baru dibawah KEC. SENEN yang berarti menggeser baris 4 menjadi baris 5.

Maka langkah yang harus dilakukan adalah sebagai berikut:

1) Klik baris 4 pada file SPSS maka akan disort kesamping.

| 2 6         | 🖨 🛄 🗠 ′            | > 🖹 📥 🗐 🕯          | 🛍 🍇 🔛 🚍 🍕   | ۵ 🗄 |            | (<br>1 କୀ       | 0                   | ABC                  |      |      |      |   |
|-------------|--------------------|--------------------|-------------|-----|------------|-----------------|---------------------|----------------------|------|------|------|---|
| 4 : KECAMAT | AN KEC. TANAH ABA  | NG                 |             |     |            |                 |                     |                      |      |      |      |   |
|             | KECAMATAN          | KABUPATEN          | PROVINSI    | JE  | JM_F<br>ES | JN JM<br>S_ ULI | _L PERSEN<br>JS LLS | N_ JM_P<br>ESTC<br>T | Indo | Ing  | Mat  | 8 |
| 1           | KEC. SENEN         | KOTA JAKARTA PUSAT | DKI JAKARTA | SMP | 345        | U 345           | 100.00              | 345                  | 9.13 | 8.66 | 9.19 |   |
| 2           | KEC. SENEN         | KOTA JAKARTA PUSAT | DKI JAKARTA | SMP | 349        | S 349           | 100.00              | 350                  | 8.75 | 8.55 | 8.83 |   |
| 3           | KEC. SENEN         | KOTA JAKARTA PUSAT | DKI JAKARTA | SMP | 359        | A 359           | 100.00              | 360                  | 8.44 | 8.94 | 8.66 |   |
| 4           | EC. TANAH ABANG    | KOTA JAKARTA PUSAT | DKI JAKARTA | SMP | 28         | U 28            | 100.00              | 28                   | 8.24 | 7.15 | 6.67 |   |
| ~           | KEC. TANAH ABANG   | KOTA JAKARTA PUSAT | DKI JAKARTA | SMP | 43         | U 43            | 100.00              | 43                   | 8.18 | 7.80 | 7.01 |   |
| 6           | KEC. TANAH ABANG   | KOTA JAKARTA PUSAT | DKI JAKARTA | SMP | 35         | U 28            | 80.00               | 35                   | 7.06 | 7.19 | 6.39 |   |
| 7           | KEC. TANAH ABANG   | KOTA JAKARTA PUSAT | DKI JAKARTA | SMP | 25         | U 18            | 72.00               | 25                   | 6.94 | 7.22 | 6.06 |   |
| 8           | KEC. TANAH ABANG   | KOTA JAKARTA PUSAT | DKI JAKARTA | SMP | 24         | U 24            | 100.00              | 24                   | 8.22 | 7.37 | 6.60 |   |
| 9           | KEC. TANAH ABANG   | KOTA JAKARTA PUSAT | DKI JAKARTA | SMP | 23         | U 23            | 100.00              | 23                   | 8.24 | 7.63 | 7.01 |   |
| 10          | KEC. MENTENG       | KOTA JAKARTA PUSAT | DKI JAKARTA | SMP | 14         | U 12            | 85.71               | 14                   | 6.66 | 7.87 | 7.21 |   |
| 11          | KEC. MENTENG       | KOTA JAKARTA PUSAT | DKI JAKARTA | SMP | 13         | U 13            | 100.00              | 13                   | 7.89 | 8.06 | 8.56 |   |
| 12          | KEC. MENTENG       | KOTA JAKARTA PUSAT | DKI JAKARTA | SMP | 16         | U 16            | 100.00              | 16                   | 7.94 | 6.53 | 6.20 |   |
| 13          | KEC. JOHAR BARU    | KOTA JAKARTA PUSAT | DKI JAKARTA | SMP | 46         | U 46            | 100.00              | 46                   | 7.14 | 7.70 | 9.14 |   |
| 14          | KEC. JOHAR BARU    | KOTA JAKARTA PUSAT | DKI JAKARTA | SMP | 80         | U 80            | 100.00              | 80                   | 7.81 | 6.78 | 6.21 |   |
| 15          | KEC. JOHAR BARU    | KOTA JAKARTA PUSAT | DKI JAKARTA | SMP | 37         | U 37            | 100.00              | 37                   | 8.48 | 8.33 | 9.18 |   |
| 16          | KEC. JOHAR BARU    | KOTA JAKARTA PUSAT | DKI JAKARTA | SMP | 48         | U 47            | 97.92               | 48                   | 7.10 | 5.97 | 5.16 |   |
| 17          | KEC. JOHAR BARU    | KOTA JAKARTA PUSAT | DKI JAKARTA | SMP | 54         | U 54            | 100.00              | 55                   | 7.57 | 6.61 | 6.16 |   |
| 18          | KEC. JOHAR BARU    | KOTA JAKARTA PUSAT | DKI JAKARTA | SMP | 29         | U 20            | 68.97               | 29                   | 4.85 | 5.15 | 6.46 |   |
| 19          | KEC. JOHAR BARU    | KOTA JAKARTA PUSAT | DKI JAKARTA | SMP | 9          | U 9             | 100.00              | 10                   | 7.00 | 6.33 | 8.61 |   |
| 20          | KEC. JOHAR BARU    | KOTA JAKARTA PUSAT | DKI JAKARTA | SMP | 19         | U 19            | 100.00              | 20                   | 7.71 | 6.66 | 6.14 |   |
| 21          | KEC. JOHAR BARU    | KOTA JAKARTA PUSAT | DKI JAKARTA | SMP | 21         | U 3             | 14.29               | 21                   | 5.49 | 4.83 | 4.71 |   |
| 22          | KEC. SAWAH BESAR   | KOTA JAKARTA PUSAT | DKI JAKARTA | SMP | 25         | U 18            | 72.00               | 25                   | 7.60 | 6.63 | 5.84 |   |
| 23          | KEC. SAWAH BESAR   | KOTA JAKARTA PUSAT | DKI JAKARTA | SMP | 27         | U 27            | 100.00              | 27                   | 8.19 | 7.32 | 7.23 |   |
| 24          | KEC. SAWAH BESAR   | KOTA JAKARTA PUSAT | DKI JAKARTA | SMP | 24         | U 24            | 100.00              | 24                   | 8.19 | 7.11 | 6.91 |   |
| 25          | KEC. CEMPAKA PUTIH | KOTA JAKARTA PUSAT | DKI JAKARTA | SMP | 51         | U 49            | 96.08               | 53                   | 6.71 | 6.02 | 5.21 |   |
| 26          | KEC. CEMPAKA PUTIH | KOTA JAKARTA PUSAT | DKI JAKARTA | SMP | 32         | U 32            | 100.00              | 32                   | 7.38 | 6.67 | 6.07 |   |
| 27          | KEC. CEMPAKA PUTIH | KOTA JAKARTA PUSAT | DKI JAKARTA | SMP | 43         | U 3             | 6.98                | 46                   | 5.40 | 5.13 | 5.02 |   |
| 28          | KEC. GAMBIR        | KOTA JAKARTA PUSAT | DKI JAKARTA | SMP | 48         | U 48            | 100.00              | 48                   | 7.86 | 7.05 | 6.65 |   |
| 29          | KEC. GAMBIR        | KOTA JAKARTA PUSAT | DKI JAKARTA | SMP | 44         | U 44            | 100.00              | 44                   | 7.20 | 6.42 | 6.35 |   |
| 30          | KEC. GAMBIR        | KOTA JAKARTA PUSAT | DKI JAKARTA | SMP | 70         | U 9             | 12.86               | 72                   | 5.98 | 5.06 | 4.39 |   |
| 31          | KEC. JOHAR BARU    | KOTA JAKARTA PUSAT | DKI JAKARTA | SMP | 282        | U 282           | 100.00              | 282                  | 8.09 | 7.33 | 8.27 |   |
| 32          | KEC. JOHAR BARU    | KOTA JAKARTA PUSAT | DKI JAKARTA | SMP | 258        | U 258           | 100.00              | 258                  | 8.19 | 7.49 | 7.48 |   |
| 33          | KEC. JOHAR BARU    | KOTA JAKARTA PUSAT | DKI JAKARTA | SMP | 243        | U 202           | 83.13               | 243                  | 7.24 | 6.80 | 6.36 |   |
| 34          | KEC. JOHAR BARU    | KOTA JAKARTA PUSAT | DKI JAKARTA | SMP | 213        | U 152           | 71.36               | 214                  | 7.23 | 5.75 | 5.16 |   |
| 35          | KEC. JOHAR BARU    | KOTA JAKARTA PUSAT | DKI JAKARTA | SMP | 178        | U 178           | 100.00              | 178                  | 8.33 | 6.60 | 6.25 |   |
| 36          | KEC JOHAR BARL     | KOTA JAKARTA PUSAT | DKLIAKARTA  | SMP | 225        | 11 225          | 100.00              | 225                  | 8 15 | 7.00 | 6.68 | _ |

| Edit         |                    | Analyze Direct Markeline C | ranhe - | ilitioe Add | one Window | u 14       | ala  |     |      | *Data I | atihan | 3.sav (D | ataSet1] | - IBM S | PSS Sta |
|--------------|--------------------|----------------------------|---------|-------------|------------|------------|------|-----|------|---------|--------|----------|----------|---------|---------|
|              | ndo Ctrl+Z         |                            |         | Add         |            |            | T)   | 4   |      |         | ABC    |          |          |         |         |
| - 11         | Redo Ctrl+V        | P 🔠 📩 🗐                    | 44      | 59 🔛        |            | <u>ا ا</u> | 1 (  | 1 4 | F C  |         | O      |          |          |         |         |
|              | Child              | NG                         |         |             |            |            |      |     |      |         |        |          |          |         |         |
|              |                    | KABUPATEN                  |         | PROVI       | NSI        | JE         | JM F | JN  | JM L | PERSEN  | JM P   | Indo     | Ing      | Mat     | IPA     |
| 450          | 20py Ctri+C        |                            |         |             |            |            | ES   | s_  | ULŪS | LLS     | ESTC   |          |          |         |         |
| 1000         | aste Guitty        | KOTA JAKARTA PUSAT         | DKL     | ΔΚΔΡΤΔ      |            | SMP        | 345  |     | 345  | 100.00  | 345    | 9.13     | 8 66     | 9.19    | 8 77    |
|              |                    | KOTA JAKARTA PUSAT         | DKU     | ΔΚΔΡΤΔ      |            | SMP        | 349  | S   | 3/19 | 100.00  | 350    | 8 75     | 8.55     | 8.83    | 8.57    |
|              | Jear Delete        | KOTA JAKARTA PUSAT         | DKL     | AKARTA      |            | SMP        | 359  | A   | 359  | 100.00  | 360    | 8 44     | 8.94     | 8.66    | 8.42    |
| -            | isert Variable     | KOTA JAKARTA PUSAT         | DKL     | AKARTA      |            | SMP        | 28   | u   | 28   | 100 00  | 28     | 8 24     | 7 15     | 6 67    | 6.43    |
| <b>*</b> !   | nsert Cases        | KOTA JAKARTA PUSAT         | DKL     | AKARTA      |            | SMP        | 43   | ū   | 43   | 100 00  | 43     | 8 18     | 7 80     | 7 01    | 7 17    |
| <b>1</b> 1 F | ing Gur+F          | KOTA JAKARTA PUSAT         | DKL     | AKARTA      |            | SMP        | 35   | u   | 28   | 80.00   | 35     | 7.06     | 7.19     | 6.39    | 6.58    |
| 64, F        | ind Next F3        | KOTA JAKARTA PUSAT         | DKL     | AKARTA      |            | SMP        | 25   | U   | 18   | 72.00   | 25     | 6.94     | 7.22     | 6.06    | 6.15    |
| Se r         | Replace Ctrl+H     | KOTA JAKARTA PUSAT         | DKI     | AKARTA      |            | SMP        | 24   | U   | 24   | 100.00  | 24     | 8.22     | 7.37     | 6.60    | 6.89    |
| IC o         | So to Case         | KOTA JAKARTA PUSAT         | DKIJ    | AKARTA      |            | SMP        | 23   | U   | 23   | 100.00  | 23     | 8.24     | 7.63     | 7.01    | 6.76    |
| +            | to to Variable     | KOTA JAKARTA PUSAT         | DKIJ    | AKARTA      |            | SMP        | 14   | U   | 12   | 85.71   | 14     | 6.66     | 7.87     | 7.21    | 7.36    |
|              | o to variable      | KOTA JAKARTA PUSAT         | DKI J   | AKARTA      |            | SMP        | 13   | U   | 13   | 100.00  | 13     | 7.89     | 8.06     | 8.56    | 8.38    |
| -            |                    | KOTA JAKARTA PUSAT         | DKI J   | AKARTA      |            | SMP        | 16   | U   | 16   | 100.00  | 16     | 7.94     | 6.53     | 6.20    | 6.33    |
| <b>ø</b> (   | Options            | KOTA JAKARTA PUSAT         | DKI J   | AKARTA      |            | SMP        | 46   | U   | 46   | 100.00  | 46     | 7.14     | 7.70     | 9.14    | 8.73    |
|              | KEC. JOHAR BARU    | KOTA JAKARTA PUSAT         | DKIJ    | AKARTA      |            | SMP        | 80   | U   | 80   | 100.00  | 80     | 7.81     | 6.78     | 6.21    | 6.45    |
|              | KEC. JOHAR BARU    | KOTA JAKARTA PUSAT         | DKIJ    | AKARTA      |            | SMP        | 37   | U   | 37   | 100.00  | 37     | 8.48     | 8.33     | 9.18    | 7.88    |
|              | KEC. JOHAR BARU    | KOTA JAKARTA PUSAT         | DKIJ    | AKARTA      |            | SMP        | 48   | U   | 47   | 97.92   | 48     | 7.10     | 5.97     | 5.16    | 5.92    |
|              | KEC. JOHAR BARU    | KOTA JAKARTA PUSAT         | DKI J   | AKARTA      |            | SMP        | 54   | U   | 54   | 100.00  | 55     | 7.57     | 6.61     | 6.16    | 6.25    |
|              | KEC. JOHAR BARU    | KOTA JAKARTA PUSAT         | DKI J   | AKARTA      |            | SMP        | 29   | U   | 20   | 68.97   | 29     | 4.85     | 5.15     | 6.46    | 6.60    |
|              | KEC. JOHAR BARU    | KOTA JAKARTA PUSAT         | DKI J   | AKARTA      | :          | SMP        | 9    | U   | 9    | 100.00  | 10     | 7.00     | 6.33     | 8.61    | 8.83    |
|              | KEC. JOHAR BARU    | KOTA JAKARTA PUSAT         | DKIJ    | AKARTA      |            | SMP        | 19   | U   | 19   | 100.00  | 20     | 7.71     | 6.66     | 6.14    | 6.33    |
|              | KEC. JOHAR BARU    | KOTA JAKARTA PUSAT         | DKI J   | AKARTA      |            | SMP        | 21   | U   | 3    | 14.29   | 21     | 5.49     | 4.83     | 4.71    | 5.7     |
|              | KEC. SAWAH BESAR   | KOTA JAKARTA PUSAT         | DKI J   | AKARTA      |            | SMP        | 25   | U   | 18   | 72.00   | 25     | 7.60     | 6.63     | 5.84    | 5.53    |
| 3            | KEC. SAWAH BESAR   | KOTA JAKARTA PUSAT         | DKI J   | AKARTA      |            | SMP        | 27   | U   | 27   | 100.00  | 27     | 8.19     | 7.32     | 7.23    | 6.71    |
|              | KEC. SAWAH BESAR   | KOTA JAKARTA PUSAT         | DKI J   | AKARTA      |            | SMP        | 24   | U   | 24   | 100.00  | 24     | 8.19     | 7.11     | 6.91    | 6.56    |
|              | KEC. CEMPAKA PUTIH | KOTA JAKARTA PUSAT         | DKI J   | AKARTA      |            | SMP        | 51   | U   | 49   | 96.08   | 53     | 6.71     | 6.02     | 5.21    | 5.73    |
|              | KEC. CEMPAKA PUTIH | KOTA JAKARTA PUSAT         | DKI J   | AKARTA      |            | SMP        | 32   | U   | 32   | 100.00  | 32     | 7.38     | 6.67     | 6.07    | 6.24    |
| 7            | KEC. CEMPAKA PUTIH | KOTA JAKARTA PUSAT         | DKI J   | AKARTA      |            | SMP        | 43   | U   | 3    | 6.98    | 46     | 5.40     | 5.13     | 5.02    | 4.80    |
| 3            | KEC. GAMBIR        | KOTA JAKARTA PUSAT         | DKI J   | AKARTA      |            | SMP        | 48   | U   | 48   | 100.00  | 48     | 7.86     | 7.05     | 6.65    | 6.70    |
| 9            | KEC. GAMBIR        | KOTA JAKARTA PUSAT         | DKI J   | AKARTA      |            | SMP        | 44   | U   | 44   | 100.00  | 44     | 7.20     | 6.42     | 6.35    | 6.62    |
| 0            | KEC. GAMBIR        | KOTA JAKARTA PUSAT         | DKI J   | AKARTA      |            | SMP        | 70   | U   | 9    | 12.86   | 72     | 5.98     | 5.06     | 4.39    | 4.6     |
| 1            | KEC. JOHAR BARU    | KOTA JAKARTA PUSAT         | DKIJ    | AKARTA      |            | SMP        | 282  | U   | 282  | 100.00  | 282    | 8.09     | 7.33     | 8.27    | 8.09    |
| 2            | KEC. JOHAR BARU    | KUTA JAKARTA PUSAT         | DKIJ    | AKARTA      |            | SMP        | 258  | U   | 258  | 100.00  | 258    | 8.19     | 7.49     | 7.48    | 7.58    |
| 3            | KEC. JOHAR BARU    | KUTA JAKARTA PUSAT         | DKIJ    | AKARTA      |            | SMP        | 243  | U   | 202  | 83.13   | 243    | 7.24     | 6.80     | 6.36    | 6.84    |
| 4            | KEC. JOHAR BARU    | KUTA JAKARTA PUSAT         | DKI J   | AKARTA      |            | SMP        | 213  | U   | 152  | /1.36   | 214    | 1.23     | 5.75     | 5.16    | 6.21    |
| 5            | KEC. JOHAR BARU    | KUTA JAKARTA PUSAT         | DKIJ    | AKARTA      |            | SMP        | 1/8  | U   | 1/8  | 100.00  | 1/8    | 8.33     | 6.60     | 6.25    | 7.14    |
| h            | KEC JOHAR BARD     | KUTA JAKARTA PUSAT         | OKL.    | AKARIA      |            | SMP        | 775  |     | 775  | 100.00  | 725    | 8 15     | 7.00     | 6.68    | 6.79    |

| 2) | Klik menu Ed | t pada menu | SPSS dan | klik Insert | Cases |
|----|--------------|-------------|----------|-------------|-------|
|----|--------------|-------------|----------|-------------|-------|

|          | Mary Data Transform | testes Dischlightes Or      |                          |          |      |          |        | *Data L | .atihan  | 3.sav (D | ataSet1] | - IBM SI | PSS S |
|----------|---------------------|-----------------------------|--------------------------|----------|------|----------|--------|---------|----------|----------|----------|----------|-------|
| le Edit  | View Data Transform | Analyze Direct Marketing Gr | aphs Utilities Add-ons V | Vindow H | elp  |          |        | _       |          |          |          |          |       |
| <u>-</u> | 🖨 🛄 🗠 /             | ™ 📲 🏝 🚍 –                   | #1 🎠 🖬 📟                 |          | 1    | 1<br>네   | 0      |         | ABC      |          |          |          |       |
| KECAMAT  | AN                  |                             | ,                        | ~ ~ ~    |      |          | -      |         |          |          |          |          |       |
|          | KECAMATAN           | KABUPATEN                   | PROVINSI                 | JE       | IM D |          | IM I D |         |          | Indo     | Ing      | Mat      | IP/   |
|          |                     | IN LOUI VIEN                | 111011101                | 02       | ES   | S_L      | JLUS   | LLS     | ESTC     | muu      | ing      | max      |       |
|          |                     |                             |                          |          |      |          |        |         | Т        |          |          |          |       |
| 1        | KEC. SENEN          | KOTA JAKARTA PUSAT          | DKI JAKARTA              | SMP      | 345  | 0 3      | 345 1  | 00.00   | 345      | 9.13     | 8.66     | 9.19     | 8.    |
| 2        | KEC. SENEN          | KUTA JAKARTA PUSAT          | DKI JAKARTA              | SMP      | 349  | 5.       | 349 1  | 00.00   | 350      | 8.75     | 8.55     | 8.83     | ö.    |
| 3        |                     | KOTA JAKARTA PUSAT          | DKI JAKARTA              | SMP      | 359  | Α.       | 353 1  | 00.00   | 000      |          | 2 04     | 8.66     | ŏ.    |
| 4        |                     | KOTA JAKADTA DUSAT          | DKLIAKADTA               | CMD      | 20   |          | 10 1   | 00.00   | 20       |          |          |          | 6     |
| 5        | KEC TANAH ABANG     | KOTA JAKARTA PUSAT          | DKLJAKARTA               | SMP      | 42   | lu b     | 12 1   | 00.00   | 42       | 0 10     | 7.15     | 7.01     | 7     |
| 7        | KEC TANAH ABANG     |                             |                          | SMP      | 35   | 11 2     | 78 8   | 0.00    | 4J<br>36 | 7.06     | 7.00     | 6.39     | 6     |
| 8        | KEC TANAH ABANG     |                             |                          | SMP      | 25   | 11       | 18 7   | 2.00    | 25       | 6.94     | 7.13     | 6.06     | 6     |
| 9        | KEC TANAH ABANG     |                             |                          | SMP      | 24   |          | 24 1   | 00.00   | 24       | 8.22     | 7 37     | 6.60     | 6     |
| 10       | KEC TANAH ABANG     | KOTA JAKARTA PUSAT          | DKLIAKARTA               | SMP      | 23   |          | 23 1   | 00.00   | 23       | 8.24     | 7.63     | 7.01     | 6     |
| 11       | KEC MENTENG         | KOTA JAKARTA PUSAT          | DKLIAKARTA               | SMP      | 14   |          | 12 8   | 5 71    | 14       | 6.66     | 7.87     | 7.21     | 7     |
| 12       | KEC MENTENG         | KOTA JAKARTA PUSAT          | DKLIAKARTA               | SMP      | 13   |          | 13 1   | 00.00   | 13       | 7.89     | 8.06     | 8.56     | 8     |
| 13       | KEC MENTENG         | KOTA JAKARTA PUSAT          | DKI JAKARTA              | SMP      | 16   | U 1      | 16 1   | 00.00   | 16       | 7 94     | 6.53     | 6.20     | 6     |
| 14       | KEC JOHAR BARU      | KOTA JAKARTA PUSAT          | DKI JAKARTA              | SMP      | 46   | -<br>U 4 | 46 1   | 00 00   | 46       | 7 14     | 7 70     | 9 14     | 8     |
| 15       | KEC JOHAR BARU      | KOTA JAKARTA PUSAT          | DKI JAKARTA              | SMP      | 80   | -<br>U 8 | 80 1   | 00 00   | 80       | 7.81     | 6.78     | 6.21     | 6     |
| 16       | KEC JOHAR BARU      | KOTA JAKARTA PUSAT          | DKI JAKARTA              | SMP      | 37   | U 3      | 37 1   | 00.00   | 37       | 8.48     | 8.33     | 9.18     | 7     |
| 17       | KEC, JOHAR BARU     | KOTA JAKARTA PUSAT          | DKI JAKARTA              | SMP      | 48   | U 4      | 47 9   | 7.92    | 48       | 7.10     | 5.97     | 5.16     | 5.    |
| 18       | KEC. JOHAR BARU     | KOTA JAKARTA PUSAT          | DKI JAKARTA              | SMP      | 54   | U        | 54 1   | 00.00   | 55       | 7.57     | 6.61     | 6.16     | 6     |
| 19       | KEC. JOHAR BARU     | KOTA JAKARTA PUSAT          | DKI JAKARTA              | SMP      | 29   | U 2      | 20 6   | 8.97    | 29       | 4.85     | 5.15     | 6.46     | 6     |
| 20       | KEC. JOHAR BARU     | KOTA JAKARTA PUSAT          | DKI JAKARTA              | SMP      | 9    | US       | 9 1    | 00.00   | 10       | 7.00     | 6.33     | 8.61     | 8     |
| 21       | KEC. JOHAR BARU     | KOTA JAKARTA PUSAT          | DKI JAKARTA              | SMP      | 19   | U        | 19 1   | 00.00   | 20       | 7.71     | 6.66     | 6.14     | 6.    |
| 22       | KEC. JOHAR BARU     | KOTA JAKARTA PUSAT          | DKI JAKARTA              | SMP      | 21   | U 3      | 3 1    | 4.29    | 21       | 5.49     | 4.83     | 4.71     | 5.    |
| 23       | KEC. SAWAH BESAR    | KOTA JAKARTA PUSAT          | DKI JAKARTA              | SMP      | 25   | U        | 18 7   | 2.00    | 25       | 7.60     | 6.63     | 5.84     | 5     |
| 24       | KEC. SAWAH BESAR    | KOTA JAKARTA PUSAT          | DKI JAKARTA              | SMP      | 27   | Uź       | 27 1   | 00.00   | 27       | 8.19     | 7.32     | 7.23     | 6.    |
| 25       | KEC. SAWAH BESAR    | KOTA JAKARTA PUSAT          | DKI JAKARTA              | SMP      | 24   | U 2      | 24 1   | 00.00   | 24       | 8.19     | 7.11     | 6.91     | 6     |
| 26       | KEC. CEMPAKA PUTIH  | KOTA JAKARTA PUSAT          | DKI JAKARTA              | SMP      | 51   | U 4      | 49 9   | 6.08    | 53       | 6.71     | 6.02     | 5.21     | 5     |
| 27       | KEC. CEMPAKA PUTIH  | KOTA JAKARTA PUSAT          | DKI JAKARTA              | SMP      | 32   | U S      | 32 1   | 00.00   | 32       | 7.38     | 6.67     | 6.07     | 6     |
| 28       | KEC. CEMPAKA PUTIH  | KOTA JAKARTA PUSAT          | DKI JAKARTA              | SMP      | 43   | U 3      | 36     | .98     | 46       | 5.40     | 5.13     | 5.02     | 4.    |
| 29       | KEC. GAMBIR         | KOTA JAKARTA PUSAT          | DKI JAKARTA              | SMP      | 48   | U 4      | 48 1   | 00.00   | 48       | 7.86     | 7.05     | 6.65     | 6.    |
| 30       | KEC. GAMBIR         | KOTA JAKARTA PUSAT          | DKI JAKARTA              | SMP      | 44   | U 4      | 44 1   | 00.00   | 44       | 7.20     | 6.42     | 6.35     | 6.    |
| 31       | KEC. GAMBIR         | KOTA JAKARTA PUSAT          | DKI JAKARTA              | SMP      | 70   | U        | 9 1    | 2.86    | 72       | 5.98     | 5.06     | 4.39     | 4.    |
| 32       | KEC. JOHAR BARU     | KOTA JAKARTA PUSAT          | DKI JAKARTA              | SMP      | 282  | U 2      | 282 1  | 00.00   | 282      | 8.09     | 7.33     | 8.27     | 8.    |
| 33       | KEC. JOHAR BARU     | KOTA JAKARTA PUSAT          | DKI JAKARTA              | SMP      | 258  | U 2      | 258 1  | 00.00   | 258      | 8.19     | 7.49     | 7.48     | 7.    |
| 34       | KEC. JOHAR BARU     | KOTA JAKARTA PUSAT          | DKI JAKARTA              | SMP      | 243  | U 2      | 202 8  | 3.13    | 243      | 7.24     | 6.80     | 6.36     | 6.    |
| 35       | KEC. JOHAR BARU     | KOTA JAKARTA PUSAT          | DKI JAKARTA              | SMP      | 213  | U        | 152 7  | 1.36    | 214      | 7.23     | 5.75     | 5.16     | 6.    |
| 36       | KEC JOHAR BARU      | KOTA JAKARTA PUSAT          | DKLJAKARTA               | SMP      | 178  | 11.1     | 178 1  | 00.00   | 178      | 8 33     | 6.60     | 6.25     | 7     |

Maka baris baru pada nomor 4 akan tampil seperti gambar berikut:

# F. INSERT CASES – CARA KEDUA

Cara kedua adalah sebagai berikut:

Contoh:

• Pada file awal terlihat Baris 1 – 3 adalah KEC. SENEN.

| 8                |                     |                              |                                                    |               |      |     |      | *Data La | atihan | 3.sav [D | ataSet1] | - IBM SF | PSS Sta |
|------------------|---------------------|------------------------------|----------------------------------------------------|---------------|------|-----|------|----------|--------|----------|----------|----------|---------|
| ile <u>E</u> dit | View Data Transform | analyze Direct Marketing Gra | phs <u>U</u> tilities Add- <u>o</u> ns <u>W</u> in | idow <u>H</u> | elp  |     |      |          |        |          |          |          |         |
| 🚔 🛏              |                     | 🚽 🔯 🚣 🚽 A                    | M 🗰 👿 📼 /                                          | \$7           | 1    | 1   |      |          | ABC    |          |          |          |         |
| <u> </u>         |                     |                              |                                                    | ~⊖ ⊞          | Ш (  | 1 🖛 | 1    |          | •      |          |          |          |         |
| : MGMP2          |                     |                              |                                                    |               |      |     |      |          |        |          |          |          |         |
|                  | KECAMATAN           | KABUPATEN                    | PROVINSI                                           | JE            | JM_F | JN  | JM_L | PERSEN   | JM_P   | Indo     | Ing      | Mat      | IPA     |
|                  |                     |                              |                                                    |               | ES   | s_  | ULUS | LLS      | ESTC   |          |          |          |         |
| 1                | KEC SENEN           | KOTA JAKARTA PUSAT           |                                                    | SMP           | 345  |     | 345  | 100.00   | 345    | 9.13     | 8 66     | 9 19     | 8 77    |
| 2                | KEC SENEN           | KOTA JAKARTA PUSAT           | DKLIAKARTA                                         | SMP           | 349  | S   | 349  | 100.00   | 350    | 8 75     | 8.55     | 8.83     | 8.57    |
| 3                | KEC SENEN           | KOTA JAKARTA PUSAT           | DKI JAKARTA                                        | SMP           | 359  | A   | 359  | 100.00   | 360    | 8.44     | 8.94     | 8.66     | 8.42    |
|                  | KEC TANAH LANG      | KOTA JAKARTA PUSAT           | DKLJAKARTA                                         | SMP           | 28   | u   | 28   | 100.00   | 28     | 8 24     | 7 15     | 6.67     | 6.43    |
| 5                | KEC, TANAH ABANG    | KOTA JAKARTA PUSAT           | DKI JAKARTA                                        | SMP           | 43   | U   | 43   | 100.00   | 43     | 8.18     | 7.80     | 7.01     | 7.17    |
| 6                | KEC, TANAH ABANG    | KOTA JAKARTA PUSAT           | DKI JAKARTA                                        | SMP           | 35   | U   | 28   | 80.00    | 35     | 7.06     | 7,19     | 6.39     | 6.58    |
| 7                | KEC, TANAH ABANG    | KOTA JAKARTA PUSAT           | DKI JAKARTA                                        | SMP           | 25   | υ   | 18   | 72.00    | 25     | 6.94     | 7.22     | 6.06     | 6.15    |
| 8                | KEC. TANAH ABANG    | KOTA JAKARTA PUSAT           | DKI JAKARTA                                        | SMP           | 24   | U   | 24   | 100.00   | 24     | 8.22     | 7.37     | 6.60     | 6.89    |
| 9                | KEC. TANAH ABANG    | KOTA JAKARTA PUSAT           | DKI JAKARTA                                        | SMP           | 23   | U   | 23   | 100.00   | 23     | 8.24     | 7.63     | 7.01     | 6.76    |
| 10               | KEC. MENTENG        | KOTA JAKARTA PUSAT           | DKI JAKARTA                                        | SMP           | 14   | U   | 12   | 85.71    | 14     | 6.66     | 7.87     | 7.21     | 7.36    |
| 11               | KEC. MENTENG        | KOTA JAKARTA PUSAT           | DKI JAKARTA                                        | SMP           | 13   | υ   | 13   | 100.00   | 13     | 7.89     | 8.06     | 8.56     | 8.38    |
| 12               | KEC. MENTENG        | KOTA JAKARTA PUSAT           | DKI JAKARTA                                        | SMP           | 16   | U   | 16   | 100.00   | 16     | 7.94     | 6.53     | 6.20     | 6.33    |
| 13               | KEC. JOHAR BARU     | KOTA JAKARTA PUSAT           | DKI JAKARTA                                        | SMP           | 46   | U   | 46   | 100.00   | 46     | 7.14     | 7.70     | 9.14     | 8.7     |
| 14               | KEC. JOHAR BARU     | KOTA JAKARTA PUSAT           | DKI JAKARTA                                        | SMP           | 80   | U   | 80   | 100.00   | 80     | 7.81     | 6.78     | 6.21     | 6.4     |
| 15               | KEC. JOHAR BARU     | KOTA JAKARTA PUSAT           | DKI JAKARTA                                        | SMP           | 37   | υ   | 37   | 100.00   | 37     | 8.48     | 8.33     | 9.18     | 7.8     |
| 16               | KEC. JOHAR BARU     | KOTA JAKARTA PUSAT           | DKI JAKARTA                                        | SMP           | 48   | U   | 47   | 97.92    | 48     | 7.10     | 5.97     | 5.16     | 5.9     |
| 17               | KEC. JOHAR BARU     | KOTA JAKARTA PUSAT           | DKI JAKARTA                                        | SMP           | 54   | U   | 54   | 100.00   | 55     | 7.57     | 6.61     | 6.16     | 6.2     |
| 18               | KEC. JOHAR BARU     | KOTA JAKARTA PUSAT           | DKI JAKARTA                                        | SMP           | 29   | U   | 20   | 68.97    | 29     | 4.85     | 5.15     | 6.46     | 6.6     |
| 19               | KEC. JOHAR BARU     | KOTA JAKARTA PUSAT           | DKI JAKARTA                                        | SMP           | 9    | U   | 9    | 100.00   | 10     | 7.00     | 6.33     | 8.61     | 8.8     |
| 20               | KEC. JOHAR BARU     | KOTA JAKARTA PUSAT           | DKI JAKARTA                                        | SMP           | 19   | U   | 19   | 100.00   | 20     | 7.71     | 6.66     | 6.14     | 6.3     |
| 21               | KEC. JOHAR BARU     | KOTA JAKARTA PUSAT           | DKI JAKARTA                                        | SMP           | 21   | U   | 3    | 14.29    | 21     | 5.49     | 4.83     | 4.71     | 5.73    |
| 22               | KEC. SAWAH BESAR    | KOTA JAKARTA PUSAT           | DKI JAKARTA                                        | SMP           | 25   | U   | 18   | 72.00    | 25     | 7.60     | 6.63     | 5.84     | 5.5     |
| 23               | KEC. SAWAH BESAR    | KOTA JAKARTA PUSAT           | DKI JAKARTA                                        | SMP           | 27   | U   | 27   | 100.00   | 27     | 8.19     | 7.32     | 7.23     | 6.7     |
| 24               | KEC. SAWAH BESAR    | KOTA JAKARTA PUSAT           | DKI JAKARTA                                        | SMP           | 24   | U   | 24   | 100.00   | 24     | 8.19     | 7.11     | 6.91     | 6.56    |
| 25               | KEC. CEMPAKA PUTIH  | KOTA JAKARTA PUSAT           | DKI JAKARTA                                        | SMP           | 51   | U   | 49   | 96.08    | 53     | 6.71     | 6.02     | 5.21     | 5.73    |
| 26               | KEC. CEMPAKA PUTIH  | KOTA JAKARTA PUSAT           | DKI JAKARTA                                        | SMP           | 32   | U   | 32   | 100.00   | 32     | 7.38     | 6.67     | 6.07     | 6.24    |
| 27               | KEC. CEMPAKA PUTIH  | KOTA JAKARTA PUSAT           | DKI JAKARTA                                        | SMP           | 43   | U   | 3    | 6.98     | 46     | 5.40     | 5.13     | 5.02     | 4.8     |
| 28               | KEC. GAMBIR         | KOTA JAKARTA PUSAT           | DKI JAKARTA                                        | SMP           | 48   | U   | 48   | 100.00   | 48     | 7.86     | 7.05     | 6.65     | 6.70    |
| 29               | KEC. GAMBIR         | KOTA JAKARTA PUSAT           | DKI JAKARTA                                        | SMP           | 44   | U   | 44   | 100.00   | 44     | 7.20     | 6.42     | 6.35     | 6.62    |
| 30               | KEC. GAMBIR         | KOTA JAKARTA PUSAT           | DKI JAKARTA                                        | SMP           | 70   | U   | 9    | 12.86    | 72     | 5.98     | 5.06     | 4.39     | 4.67    |
| 31               | KEC. JOHAR BARU     | KOTA JAKARTA PUSAT           | DKI JAKARTA                                        | SMP           | 282  | U   | 282  | 100.00   | 282    | 8.09     | 7.33     | 8.27     | 8.0     |
| 32               | KEC. JOHAR BARU     | KOTA JAKARTA PUSAT           | DKI JAKARTA                                        | SMP           | 258  | U   | 258  | 100.00   | 258    | 8.19     | 7.49     | 7.48     | 7.58    |
| 33               | KEC. JOHAR BARU     | KOTA JAKARTA PUSAT           | DKI JAKARTA                                        | SMP           | 243  | U   | 202  | 83.13    | 243    | 7.24     | 6.80     | 6.36     | 6.84    |
| 34               | KEC. JOHAR BARU     | KOTA JAKARTA PUSAT           | DKI JAKARTA                                        | SMP           | 213  | U   | 152  | 71.36    | 214    | 7.23     | 5.75     | 5.16     | 6.2     |
| 35               | KEC. JOHAR BARU     | KOTA JAKARTA PUSAT           | DKI JAKARTA                                        | SMP           | 178  | U   | 178  | 100.00   | 178    | 8.33     | 6.60     | 6.25     | 7.14    |
| 36               | KEC JOHAR BARLI     | KOTA JAKARTA PUSAT           | DKLIAKARTA                                         | SMP           | 225  | П   | 225  | 100.00   | 225    | 8 15     | 7 00     | 6.68     | 6 79    |

 Misal yang ingin dilakukan adalah menambahkan 1 baris baru dibawah KEC. SENEN yang berarti menggeser baris 4 menjadi baris 5.

Maka langkah yang harus dilakukan adalah sebagai berikut:

| 1) | Klik | baris 4 | 4 pada | file | SPSS | maka | akan | disort |
|----|------|---------|--------|------|------|------|------|--------|
|----|------|---------|--------|------|------|------|------|--------|

| File  | Edit   | View | Data T     | ransform A | Analyze | Direct Mark | etina G | raphs | Utilities                             | Add-ons | Window     | v H        | alp        |     |              |        |                   |      |      |      |      |
|-------|--------|------|------------|------------|---------|-------------|---------|-------|---------------------------------------|---------|------------|------------|------------|-----|--------------|--------|-------------------|------|------|------|------|
| Par l |        |      |            |            | ~ 1     | 28 J        | =       | 44    |                                       |         |            | 111        | 1          | 1   |              |        | ABC               |      |      |      |      |
| -     |        |      |            | <b></b>    |         |             | =       |       |                                       | £ 🖬     | <b>- 4</b> |            |            | 1.• |              |        | ~~                |      |      |      |      |
| : KE  | CAMATA | N    | KEC        | TANAH ABAI | NG      |             |         |       |                                       |         |            |            | _          |     |              |        |                   |      |      |      |      |
|       |        |      | KECAM      | IATAN      |         | KABUPA      | TEN     |       | PR                                    | IZNIVC  |            | JE         | JM_P<br>ES | S_  | JM_L<br>ULUS | PERSEN | JM_P<br>ESTC<br>T | Indo | Ing  | Mat  | IPA  |
|       | 1      | KEC. | SENEN      |            | KOTA    | JAKARTA     | PUSAT   | Dł    | (I JAKARTA                            | 4       |            | SMP        | 345        | U   | 345          | 100.00 | 345               | 9.13 | 8.66 | 9.19 | 8.77 |
| 1     | 2      | KEC. | SENEN      |            | KOTA    | JAKARTA     | PUSAT   | D     | U JAKARTA                             | 4       |            | SMP        | 349        | s   | 349          | 100.00 | 350               | 8.75 | 8.55 | 8.83 | 8.57 |
| -     | 5      | KEC. | SENEN      |            | KOTA    | JAKARTA     | PUSAT   | Dł    | (I JAKARTA                            | ۱.      |            | SMP        | 359        | А   | 359          | 100.00 | 360               | 8.44 | 8.94 | 8.66 | 8.42 |
| 4     | 4      | KFC. | TANAH A    | BANG       | KOTA    | JAKARTA     | PUSAT   | Dł    | (I JAKARTA                            | λ       |            | SMP        | 28         | U   | 28           | 100.00 | 28                | 8.24 | 7.15 | 6.67 | 6.43 |
| -     |        | REC. | TANAH A    | BANG       | KOTA    | JAKARTA     | PUSAT   | D     | (I JAKARTA                            | λ       |            | SMP        | 43         | U   | 43           | 100.00 | 43                | 8.18 | 7.80 | 7.01 | 7.17 |
| (     | 6      | KEC. | TANAH A    | BANG       | KOTA    | JAKARTA     | PUSAT   | DF    | (I JAKARTA                            | 4       |            | SMP        | 35         | U   | 28           | 80.08  | 35                | 7.06 | 7.19 | 6.39 | 6.58 |
|       | 7      | KEC. | TANAH A    | BANG       | KOTA    | JAKARTA     | PUSAT   | D     | (I JAKARTA                            | λ       |            | SMP        | 25         | U   | 18           | 72.00  | 25                | 6.94 | 7.22 | 6.06 | 6.15 |
| 8     | В      | KEC. | TANAH A    | BANG       | KOTA    | JAKARTA     | PUSAT   | DF    | (I JAKARTA                            | λ       |            | SMP        | 24         | U   | 24           | 100.00 | 24                | 8.22 | 7.37 | 6.60 | 6.89 |
| 9     | Э      | KEC. | TANAH A    | BANG       | KOTA    | JAKARTA     | PUSAT   | DF    | (I JAKARTA                            | 4       |            | SMP        | 23         | U   | 23           | 100.00 | 23                | 8.24 | 7.63 | 7.01 | 6.76 |
| 1     | 0      | KEC. | MENTEN     | G          | KOTA    | JAKARTA     | PUSAT   | D     | (I JAKARTA                            | λ       |            | SMP        | 14         | U   | 12           | 85.71  | 14                | 6.66 | 7.87 | 7.21 | 7.36 |
| 1     | 1      | KEC. | MENTEN     | G          | KOTA    | JAKARTA     | PUSAT   | DF    | (I JAKARTA                            | 4       |            | SMP        | 13         | U   | 13           | 100.00 | 13                | 7.89 | 8.06 | 8.56 | 8.38 |
| 1     | 2      | KEC. | MENTEN     | G          | KOTA    | JAKARTA     | PUSAT   | DF    | (I JAKARTA                            | λ       |            | SMP        | 16         | U   | 16           | 100.00 | 16                | 7.94 | 6.53 | 6.20 | 6.33 |
| 1     | 3      | KEC. | JOHAR B    | ARU        | KOTA    | JAKARTA     | PUSAT   | DF    | (I JAKARTA                            | ۸       |            | SMP        | 46         | U   | 46           | 100.00 | 46                | 7.14 | 7.70 | 9.14 | 8.73 |
| 1     | 4      | KEC. | JOHAR B    | ARU        | KOTA    | JAKARTA     | PUSAT   | DF    | (I JAKARTA                            | ۱       |            | SMP        | 80         | U   | 80           | 100.00 | 80                | 7.81 | 6.78 | 6.21 | 6.45 |
| 1     | 5      | KEC. | JOHAR B    | IARU       | KOTA    | JAKARTA     | PUSAT   | D     | (I JAKARTA                            | λ       |            | SMP        | 37         | U   | 37           | 100.00 | 37                | 8.48 | 8.33 | 9.18 | 7.88 |
| 1     | 6      | KEC. | JOHAR B    | IARU       | KOTA    | JAKARTA     | PUSAT   | D     | (I JAKARTA                            | λ       |            | SMP        | 48         | U   | 47           | 97.92  | 48                | 7.10 | 5.97 | 5.16 | 5.92 |
| 1     | 7      | KEC. | JOHAR B    | IARU       | KOTA    | JAKARTA     | PUSAT   | Dł    | (I JAKARTA                            | 1       |            | SMP        | 54         | U   | 54           | 100.00 | 55                | 7.57 | 6.61 | 6.16 | 6.25 |
| 1     | 8      | KEC. | JOHAR B    | IARU       | KOTA    | JAKARTA     | PUSAT   | D     | (I JAKARTA                            | 4       |            | SMP        | 29         | U   | 20           | 68.97  | 29                | 4.85 | 5.15 | 6.46 | 6.60 |
| 1     | 9      | KEC. | JOHAR B    | ARU        | KOTA    | JAKARTA     | PUSAT   | DF    | (I JAKARTA                            | 4       |            | SMP        | 9          | U   | 9            | 100.00 | 10                | 7.00 | 6.33 | 8.61 | 8.83 |
| 2     | 0      | KEC. | JOHAR B    | ARU        | KOTA    | JAKARTA     | PUSAT   | DI    | (I JAKARTA                            | 1       |            | SMP        | 19         | U   | 19           | 100.00 | 20                | 7.71 | 6.66 | 6.14 | 6.33 |
| 2     | 1      | KEC. | JOHAR B    | ARU        | KOTA    | JAKARTA     | PUSAT   | DF    | (I JAKARTA                            |         |            | SMP        | 21         | U   | 3            | 14.29  | 21                | 5.49 | 4.83 | 4.71 | 5.73 |
| 2     | 2      | KEC. | SAWAH      | BESAR      | KOTA    | JAKARTA     | PUSAT   | DI    | (I JAKARTA                            | •       |            | SMP        | 25         | U   | 18           | 72.00  | 25                | 7.60 | 6.63 | 5.84 | 5.53 |
| 2     | 3      | KEC. | SAWAH      | BESAR      | KOTA    | JAKARTA     | PUSAT   | D     | I JAKARTA                             | •       |            | SMP        | 27         | U   | 27           | 100.00 | 27                | 8.19 | 7.32 | 7.23 | 6.71 |
| 2     | 4      | KEC. | SAWAHI     | BESAR      | KOTA    | JAKARTA     | PUSAT   | DF    | U JAKARTA                             | •       |            | SMP        | 24         | U   | 24           | 100.00 | 24                | 8.19 | 7.11 | 6.91 | 6.56 |
| 2     | 5      | KEC. | CEMPAK     | A PUTH     | KOTA    | JAKARTA     | PUSAT   | DF    |                                       | •       |            | SMP        | 51         | 0   | 49           | 96.08  | 53                | 6.71 | 6.02 | 5.21 | 5.73 |
| 2     | 7      | KEC. | CEMPAK     |            | KOTA    | JAKARTA     | PUSAT   | DI    |                                       | •       |            | SMP        | 32         | 0   | 32           | 100.00 | 32                | F 40 | 6.67 | 6.07 | 6.24 |
| 2     | 0      | KEC. |            | APUIN      | KOTA    | JAKARTA     | PUSAI   | DI    |                                       | •       |            | SMP        | 43         | 0   | 3            | 5.90   | 40                | 5.40 | 5.13 | 5.02 | 4.00 |
| 2     | 9      | KEC  | CAMBID     |            | KOTA    | IAKADTA     | DUSAT   | D     |                                       |         |            | GMP<br>CMD | 40         | 0   |              | 100.00 | 40                | 7.00 | 6.42 | 0.05 | 6.63 |
| 2     | 0      | KEC  | GAMRIP     |            | KOTA    | JAKARTA     | PUSAT   | Di Di |                                       |         |            | SMP        | 70         | 1   | 9            | 12.86  | 72                | 5.98 | 5.00 | 4 30 | 4 61 |
| 3     | 1      | KEC  |            | ADU        | KOTA    | IAKARTA     | PUSAT   | Di Di |                                       |         |            | SMP        | 282        | 0   | 282          | 100.00 | 282               | 8.00 | 7 32 | 4.35 | 9.07 |
| 3     | 2      | KEC  | IOHAR B    |            | KOTA    |             | PUSAT   | Di    |                                       |         |            | SMP        | 258        | U U | 258          | 100.00 | 258               | 8 19 | 7.49 | 7.48 | 7.55 |
| 3     | 3      | KEC  | JOHAR R    | ARU        | KOTA    | JAKARTA     | PUSAT   | Di Di | (LIAKAPT/                             |         |            | SMP        | 243        | u   | 202          | 83 13  | 243               | 7.24 | 6.80 | 6.36 | 6.84 |
| 3     | 4      | KEC. | JOHAR B    | ARU        | KOTA    | JAKARTA     | PUSAT   | Di Di | (LIAKAPTA                             |         |            | SMP        | 213        | u   | 152          | 71.36  | 214               | 7.23 | 5.75 | 5.16 | 6.21 |
| 3     | 5      | KEC  | IOHAR B    | ARU        | KOTA    | JAKARTA     | PUSAT   | Di Di | (LIAKAPT2                             |         |            | SMP        | 178        | u   | 178          | 100.00 | 178               | 8.33 | 6.60 | 6.25 | 7 1/ |
| 3     | 6      | KEC. | IOHAR B    | ARU        | KOTA    | JAKARTA     | PUSAT   | D     | (LIAKARTA                             |         |            | SMP        | 225        | 1   | 225          | 100.00 | 225               | 8 15 | 7.00 | 6.68 | 6.79 |
|       |        | 4    | a a san ri |            |         |             |         |       | A A A A A A A A A A A A A A A A A A A |         |            |            |            |     |              |        |                   |      |      |      |      |

# kesamping.

| File E   | dit  | View   | Data    | Trans  | form /  | Analyze | Direct <u>M</u> ar | keting | Graphs | Utilities | Add-o | ns <u>W</u> | indow          | Help       |          |            | Dutt           | - cours      | 11 0.50  | (Dutube | cij ibit | 01000 |
|----------|------|--------|---------|--------|---------|---------|--------------------|--------|--------|-----------|-------|-------------|----------------|------------|----------|------------|----------------|--------------|----------|---------|----------|-------|
|          |      |        | a 🔟     |        | ~ ^     | -       | 📷 🤳                | =      | 88     | *         |       |             | <u> </u>       |            |          | <b>A</b> ( |                | AE           | S        |         |          |       |
|          | 0    |        |         | • •    | -       |         |                    |        |        |           |       |             | ~ <del>©</del> |            |          | 1          |                |              | <b>v</b> |         |          |       |
| 4 : KEC/ | MATA | N (N   | KE      | C. TAN | IAH ABA | NG      |                    |        |        |           |       |             |                | 16         | 17       |            | 1              |              |          |         |          |       |
|          |      |        | KECA    | MATAI  | N       |         | KABUPAT            | EN     |        | PRO       | /INSI |             | JE             | JM_F<br>ES | JN<br>S_ | ULUS       | PERSEN_<br>LLS | JM_P<br>ESTC | Indo     | Ing     | Mat      | IPA   |
| 1        | _    | KEC    | SENEN   | J      |         | KOTA.   | JAKARTA F          | USAT   | DKL    | AKARTA    |       |             | SMP            | 345        | U        | 345        | 100 00         | 345          | 9 13     | 8 66    | 9 19     | 8 77  |
| 2        |      | KEC    | SENEN   | 1      |         | KOTA    | JAKARTA F          | USAT   | DKL    | AKARTA    |       |             | SMP            | 349        | S        | 349        | 100 00         | 350          | 8 75     | 8.55    | 8.83     | 8.57  |
| 3        |      | KEC.   | SENEN   | 4      |         | KOTA    | JAKARTA F          | USAT   | DKIJ   | AKARTA    |       |             | SMP            | 359        | A        | 359        | 100.00         | 360          | 8.44     | 8.94    | 8.66     | 8.42  |
| 4        |      | KEC    | TANAH   | ABAN   | IG      | KOTA.   | JAKARTA F          | USAT   | DKIJ   | AKARTA    |       |             | SMP            | 28         | U        | 28         | 100.00         | 28           | 8.24     | 7.15    | 6.67     | 6.43  |
| 5        |      | Cuţ    |         |        | IG      | KOTA    | JAKARTA F          | USAT   | DKI J  | AKARTA    |       |             | SMP            | 43         | U        | 43         | 100.00         | 43           | 8.18     | 7.80    | 7.01     | 7.17  |
| 6        |      | Сору   |         |        | IG      | KOTA.   | JAKARTA F          | USAT   | DKI J  | AKARTA    |       |             | SMP            | 35         | U        | 28         | 80.00          | 35           | 7.06     | 7.19    | 6.39     | 6.58  |
| 7        |      | Paste  |         |        | IG      | KOTA.   | JAKARTA F          | USAT   | DKI J  | AKARTA    |       |             | SMP            | 25         | U        | 18         | 72.00          | 25           | 6.94     | 7.22    | 6.06     | 6.15  |
| 8        |      | Clear  |         |        | IG      | KOTA.   | JAKARTA F          | USAT   | DKI J  | AKARTA    |       |             | SMP            | 24         | U        | 24         | 100.00         | 24           | 8.22     | 7.37    | 6.60     | 6.89  |
| 9        |      | Inces  |         |        | IG      | KOTA    | JAKARTA F          | USAT   | DKI J  | AKARTA    |       |             | SMP            | 23         | U        | 23         | 100.00         | 23           | 8.24     | 7.63    | 7.01     | 6.76  |
| 10       |      |        |         |        |         | KOTA .  | JAKARTA F          | USAT   | DKI J  | AKARTA    |       |             | SMP            | 14         | U        | 12         | 85.71          | 14           | 6.66     | 7.87    | 7.21     | 7.36  |
| - 5      |      | KEC.   | MENTE   | ING    | )       | KOTA .  | JAKARTA F          | USAT   | DKI J  | AKARTA    |       |             | SMP            | 13         | U        | 13         | 100.00         | 13           | 7.89     | 8.06    | 8.56     | 8.38  |
| 12       |      | KEC.   | WENT    | ING    |         | KOTA    | JAKARTA F          | USAT   | DKI J  | AKARTA    |       |             | SMP            | 16         | U        | 16         | 100.00         | 16           | 7.94     | 6.53    | 6.20     | 6.33  |
| 13       |      | KEC.   | JOHAR   | BARL   | J       | KOTA .  | JAKARTA F          | USAT   | DKI J  | AKARTA    |       |             | SMP            | 46         | U        | 46         | 100.00         | 46           | 7.14     | 7.70    | 9.14     | 8.73  |
| 14       |      | KEC.   | JOHAR   | BARU   | J       | KOTA .  | JAKARTA F          | USAT   | DKI J  | AKARTA    |       |             | SMP            | 80         | U        | 80         | 100.00         | 80           | 7.81     | 6.78    | 6.21     | 6.45  |
| 15       |      | KEC.   | JOHAR   | BARU   | J       | KOTA .  | JAKARTA F          | USAT   | DKI J  | AKARTA    |       |             | SMP            | 37         | U        | 37         | 100.00         | 37           | 8.48     | 8.33    | 9.18     | 7.88  |
| 16       |      | KEC.   | JOHAR   | BARU   | J       | KOTA .  | JAKARTA F          | USAT   | DKI J  | AKARTA    |       |             | SMP            | 48         | U        | 47         | 97.92          | 48           | 7.10     | 5.97    | 5.16     | 5.92  |
| 17       |      | KEC.   | JOHAR   | BARU   | J       | KOTA .  | JAKARTA F          | USAT   | DKI J  | AKARTA    |       |             | SMP            | 54         | U        | 54         | 100.00         | 55           | 7.57     | 6.61    | 6.16     | 6.25  |
| 18       |      | KEC.   | JOHAR   | BARU   | J       | KOTA .  | JAKARTA F          | USAT   | DKI J  | AKARTA    |       |             | SMP            | 29         | U        | 20         | 68.97          | 29           | 4.85     | 5.15    | 6.46     | 6.60  |
| 19       |      | KEC.   | JOHAR   | BARU   | J       | KOTA .  | JAKARTA F          | USAT   | DKI J  | AKARTA    |       |             | SMP            | 9          | U        | 9          | 100.00         | 10           | 7.00     | 6.33    | 8.61     | 8.83  |
| 20       |      | KEC.   | JOHAR   | BARU   | J       | KOTA .  | JAKARTA F          | USAT   | DKI J  | AKARTA    |       |             | SMP            | 19         | U        | 19         | 100.00         | 20           | 7.71     | 6.66    | 6.14     | 6.33  |
| 21       |      | KEC.   | JOHAR   | BARU   | J       | KOTA .  | JAKARTA F          | USAT   | DKI J  | AKARTA    |       |             | SMP            | 21         | U        | 3          | 14.29          | 21           | 5.49     | 4.83    | 4.71     | 5.73  |
| 22       |      | KEC.   | SAWA    | H BES  | AR      | KOTA .  | JAKARTA F          | USAT   | DKI J  | AKARTA    |       |             | SMP            | 25         | U        | 18         | 72.00          | 25           | 7.60     | 6.63    | 5.84     | 5.53  |
| 23       |      | KEC.   | SAWA    | H BES  | AR      | KOTA .  | JAKARTA F          | USAT   | DKI J  | AKARTA    |       |             | SMP            | 27         | U        | 27         | 100.00         | 27           | 8.19     | 7.32    | 7.23     | 6.71  |
| 24       |      | KEC.   | SAWA    | H BES  | AR      | KOTA .  | JAKARTA F          | USAT   | DKI J  | AKARTA    |       |             | SMP            | 24         | U        | 24         | 100.00         | 24           | 8.19     | 7.11    | 6.91     | 6.56  |
| 25       |      | KEC.   | CEMP    | AKA P  | UTIH    | KOTA .  | JAKARTA F          | USAT   | DKI J  | AKARTA    |       |             | SMP            | 51         | U        | 49         | 96.08          | 53           | 6.71     | 6.02    | 5.21     | 5.73  |
| 26       |      | KEC.   | CEMP    | AKA P  | UTIH    | KOTA .  | JAKARTA F          | USAT   | DKI J  | AKARTA    |       |             | SMP            | 32         | U        | 32         | 100.00         | 32           | 7.38     | 6.67    | 6.07     | 6.24  |
| 27       |      | KEC.   | CEMP    | AKA P  | UTIH    | KOTA .  | JAKARTA F          | USAT   | DKI J  | AKARTA    |       |             | SMP            | 43         | U        | 3          | 6.98           | 46           | 5.40     | 5.13    | 5.02     | 4.80  |
| 28       |      | KEC.   | GAMBI   | IR     |         | KOTA .  | JAKARTA F          | USAT   | DKI J  | AKARTA    |       |             | SMP            | 48         | U        | 48         | 100.00         | 48           | 7.86     | 7.05    | 6.65     | 6.70  |
| 29       |      | KEC.   | GAMBI   | IR     |         | KOTA .  | JAKARTA F          | USAT   | DKI J  | AKARTA    |       |             | SMP            | 44         | U        | 44         | 100.00         | 44           | 7.20     | 6.42    | 6.35     | 6.62  |
| 30       |      | KEC.   | GAMBI   | IR     |         | KOTA .  | JAKARTA F          | USAT   | DKI J  | AKARTA    |       |             | SMP            | 70         | U        | 9          | 12.86          | 72           | 5.98     | 5.06    | 4.39     | 4.67  |
| 31       |      | KEC.   | JOHAR   | BARU   | J       | KOTA .  | JAKARTA F          | USAT   | DKI J  | AKARTA    |       |             | SMP            | 282        | U        | 282        | 100.00         | 282          | 8.09     | 7.33    | 8.27     | 8.09  |
| 32       |      | KEC.   | JOHAR   | BARU   | J       | KOTA .  | JAKARTA F          | USAT   | DKI J  | AKARTA    |       |             | SMP            | 258        | U        | 258        | 100.00         | 258          | 8.19     | 7.49    | 7.48     | 7.58  |
| 33       |      | KEC.   | JOHAR   | BARU   | J       | KOTA .  | JAKARTA F          | USAT   | DKI J  | AKARTA    |       |             | SMP            | 243        | U        | 202        | 83.13          | 243          | 7.24     | 6.80    | 6.36     | 6.84  |
| 34       |      | KEC.   | JOHAR   | BARU   | J       | KOTA .  | JAKARTA F          | USAT   | DKI J  | AKARTA    |       |             | SMP            | 213        | U        | 152        | 71.36          | 214          | 7.23     | 5.75    | 5.16     | 6.21  |
| 35       |      | KEC.   | JOHAR   | BARU   | J       | KOTA .  | JAKARTA F          | USAT   | DKI J  | AKARTA    |       |             | SMP            | 178        | U        | 178        | 100.00         | 178          | 8.33     | 6.60    | 6.25     | 7.14  |
| 36       |      | KEC.   | IOHAR   | BARI   |         | KOTA .  | IAKARTA P          | USAT   | DKL.   | AKARTA    |       |             | SMP            | 225        | U        | 225        | 100.00         | 225          | 8 15     | 7.00    | 6.68     | 6 79  |
|          | 1    |        |         |        |         |         |                    |        |        |           |       |             |                |            |          |            |                | _            |          |         |          |       |
| Data V   | iew  | Variab | le View |        |         |         |                    |        |        |           |       |             |                |            |          |            |                |              |          |         |          |       |

2) Kemudian klik kanan pada baris 4 dan klik Insert

Maka baris baru pada nomor 4 akan tampil seperti gambar berikut:

| <b>78</b>        |                     |                               |                           |             |            |            |              | *Data Li | atihan            | 3.sav [[ | ataSet1] | - IBM S | PSS Stat |
|------------------|---------------------|-------------------------------|---------------------------|-------------|------------|------------|--------------|----------|-------------------|----------|----------|---------|----------|
| <u>File</u> Edit | View Data Transform | Analyze Direct Marketing Grap | hs Utilities Add-ons Wind | ow <u>H</u> | elp        |            |              |          |                   |          |          |         |          |
| 😑 🖥              | 🖨 🛄 🗠 🖞             | ⇒ 🖹 📥 🗐 🕯                     | 1 🔣 🔟 🚍 🍕                 | ۵ 🛙         |            | 1.         | 9            |          | ABC               |          |          |         |          |
| 4 : KECAMAT      | AN                  |                               |                           |             |            |            |              |          |                   |          |          |         |          |
|                  | KECAMATAN           | KABUPATEN                     | PROVINSI                  | JE          | JM_I<br>ES | P JN<br>S_ | JM_L<br>ULUS | PERSEN   | JM_P<br>ESTC<br>T | Indo     | Ing      | Mat     | IPA      |
| 1                | KEC. SENEN          | KOTA JAKARTA PUSAT            | DKI JAKARTA               | SMP         | 345        | U          | 345          | 100.00   | 345               | 9.13     | 8.66     | 9.19    | 8.77     |
| 2                | KEC. SENEN          | KOTA JAKARTA PUSAT            | DKI JAKARTA               | SMP         | 349        | s          | 349          | 100.00   | 350               | 8,75     | 8.55     | 8.83    | 8.57     |
| 3                | KEC. SENEN          | KOTA INKOTATI OSAT            | DKI JAKARTA               | SMP         | 359        | А          | 359          | 100.00   | 360               | 8.44     | 8.94     | 8.66    | 0.42     |
| 4                |                     |                               |                           |             |            |            |              |          |                   |          |          |         |          |
| 5                | KEC. TANAH ABANG    | KOTA JAKARTA POSAT            | BIG INVIDED               | CMD         | 20         |            | 20           | 100.00   | 20                | 0.24     | 7.45     | 0.07    | 0.40     |
| 6                | KEC. TANAH ABANG    | KOTA JAKARTA PUSAT            | DKI JAKARTA               | SMP         | 43         | U          | 43           | 100.00   | 43                | 8.18     | 7.80     | 7.01    | 7.17     |
| 7                | KEC. TANAH ABANG    | KOTA JAKARTA PUSAT            | DKI JAKARTA               | SMP         | 35         | U          | 28           | 80.00    | 35                | 7.06     | 7.19     | 6.39    | 6.58     |
| 8                | KEC. TANAH ABANG    | KOTA JAKARTA PUSAT            | DKI JAKARTA               | SMP         | 25         | U          | 18           | 72.00    | 25                | 6.94     | 7.22     | 6.06    | 6.15     |
| 9                | KEC. TANAH ABANG    | KOTA JAKARTA PUSAT            | DKI JAKARTA               | SMP         | 24         | U          | 24           | 100.00   | 24                | 8.22     | 7.37     | 6.60    | 6.89     |
| 10               | KEC. TANAH ABANG    | KOTA JAKARTA PUSAT            | DKI JAKARTA               | SMP         | 23         | U          | 23           | 100.00   | 23                | 8.24     | 7.63     | 7.01    | 6.76     |
| 11               | KEC. MENTENG        | KOTA JAKARTA PUSAT            | DKI JAKARTA               | SMP         | 14         | U          | 12           | 85.71    | 14                | 6.66     | 7.87     | 7.21    | 7.36     |
| 12               | KEC. MENTENG        | KOTA JAKARTA PUSAT            | DKI JAKARTA               | SMP         | 13         | U          | 13           | 100.00   | 13                | 7.89     | 8.06     | 8.56    | 8.38     |
| 13               | KEC. MENTENG        | KOTA JAKARTA PUSAT            | DKI JAKARTA               | SMP         | 16         | U          | 16           | 100.00   | 16                | 7.94     | 6.53     | 6.20    | 6.33     |
| 14               | KEC. JOHAR BARU     | KOTA JAKARTA PUSAT            | DKI JAKARTA               | SMP         | 46         | U          | 46           | 100.00   | 46                | 7.14     | 7.70     | 9.14    | 8.73     |
| 15               | KEC. JOHAR BARU     | KOTA JAKARTA PUSAT            | DKI JAKARTA               | SMP         | 80         | U          | 80           | 100.00   | 80                | 7.81     | 6.78     | 6.21    | 6.45     |
| 16               | KEC. JOHAR BARU     | KOTA JAKARTA PUSAT            | DKI JAKARTA               | SMP         | 37         | U          | 37           | 100.00   | 37                | 8.48     | 8.33     | 9.18    | 7.88     |
| 17               | KEC. JOHAR BARU     | KOTA JAKARTA PUSAT            | DKI JAKARTA               | SMP         | 48         | U          | 47           | 97.92    | 48                | 7.10     | 5.97     | 5.16    | 5.92     |
| 18               | KEC. JOHAR BARU     | KOTA JAKARTA PUSAT            | DKI JAKARTA               | SMP         | 54         | U          | 54           | 100.00   | 55                | 7.57     | 6.61     | 6.16    | 6.25     |
| 19               | KEC. JOHAR BARU     | KOTA JAKARTA PUSAT            | DKI JAKARTA               | SMP         | 29         | U          | 20           | 68.97    | 29                | 4.85     | 5.15     | 6.46    | 6.60     |
| 20               | KEC. JOHAR BARU     | KOTA JAKARTA PUSAT            | DKI JAKARTA               | SMP         | 9          | U          | 9            | 100.00   | 10                | 7.00     | 6.33     | 8.61    | 8.83     |
| 21               | KEC. JOHAR BARU     | KOTA JAKARTA PUSAT            | DKI JAKARTA               | SMP         | 19         | U          | 19           | 100.00   | 20                | 7.71     | 6.66     | 6.14    | 6.33     |
| 22               | KEC. JOHAR BARU     | KOTA JAKARTA PUSAT            | DKI JAKARTA               | SMP         | 21         | U          | 3            | 14.29    | 21                | 5.49     | 4.83     | 4.71    | 5.73     |
| 23               | KEC. SAWAH BESAR    | KOTA JAKARTA PUSAT            | DKI JAKARTA               | SMP         | 25         | U          | 18           | 72.00    | 25                | 7.60     | 6.63     | 5.84    | 5.53     |
| 24               | KEC. SAWAH BESAR    | KOTA JAKARTA PUSAT            | DKI JAKARTA               | SMP         | 27         | U          | 27           | 100.00   | 27                | 8.19     | 7.32     | 7.23    | 6.71     |
| 25               | KEC. SAWAH BESAR    | KOTA JAKARTA PUSAT            | DKI JAKARTA               | SMP         | 24         | U          | 24           | 100.00   | 24                | 8.19     | 7.11     | 6.91    | 6.56     |
| 26               | KEC. CEMPAKA PUTIH  | KOTA JAKARTA PUSAT            | DKI JAKARTA               | SMP         | 51         | U          | 49           | 96.08    | 53                | 6.71     | 6.02     | 5.21    | 5.73     |
| 27               | KEC. CEMPAKA PUTIH  | KOTA JAKARTA PUSAT            | DKI JAKARTA               | SMP         | 32         | U          | 32           | 100.00   | 32                | 7.38     | 6.67     | 6.07    | 6.24     |
| 28               | KEC. CEMPAKA PUTIH  | KOTA JAKARTA PUSAT            | DKI JAKARTA               | SMP         | 43         | U          | 3            | 6.98     | 46                | 5.40     | 5.13     | 5.02    | 4.80     |
| 29               | KEC. GAMBIR         | KOTA JAKARTA PUSAT            | DKI JAKARTA               | SMP         | 48         | U          | 48           | 100.00   | 48                | 7.86     | 7.05     | 6.65    | 6.70     |
| 30               | KEC. GAMBIR         | KOTA JAKARTA PUSAT            | DKI JAKARTA               | SMP         | 44         | U          | 44           | 100.00   | 44                | 7.20     | 6.42     | 6.35    | 6.62     |
| 31               | KEC. GAMBIR         | KOTA JAKARTA PUSAT            | DKI JAKARTA               | SMP         | 70         | U          | 9            | 12.86    | 72                | 5.98     | 5.06     | 4.39    | 4.67     |
| 32               | KEC. JOHAR BARU     | KOTA JAKARTA PUSAT            | DKI JAKARTA               | SMP         | 282        | U          | 282          | 100.00   | 282               | 8.09     | 7.33     | 8.27    | 8.09     |
| 33               | KEC. JOHAR BARU     | KOTA JAKARTA PUSAT            | DKI JAKARTA               | SMP         | 258        | U          | 258          | 100.00   | 258               | 8.19     | 7.49     | 7.48    | 7.58     |
| 34               | KEC. JOHAR BARU     | KOTA JAKARTA PUSAT            | DKI JAKARTA               | SMP         | 243        | U          | 202          | 83.13    | 243               | 7.24     | 6.80     | 6.36    | 6.84     |
| 35               | KEC. JOHAR BARU     | KOTA JAKARTA PUSAT            | DKI JAKARTA               | SMP         | 213        | U          | 152          | 71.36    | 214               | 7.23     | 5.75     | 5.16    | 6.21     |
| 36               | KEC JOHAR BARLI     | KOTA JAKARTA PUSAT            | DKI.IAKARTA               | SMP         | 178        | 11         | 178          | 100.00   | 178               | 8 33     | 6.60     | 6.25    | 7 14     |
|                  |                     |                               |                           |             |            |            |              |          |                   |          |          | ***     |          |
| Data View        | variable view       |                               |                           |             |            |            |              |          |                   |          |          |         |          |

#### **BAB IV**

# PENYAJIAN DATA DAN PENGOLAHAN DATA DENGAN SPSS

Pada modul 2 ini anda akan mempelajari :

- Menyajikan Data dalam bentuk Diagram
- Mengolah Data (Menghitung berbagai macam ukuran)

### 1. Menyajikan Data dalam Bentuk Diagram

Dalam penelitian pendidikan pengolahan dan penganalisisan data memegang peranan penting. Data yang telah dikumpulkan terkadang sulit ditafsirkan, oleh karena itu data tersebut perlu disajikan dalam bentuk sebuah tabel atau diagram (grafik). Setelah praktikum anda diharapkan terampil menyajikan data dalam bentuk tabel atau grafik dengan menggunakan Program SPSS.

#### **Diagram Batang**

Langkah-langkah yang diperlukan untuk menyajikan data dalam bentuk diagram batang adalah sebagai berikut :

### CARA 1

- 1. Masukkan data ke dalam SPSS atau buka data yang akan diolah.
- 2. Dari menu utama SPSS, pilih dan klik mouse satu kali pada menu Graphs.
- Klik Legacy Dialogs. Lalu pilih submenu Bar.Klik mouse satu kali pada Simple.
- Pada **Data in Chart Are**, pilih dan klik mouse satu kali pada **Summariesfor Groups of cases** (datanya untuk tiap grup tertentu).
- Klik mouse satu kali pada **Define**.
- Untuk kotak pada **Category Axis** diisi dengan variabel pada sumbu datar, caranya dengan mengklik mouse satu kali pada variabel tsb di kotak

sebelah kiri, lalu klik tombol anak panah ► hingga variabel tsb pindah ke kotak Category Axis.

- Untuk Bars Represent diisi oleh nilai pada sumbu tegak. Jika dipilih
   % of cases, maka klik mouse satu kali pada lingkaran kecil di depannya hingga muncul titik. Dalam hal ini, grafik disajikan dalam persentase.
- Klik mouse satu kali pada **Titles** untuk memberi judul grafik, dengan pengisian sbb:

Pada Title :

- Untuk Line1 klik mouse satu kali dan beri judul untukbaris 1.
- Untuk Line2 klik mouse satu kali dan beri judul untuk baris 2.

Pada **Subtitle** :

• klik mouse satu kali dan ketik sesuai masalah.

Pada Footnote :

- Untuk Line1 klik mouse satu kali dan beri judul.
- Untuk Line2 klik mouse satu kali dan beri judul.
- Klik **Continue** untuk meneruskan proses.Untuk **Options** diabaikan saja.
- Klik OK.

#### CARA 2

- 1. Masukkan data ke dalam SPSS.
- 2. Dari menu utama SPSS, pilih dan klik mouse satu kali pada menu **Graphs.**
- Lalu pilih submenu **Bar**.
- Klik mouse satu kali pada Simple.
- Pada **Data in Chart Are**, pilih dan klik mouse satu kali pada **Summariesof separate variables.** Klik mouse satu kali pada **Define**.
- Untuk **Bars Represent** diisi variabel kuantitatif, dengan cara mengklik mouse satu kali pada variabel tsb di kotak sebelah kiri, lalu klik mouse satu kali pada tombol anak panah ►hingga variabel tersebut

pindah ke kotak Bars Represent.

• Klik OK.

### <u>Diagram Lingkaran</u>

Langkah-langkah yang diperlukan untuk menyajikan data kedalam grafik lingkaran sbb:

- 1. Masukkan data kedalam SPSS.
- Dari menu utama SPSS, pilih dan klik mouse satu kali pada menu Graph.
- Selanjutnya pilih submenu Pie.
- Pilih dan klik mouse satu kali pada Summaries for Groups of cases.
- Klik mouse satu kali pada **Define**.
- Untuk Slices Represent diisi variabel berupa satuan bukan dalam angka, dengan cara mengklik mouse satu kali pada variabel tsb di sebelah kiri, lalu klik mouse satu kali pada tombol anak panah ► hingga variabel tsb pindah ke kotak yang sudah ada.
- Klik mouse satu kali pada Other summaries function.
- Untuk Define slices by diisi dengan variabel kualitatif, dengan cara mengklik mouse satu kali pada variabel tsb di sebelah kiri, lalu klik mouse satu kali pada tombol anak panah ▶ hingga variabel tsb pindah ke kotak Define slices by.
- Klik **OK**.

#### **Diagram Garis**

Langkah-langkah yang diperlukan untuk menyajikan data kedalam grafik lingkaran sbb:

- 1. Masukkan data kedalam SPSS.
- 2. Dari menu utama SPSS, pilih dan klik mouse satu kali pada menu Graphs.
- Klik Legacy Dialogs. Lalu pilih submenu Line.Klik mouse satu kali pada Simple.
- Pada Data in Chart Are, pilih dan klik mouse satu kali pada

Summaries for Groups of cases (datanya untuk tiap grup tertentu).

- Klik mouse satu kali pada **Define**.
- Untuk kotak pada Category Axis diisi dengan variabel pada sumbu datar.
- Untuk Line Represent diisi oleh nilai pada sumbu tegak.

### Mengolah Data (Menghitung berbagai macam ukuran)

Dalam statistika ada beberapa macam cara untuk mengumpulkan data. Dari data yang terkumpul itu, untuk memberikan gambaran tentang data itu biasanya diperlukan suatu ukuran. Ada beberapa macam ukuran dalam statistika yang kesemuanya secara garis besarnya termasuk kedalam ukuran gejala pusat, ukuran letak, ukuran variasi, ukuran kemiringan dankeruncingan.

Pada bagian ini anda akan melakukan pengolahan data untuk menghitung berbagai statistik seperti : mean atau rata-rata dan modus sebagai ukuran gejala pusat; median, kuartil satu dan kuartil tiga sebagai ukuran letak; rentang, simpangan baku dan variansi sebagai ukuran variasi; ukuran kemiringan (*skewness*); dan kurtosis sebagai ukuran keruncingan. Setelah praktikum diharapkan anda terampil dalam menghitung berbagai ukuran atau statistik tersebut dengan menggunakan program SPSS .

Langkah-langkah yang diperlukan untuk menghitung berbagai macam ukuran dalam statistika sbb:

### CARA 1

- 1. Masukkan data ke dalam SPSS.
- Dari menu utama SPSS, pilih dan klik mouse satu kali pada menu Analyze. Kemudian pilih submenu Descriptive Statistics, lalu pilih Descriptive.

- Untuk **Variable**(s) diisi dengan variabel kuantitattif, caranya dengan mengklik mouse satu kali pada variabel yang ada di kotak sebelah kiri, lalu
- Klik mouse satu kali pada tombol anak panah ▶, sehingga variabel tsb
- pindah ke kotak Variable(s).
- Klik mouse satu kali pada **Options**.
- Klik mouse satu kali pada Mean di kotak depannya hingga akan muncultanda "√".
- Klik mouse satu kali pada **Std.deviation.**
- Klik mouse satu kali pada variance.
- Klik mouse satu kali pada Range.
- Klik mouse satu kali pada Minimum.
- Klik mouse satu kali pada Maximum.
- Klik mouse satu kali pada Kurtosis.
- Klik mouse satu kali pada Skewness. Klik mouse satu kali pada Continue.
- Terlihat kotak pilihan **Save Standardized values as variables** yang telah diberi tanda. Hal ini berarti selain ada output SPSS, pada data editor SPSS bertambah satu variabel baru.
- Klik **OK**.

# CARA 2

- 1. Masukkan data kedalam SPSS.
- 2. Dari menu utama SPSS, pilih dan klik **Analyze**. Kemudian pilih submenu.
- **Descriptive Statistics**, lalu pilih **Explore**.
- Untuk **Dependent List** diisi dengan variabel kuantitattif, caranya denganmengklik mouse satu kali pada variabel yang ada di kotak sebelah

kiri, lalu klik mouse satu kali pada tombol anak panah ►, sehingga variabel tsb pindah ke kotak Dependent List.

- Pada Factor List diabaikan saja. Pada List cases by diabaikan saja. Klik mouse satu kali pada Statistics.
- Klik mouse satu kali pada **Descriptive.** Klik **Continue.** Pada **Display**, klik **Statistics dan** klik **OK.**

# TUGAS

1) Diketahui sebuah tabel tentang identitas dari beberapa dosen di sebuah perguruan tinggi negeri.

| Gender | Usia | Tingkat Pendidikan | Bidang Keahlian  | Status  |
|--------|------|--------------------|------------------|---------|
| Pria   | 46   | S2                 | Statistika       | Menikah |
| Wanita | 38   | S2                 | Analisis         | Belum   |
|        |      |                    |                  | Menikah |
| Wanita | 39   | S2                 | Terapan          | Menikah |
| Pria   | 40   | <b>S</b> 3         | Pend. Matematika | Menikah |
| Pria   | 37   | <b>S</b> 3         | Statistika       | Menikah |
| Pria   | 43   | S2                 | Statistika       | Belum   |
|        |      |                    |                  | Menikah |
| Wanita | 33   | <b>S</b> 1         | Aljabar          | Belum   |
|        |      |                    |                  | Menikah |
| Pria   | 36   | S2                 | Analisis         | Menikah |
| Wanita | 38   | S2                 | Aljabar          | Belum   |
|        |      |                    |                  | Menikah |
| Wanita | 51   | <b>S</b> 3         | Pend. Matematika | Menikah |
| Pria   | 35   | S2                 | Pend. Matematika | Menikah |
| Pria   | 37   | <b>S</b> 1         | Terapan          | Menikah |
| Pria   | 39   | S3                 | Statistika       | Menikah |
| Pria   | 40   | <b>S</b> 3         | Pend. Matematika | Belum   |
|        |      | 1                  |                  |         |

|        |    |    |          | Menikah |
|--------|----|----|----------|---------|
| Wanita | 42 | S2 | Analisis | Menikah |

- 1. Buat grafik batang untuk persentase dosen berdasarkan bidang keahliannya.
- 2. Buat grafik batang untuk persentase dosen berdasarkan tingkat pendidikannya.
- 3. Buat grafik lingkaran yang menggambarkan rata-rata usia dosen berdasarkan bidang keahliannya.
- 4. Buat grafik garis yang menggambarkan rata-rata usia dosenberdasarkan tingkat pendidikannya.

| Gender | Tinggi | Gaji      |
|--------|--------|-----------|
| Pria   | 165    | 1.500.000 |
| Pria   | 170    | 3.500.000 |
| Pria   | 168    | 1.750.000 |
| Pria   | 171    | 1.200.000 |
| Wanita | 165    | 1.300.000 |
| Pria   | 169    | 2.100.000 |
| Wanita | 169    | 4.000.000 |
| Wanita | 170    | 1.800.000 |
| Pria   | 168    | 2.500.000 |
| Wanita | 160    | 5.000.000 |
| Wanita | 164    | 3.000.000 |
| Pria   | 167    | 2.000.000 |
| Wanita | 165    | 1.750.000 |
| Wanita | 160    | 2.800.000 |
|        |        | 1         |

2) Diberikan data penduduk di suatu kota sebagai berikut :

| Wanita | 156 | 3.000.000 |
|--------|-----|-----------|
| Pria   | 169 | 3.200.000 |
| Pria   | 170 | 2.800.000 |
| Pria   | 172 | 2.750.000 |
| Wanita | 168 | 2.900.000 |
| Wanita | 155 | 1.900.000 |
| Wanita | 150 | 1.800.000 |
| Pria   | 168 | 2.100.000 |
| Pria   | 170 | 2.600.000 |
|        |     |           |

- a. Untuk data tinggi badan, hitung rata-rata, median, nilai data terkecil, nilai data terbesar, rentang, simpangan baku, variance, koefisien kurtosisnya, koefisien skewnessnya.
- b. Untuk data gaji, hitung rata-rata, median, nilai data terkecil, nilai data terbesar, rentang, simpangan baku, variance, koefisien kurtosisnya, koefisien skewnessnya.
- c. Untuk data tinggi badan menurut gender, hitung rata-rata, median, nilai data terkecil, nilai data terbesar, rentang, simpangan baku, varians, koefisien kurtosisnya, koefisien skewnessnya.
- d. Untuk data gaji menurut gender, hitung rata-rata, median, nilai data terkecil, nilai data terbesar, rentang, simpangan baku, varians, koefisien kurtosisnya, koefisien skewnessnya.

### 2. UJI VALIDITAS DAN RELIABILITAS

Suatu instrument sebelum digunakan sebagai alat uji dalam penelitian terlebih dahulu harus diuji validitas dan reliabilitasnya untuk mengetahui kelayakan serta kehandalan instrument yang akan dipakai. Ada beberapa rumus yang dapat digunakan untuk menguji validitas dan reliabilitas data salah satunya adalah dengan menggunakan rumus *Product Moment*. Selain itu pengujian validitas dan reliabilitas dapat juga dilakukan dengan menggunakan software

<sup>48</sup> 

SPSS sebagai berikut:

Langkah – langkah uji validitas dan reliabilitas dengan SPSS :

1. Set data pada Variabel View sebagai berikut:

|    | <b>3</b> | na L    | 02 00 |          |               | 0      |         |        |       |         |  |
|----|----------|---------|-------|----------|---------------|--------|---------|--------|-------|---------|--|
|    | Name     | Туре    | Width | Decimals | Label         | Values | Missing | Column | Align | Measure |  |
| 1  | p1       | Numeric | 8     | 0        | Pertanyaan 1  | None   | None    | 8      | Right | Scale 💌 |  |
| 2  | p2       | Numeric | 8     | 0        | Pertanyaan 2  | None   | None    | 8      | Right | Scale   |  |
| 3  | рЗ       | Numeric | 8     | 0        | Pertanyaan 3  | None   | None    | 8      | Right | Scale   |  |
| 4  | p4       | Numeric | 8     | 0        | Pertanyaan 4  | None   | None    | 8      | Right | Scale   |  |
| 5  | p5       | Numeric | 8     | 0        | Pertanyaan 5  | None   | None    | 8      | Right | Scale   |  |
| 6  | p6       | Numeric | 8     | 0        | Pertanyaan 6  | None   | None    | 8      | Right | Scale   |  |
| 7  | p7       | Numeric | 8     | 0        | Pertanyaan 7  | None   | None    | 8      | Right | Scale   |  |
| 8  | p8       | Numeric | 8     | 0        | Pertanyaan 8  | None   | None    | 8      | Right | Scale   |  |
| 9  | p9       | Numeric | 8     | 0        | Pertanyaan 9  | None   | None    | 8      | Right | Scale   |  |
| 10 | p10      | Numeric | 8     | 0        | Pertanyaan 10 | None   | None    | 8      | Right | Scale   |  |
| 11 | p11      | Numeric | 8     | 0        | Pertanyaan 11 | None   | None    | 8      | Right | Scale   |  |
| 12 | p12      | Numeric | 8     | 0        | Pertanyaan 12 | None   | None    | 8      | Right | Scale   |  |
| 13 | p13      | Numeric | 8     | 0        | Pertanyaan 13 | None   | None    | 8      | Right | Scale   |  |
| 14 | p14      | Numeric | 8     | 0        | Pertanyaan 14 | None   | None    | 8      | Right | Scale   |  |
| 15 | p15      | Numeric | 8     | 0        | Pertanyaan 15 | None   | None    | 8      | Right | Scale   |  |
| 16 |          |         |       |          |               |        |         |        |       |         |  |
| 17 | 1        |         |       |          |               |        |         |        |       |         |  |
| 18 |          |         |       |          |               |        |         |        |       |         |  |
| 19 |          |         |       |          |               |        |         |        |       |         |  |
| 20 | 1        |         |       |          |               |        |         |        |       |         |  |
| 21 |          |         |       |          |               |        | -       |        |       |         |  |
| 22 |          |         |       |          |               |        |         |        |       |         |  |
| 22 |          |         |       |          |               |        |         | -      |       |         |  |

- 2. Masukan jawaban responden pada Data View
- 3. Klik Analyze > Scale > Reliability Analysis

| 🎞 Data V       | 🖽 Data Validits Ani - SPSS Data Editor |              |                               |                  |      |                 |                  |     |    |    |          |
|----------------|----------------------------------------|--------------|-------------------------------|------------------|------|-----------------|------------------|-----|----|----|----------|
| File Edit      | View Data                              | Transform A  | Analyze Graph:                | s Utilities      | Add- | ons Windo       | w Help           |     |    |    |          |
|                | <u>s</u> <u>s</u> <u>s</u>             |              | Reports<br>Descriptive St     | atistics         |      | <b>\$</b> 0     |                  |     |    |    |          |
|                | p1                                     | p2           | Compare Mea<br>General Linear | ns ⊧<br>rMadel ⊧ |      | p5              | рб               | p7  | p8 | p9 | p10 _    |
| 1              | 5                                      |              | Correlate                     | •                | 3    | 3               | 3                | 5   | 2  | 1  | 3        |
| 2              | 4                                      |              | Regression                    | •                | 3    | 4               | 3                | 4   | 4  | 1  | 3        |
| 3              | 3                                      |              | Classify                      | •                | 5    | 4               | 4                | 4   | 3  | 4  | 5        |
| 4              | 5                                      |              | Data Reductio                 | n ►,             | 4    | 2               | 3                | 3   | 3  | 4  | 5        |
| 5              | 5                                      |              | Scale                         | Þ                | Re   | liability Analy | sis              | 5   | 4  | 2  | 4        |
| 6              | 3                                      |              | Nonparametri                  | c Tests 🔸        | Mu   | Itidimensiona   | al Scaling (ALSC | AL) | 3  | 1  | 3        |
| 7              | 4                                      |              | Multiple Respo                | onse 🕨           | 3    | 4               | 3                | 3   | 3  | 2  | 3        |
| 8              | 5                                      | 3            | 5                             |                  | 3    | 3               | 3                | 3   | 3  | 1  | 2        |
| 9              | 5                                      | 4            | 4                             |                  | 3    | 3               | 3                | 4   | 3  | 1  | 3        |
| 10             | 4                                      | 4            | 4                             |                  | 4    | 3               | 3                | 4   | 3  | 3  | 3        |
| 11             | 5                                      | 3            | 4                             |                  | 4    | 4               | 3                | 4   | 3  | 2  | 4        |
| 12             | 4                                      | 3            | 3                             |                  | 3    | 3               | 3                | 3   | 4  | 2  | 3        |
| 13             | 5                                      | 4            | 5                             |                  | 4    | 5               | 5                | 5   | 4  | 4  | 5        |
| 14             | 5                                      | 4            | 5                             |                  | 3    | 3               | 2                | 5   | 3  | 3  | 3        |
| 15             | 4                                      | 4            | 4                             |                  | 3    | 3               | 3                | 4   | 4  | 4  | 4        |
| 16             | 5                                      | 3            | 5                             |                  | 3    | 3               | 2                | 5   | 3  | 2  | 2        |
| 17             | 5                                      | 3            | 4                             |                  | 3    | 4               | 2                | 5   | 4  | 3  | 4        |
| 18             | 4                                      | 4            | 4                             |                  | 3    | 3               | 4                | 4   | 3  | 1  | 3        |
| 19             | 3                                      | 4            | 3                             |                  | 2    | 3               | 3                | 2   | 3  | 4  | 2        |
| 20             | 2                                      | 2            | 2                             |                  | 3    | 3               | 1                | 3   | 3  | 2  | 3        |
| 21             | 5                                      | 3            | 5                             |                  | 5    | 4               | 3                | 5   | 3  | 2  | 3        |
| 22             | ,5                                     | 4            | , 5                           |                  | 4    | 5               | 5                | 5   | 5  | 5  | 4 -      |
| <u> </u>       | ta View 🔬 🗸                            | ariable View | /                             |                  |      | 1               |                  |     |    |    | <u> </u> |
| Reliability Ar | nalysis                                |              | SPSS Pro                      | cessor is re     | ady  |                 |                  |     |    |    |          |

- 4. Muncul kotak dialog Reliability Analysis
- 5. Klik tanda panah sehingga semua butir pertanyaan masuk ke kotak items

|            | Items:            | ОК     |
|------------|-------------------|--------|
|            | Pertanyaan 1 [p1] | Paste  |
|            | Pertanyaan 3 [p3] | Reset  |
|            | Pertanyaan 5 (p5) | Cancel |
|            | Pertanyaan 6 [p6] | Help   |
| Indet Area | -                 |        |

- 6. Klik Statistics
- 7. Klik pada kotak *Descriptive for* untuk *Item*, *Scale*, *Scale if item deleted*.
- 8. Klik pada kotak Inter-Item kota untuk Correlations.

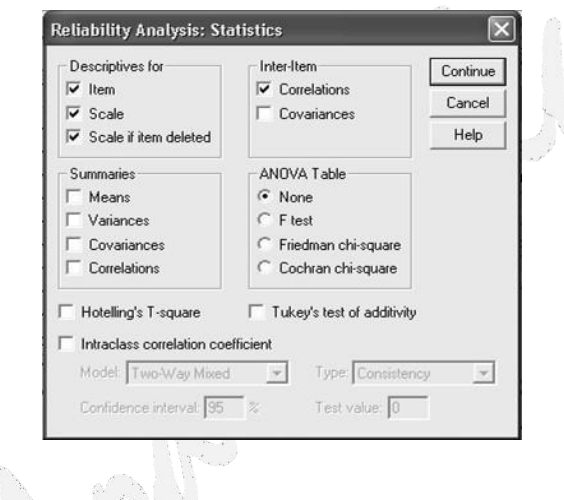

9. Klik Continue

10. Klik Ok

Interpretasi Hasil Output SPSS :

Item-Total Statistics

ach's a if eleted

| Pertanyaan 1  | 50.11 | 78.751 | .522 | .633 | .896 |
|---------------|-------|--------|------|------|------|
| Pertanyaan 2  | 50.63 | 77.770 | .601 | .703 | .893 |
| Pertanyaan 3  | 50.29 | 78.504 | .534 | .746 | .895 |
| Pertanyaan 4  | 50.80 | 76.341 | .667 | .786 | .891 |
| Pertanyaan 5  | 50.80 | 76.635 | .648 | .804 | .891 |
| Pertanyaan 6  | 51.11 | 75.163 | .683 | .816 | .890 |
| Pertanyaan 7  | 50.37 | 76.299 | .593 | .784 | .893 |
| Pertanyaan 8  | 50.91 | 80.198 | .452 | .511 | .898 |
| Pertanyaan 9  | 51.69 | 74.751 | .497 | .599 | .900 |
| Pertanyaan 10 | 50.77 | 75.593 | .693 | .768 | .889 |
| Pertanyaan 11 | 50.77 | 74.240 | .626 | .628 | .892 |
| Pertanyaan 12 | 50.86 | 77.597 | .665 | .870 | .891 |
| Pertanyaan 13 | 50.94 | 80.114 | .577 | .677 | .895 |
| Pertanyaan 14 | 50.83 | 77.440 | .511 | .653 | .897 |
| Pertanyaan 15 | 50.71 | 76.504 | .556 | .790 | .895 |

Dengan menggunakan jumlah responden sebanyak 35, maka nilai *r-tabel* dapat diperoleh melalui df (*degree of freedom*) = n-k. k merupakan jumlah butir pertanyaan dalam suatu variable. Jadi df = 35-5 = 30, maka r-tabel = 0.361. Butir pertanyaan dikatakan valid jika nilai *r-hitung* yang merupakan nilai dari *Corrected Item-Total Correlation* > dari r-tabel.

Interpretasi Output SPSS Uji Reliabilitas :

**Reliability Statistic** 

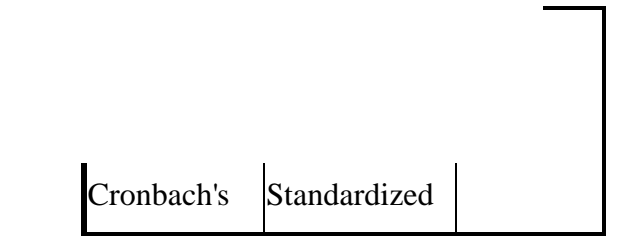

| Alpha | Items | N of Items |
|-------|-------|------------|
|       |       |            |
|       |       |            |
|       |       |            |
| .900  | .904  | 15         |

Dari output SPSS di atas menujukan table *Reliability Statistic* pada SPSS yang terlihat pada *Cronbach's Alpha* 0.900 > 0.60. Dapat disimpulkan bahwa konstruk pertanyaan pada item angket tersebut berkategori reliable.

Keterangan : Suatu Kontruk dikatakan reliable jika > 0,60 (Nugroho, 2005)

#### 3. STATISTIK NON PARAMETRIK

Ketika asumsi normalitas dan homogenitas data yang menjadi syarat mutlak pada uji statistik parametrik tidak terpenuhi maka alternative pengujian statistik yang digunakan adalah statistik non parametrik, karena statistik ini dapat digunakan untuk sampel < 30 juga tidak menjadikan asumsi normalitas dan homogenitas sebagai syarat pengujiannya.

Ada beberapa uji Non Parametrik dalam SPSS seperti : Uji Chi-kuadrat, Uji Binomial, Uji Run, Uji Kolmogorov Smirnov, Uji dua sampel Independen, Uji beberapa sampel independen, Uji dua sampel yang berkaitan dan Uji beberapa sampel berkaitan. Pada Modul ini hanya akan diterangkan beberapa contoh saja:

1. Uji Peringkat bertanda Wilcoxon

Uji Wilcoxon digunakan utnuk menguji beda data berpasangan. Uji ini merupakan alternative untuk uji -t dua sampel berpasangan (*Paired Sampe t Test*).

Kriteria Pengujian :

- Jika nilai *Prob./Signifikansi/P-value* < α, maka Ho ditolak.
- Jika nilai Prob./Signifikansi/P-value ≥ α, maka Ho diterima Langkah langkah uji Wilcoxon.

*I.* Klik Analyze > Nonparametric Test > 2 Related Samples

| Wilco:           | xon - SPSS D               | )ata Editor          |                                                                                      |                       |                                               |                              |       |        |
|------------------|----------------------------|----------------------|--------------------------------------------------------------------------------------|-----------------------|-----------------------------------------------|------------------------------|-------|--------|
| File Edit        | View Data                  | Transform A          | nalyze Graphs Utilitie                                                               | es Ad                 | d-ons Wind                                    | dow Help                     |       |        |
| 2 gain_ek        | s<br>gain eks              | ⊇ 上<br>7<br>gain_kon | Reports<br>Descriptive Statistics<br>Tables<br>Compare Means<br>General Linear Model |                       | var                                           | var                          | var   |        |
| 2<br>3<br>4<br>5 | 73<br>80<br>69<br>71<br>78 | 6<br>6<br>6<br>10    | Correlate<br>Regression<br>Classify<br>Data Reduction<br>Scale                       | ><br>><br>><br>><br>> |                                               |                              |       |        |
| 6                | 89<br>100                  | 7<br>8               | Nonparametric Tests<br>Multiple Response                                             | ) (                   | Chi-Square<br>Binomial<br>Runs                |                              |       |        |
| 9                | 100                        | 29<br>50<br>45       |                                                                                      |                       | l-Sample K-S<br>2 Independer                  | <br>nt Samples               |       | F      |
| 11<br>12         | 67<br>100                  | 30<br>50             |                                                                                      |                       | CIndepender<br>2 Related Sar<br>3 Related Sar | nt Samples<br>nples<br>nples |       |        |
| 13               | 67<br>75                   | 20                   |                                                                                      |                       |                                               |                              | all i | =      |
| 15               | ta View 🔏 🗸                | 79<br>ariable View   |                                                                                      |                       |                                               |                              |       | •<br>• |

2. Muncul kotak di bawah ini

3. Pindahkan pasangan variabel ke kotak *Test Pair (s) List* pilih *Test Type Wilcoxon* 

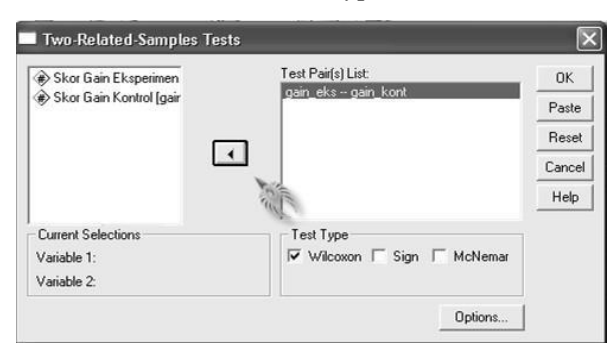

- 4. Klik Option pilih Descriptive dan Quartiles pada Statistics
- 5. Klik Continue

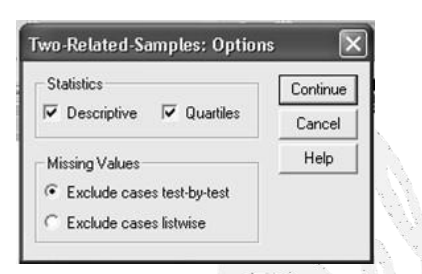

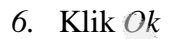

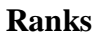

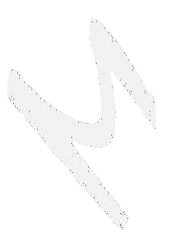

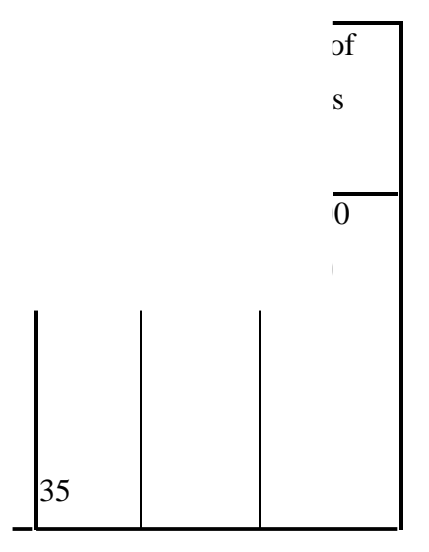

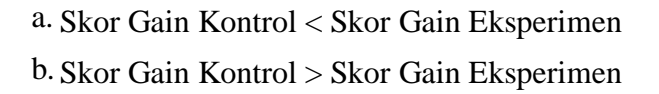

# c. Skor Gain Kontrol = Skor Gain Eksperimen

# **Test Statisticsb**

|              | Skor Gain      |
|--------------|----------------|
|              | Kontrol - Skor |
|              | Gain           |
|              | Eksperimen     |
| Z            | -4.358a        |
| Asy mp. Sig. | .000           |
| (2-tailed)   |                |

a Based on positive ranks.

b. Wilcoxon Signed Ranks Test

# Interpretasi Output SPSS :

Dari tabel di atas diperoleh nilai z = -4,358, dan Sig. 0,000 < 0,05 dengan demikian dapat disimpulkan bahwa gain kelas eksperimen lebih baik dari kelas kontrol.

#### BAB V

### STATISTIKA INFERENSI DENGAN SPSS

Pada modul 3 ini anda akan mempelajari :

- ✤ Uji normalitas
- Uji kesamaan varians dua populasi
- ✤ Uji satu rata-rata
- Uji dua rata-rata sampel bebas
- ✤ Uji dua rata-rata sampel berpasangan

Dalam statistika ada dua tahapan statistika yaitu statistika deskriptif dan statistika inferensi. Pada statistika inferensi dilakukan pengujian hipotesis dan penarikan kesimpulan berdasarkan sampel yang diteliti. Oleh karena itu pada modul ini akan dipelajari langkah-langkah yang harus dilakukan dengan SPSS untuk pengujian hipotesis tertentu yang sering digunakan dalam penelitian pendidikan.

#### Uji Normalitas dan Kesamaan Varians

Langkah-langkah yang diperlukan untuk menguji hipotesis normalitas dan kesamaan varians sbb:

- 1. Masukan data ke dalam SPSS.
- Dari menu utama SPSS, pilih Analyze. Kemudian pilih Descriptive Statistics, lalu pilih Explore.
- Untuk Dependent List diisi dengan variabel kuantitatif, caranya dengan mengklik mouse satu kali pada variabel yang ada di kotak sebelah kiri, lalu klik mouse satu kali pada tombol anak panah ▶, sehingga variabel tsb pindah ke kotak Dependent List.
- Untuk Factor List diisi dengan variabel kuantitatif, caranya dengan mengklik mouse satu kali pada variabel yang ada di kotak sebelah kiri, lalu klik mouse satu kali pada tombol anak panah ▶, sehingga variabel

tsb pindah ke kotak Factor List.

- Untuk Label Cases by dan Statistics dilewat saja. Klik Plots. Pada Boxplot, pilih None.
- Pada **Descriptive** tidak ada yang dipilih.Klik **Normality Plots with tests**.
- Untuk pilihan Spread vs Level with Levene Tests, pilih Power estimation. Hal ini dilakukan untuk menguji kesamaan varians. Klik Continue untuk melanjutkan proses. Untuk Displays, pilih Both.
- Klik **OK**.

Kriteria pengujian normalitas dan kesamaan varians adalah :

#### 1. Normalitas

- a. Jika Nilai Sig. < 0,05, maka H<sub>0</sub> bahwa data berdistribusi normal ditolak. Hal ini berarti data sampel berasal dari populasi berdistribusi tidak normal.
- b. Jika Nilai Sig. > 0,05, maka  $H_0$  diterima. Hal ini berarti data sampel berasal dari populasi berdistribusi normal.

## 2. Kesamaan Varians

- a. Jika Nilai Sig. < 0,05, maka H<sub>0</sub> bahwa varians kedua kelompok sama ditolak. Hal ini berarti kedua kelompok mempunyai varians yang tidak sama.
- b. Jika Nilai Sig. > 0,05, maka  $H_0$  diterima. Hal ini berarti kedua kelompok mempunyai varians yang sama.

#### Uji Satu Rata-Rata

Langkah-langkah yang diperlukan untuk menguji hipotesis satu rata-rata sbb:

- 1. Pemasukan data kedalam SPSS.
- Dari menu utama SPSS, pilih dan klik mouse satu kali pada menu Analyze.

Kemudian pilih submenu **Compare Means**, lalu pilih dan klik mouse satu kali pada **One-Samples T Test.** 

- Untuk Test Variable(s) diisi dengan variabel kuantitatif yang akan diuji, caranya dengan mengklik mouse satu kali pada variabel yang ada di kotak sebelah kiri, lalu klik mouse satu kali tombol anak panah ▶, sehingga variabel tsb pindah ke kotak Test Variable(s).
- Untuk Test Value diisi dengan nilai yang akan diuji.Klik Options..
- Pada Confidence Interval telah diisi dengan 95%.
- Untuk **Missing Value** diabaikan, karena tidak ada data yang hilang.Klik **Continue**.
- Klik **OK**.

Kriteria pengujian satu rata-rata adalah :

- Jika Nilai Sig. < 0,05, maka H<sub>0</sub> ditolak. Hal ini berarti rata-rata yang sebenarnya tidak mempunyai nilai tertentu.
- 2. Jika Nilai Sig. > 0,05, maka  $H_0$  diterima. Hal ini berarti rata-rata yang sebenarnya mempunyai nilai tertentu.

#### Uji Dua Rata-rata Sampel Bebas

Langkah-langkah yang diperlukan untuk menguji hipotesis dua rata-rata untuk dua sampel bebas sbb:

- 1. Masukan data ke dalam SPSS.
- Dari menu utama SPSS, pilih dan klik mouse satu kali pada menu Analyze.

Kemudian pilih submenu **Compare Means**, lalu pilih dan klik mouse satu kali pada **Independent-Samples T Test.** 

- Untuk Test Variable(s) diisi dengan variabel kuantitatif yang akan diuji, caranya dengan mengklik mouse satu kali pada variabel yang ada di kotak sebelah kiri, lalu klik mouse satu kali pada tombol anak panah ▶, sehingga variabel tsb pindah ke kotak Test Variable(s).
- Untuk Grouping Variable diisi dengan variabel pengelompokan, caranya dengan mengklik mouse satu kali pada variabel yang ada di kotak sebelah. kiri, lalu klik mouse satu kali pada tombol anak panah ▶,

sehingga variabel tsb pindah ke kotak Grouping Variable. Klik **Define Group**.

- Untuk Group 1 diisi dengan nilai yang mewakili kategori pertama.Untuk Group 2 diisi dengan nilai yang mewakili kategori lainnya. Klik Continue.
- Klik **Options**.
- Pada Confidence Interval telah diisi dengan 95%.
- Untuk **Missing Value** diabaikan, karena tidak ada data yang hilang.Klik **Continue.**
- Klik **OK**.

Kriteria pengujian untuk dua rata-rata adalah :

- 1. Jika Nilai Sig. < 0,05, maka H<sub>0</sub> ditolak. Hal ini berarti terdapat perbedaan rata-rata yang sebenarnya antara kelompok pertama dan kelompok kedua..
- 2. Jika Nilai Sig. > 0,05, maka  $H_0$  diterima. Hal ini berarti tidak terdapat perbedaan rata-rata yang sebenarnya antara kelompok pertama dan kelompok kedua.

#### Uji Dua Rata-rata Sampel Berpasangan

Langkah-langkah yang diperlukan untuk menguji hipotesis dua rata-rata sampel berpasangan adalah :

- 1. Masukan data kedalam SPSS.
- Dari menu utama SPSS, pilih dan klik mouse satu kali pada menu Analyze. Kemudian pilih submenu Compare Means, lalu pilih dan klik mouse satu kali pada Paired-Samples T Test..
- Pada Current Selections pengisiannya sbb:
- Untuk Variable 1 diisi dengan variabel pertama, caranya dengan mengklik mouse satu kali pada variabel tsb di kotak di atasnya dan secara otomatis variabel tsb muncul di Variable 1.
- Untuk Variable 2 diisi dengan variabel pertama, caranya dengan mengklik

mouse satu kali pada variabel tsb di kotak di atasnya dan secara otomatis variabel tsb muncul di Variable 2.

- Pada Paired Variables diisi dengan variabel yang ada di Current Selections, caranya dengan mengklik mouse satu kali pada tombol anak panah ▶, maka kedua variabel tsb akan pindah kedalam kotak Paired Variables.
- Klik mouse satu kali pada **Options.**
- Pada Confidence Interval telah diisi dengan 95%.
- Untuk **Missing Value** diabaikan, karena tidak ada data yang hilang. Klik mouse satu kali pada **Continue** untuk melanjutkan proses.
- Klik mouse satu kali pada **OK** untuk mengakhiri pengisian prosedur analisis.

Kriteria pengujian untuk dua rata-rata adalah :

- 1. Jika Nilai Sig. < 0,05, maka H<sub>0</sub> ditolak. Hal ini berarti terdapat perbedaan rata-rata yang sebenarnya antara kelompok pertama dan kelompok kedua..
- 2. Jika Nilai Sig. > 0,05, maka  $H_0$  diterima. Hal ini berarti tidak terdapat perbedaan rata-rata yang sebenarnya antara kelompok pertama dan kelompok kedua.

# TUGAS

 Seorang peneliti sedang meneliti apakah terdapat perbedaan prestasi belajar antara kelompok siswa yang diajarkan dengan metode mengajar A (metode mengajar konvensional) dengan metode mengajar B (metode mengajar yang diunggulkan). Untuk itu dipilih secara acak dua buah kelas, masing-masing kelas dilakukan pembelajaran dengan masingmasing metode. Setelah itu dilakukan tes akhir dan hasilnya sebagai berikut :

| Metode A | Metode B |
|----------|----------|
| 66       | 78       |
| 67       | 80       |
| 50       | 87       |
| 58       | 85       |
| 59       | 89       |
| 65       | 90       |
| 64       | 86       |
| 70       | 81       |
| 68       | 85       |
| 70       | 78       |
| 59       | 78       |
| 68       | 90       |
| 67       | 85       |
| 66       | 85       |
| 70       | 84       |

- 2. Apakah hasil belajar dengan metode A berasal dari populasiberdistribusi normal?
  - a. Apakah hasil belajar dengan metode B berasal dari populasi berdistribusi normal?
  - b. Apakah kedua kelompok penelitian mempunyai varians yang sama?

- c. Apakah terdapat perbedaan hasil belajar antara kelompok siswa yangpembelajarannya menggunakan metode A dengan metode B?
- 3. Suatu perusahaan minuman untuk diet merk "A" telah membuat minuman baru yang dianggap dapat menurunkan berat badan. Untuk itu dilakukan penelitian terhadap 20 orang sukarelawan secara acak. Dan sebelum meminum minuman tersebut diukur berat badan tiap sukarelawan. Setelah dua bulan diukur kembali berat badan sukarelawan yang telah secara rutin meminum minuman tersebut. Hasil penimbangan berat badan para sukarelawan tersebut sebagai berikut :

| Sebelum | Sesudah |
|---------|---------|
| 60      | 59      |
| 67      | 67      |
| 55      | 53      |
| 58      | 57      |
| 59      | 59      |
| 63      | 62      |
| 64      | 64      |
| 70      | 69      |
| 65      | 67      |
| 55      | 55      |
| 59      | 58      |
| 60      | 60      |
| 62      | 60      |
| 66      | 65      |
| 70      | 71      |
| 1       | 1       |

- a. Apakah berat badan sebelum minum obat baru tsb berasal dari populasi bersitribusi normal?
- b. Apakah berat badan sesudah minum obat baru tsb berasal dari populasi bersitribusi normal?

c. Apakah terdapat perbedaan berat badan antara sebelum dan sesudah minum obat baru penurun berat badan?

### BAB VI

# UJI DATA SAMPEL BERHUBUNGAN (DEPENDENT)

#### 6.1 Uji Peringkat Bertanda Wilcoxon

# **Contoh Soal**

Sebuah perusahaan sedang mengembangkan suplemen penambahan berat badan pada anak- anak. Perusahaan ingin mengetahui khasiat suplemen tersebut sebelum dipasarkan secara komersial. Untuk itu perusahaan mencoba obat tersebut secara kontinu terhadap 15 orang siswa sekolah dasar yang sudah diukur terlebih dahulu berat badannya. Selang 3 bulan kemudian siswa-siswa tersebut diukur berat badannya lagi untuk mngetahui apakah ada peningkatan berat badannya yang nyata. Berikut ini adalah hasil pengukuran tersebut (angka dalam kilogram).

| No | Sebelum | Sesudah |
|----|---------|---------|
| 1  | 25      | 26      |
| 2  | 27      | 26      |
| 3  | 20      | 22      |
| 4  | 21      | 24      |
| 5  | 18      | 22      |
| 6  | 19      | 21      |
| 7  | 20      | 24      |
| 8  | 22      | 21      |
| 9  | 24      | 26      |
| 10 | 25      | 26      |
| 11 | 24      | 25      |
| 12 | 27      | 28      |
| 13 | 23      | 25      |
| 14 | 25      | 27      |

Tabel 3.1 Data hasil penelitian

## Langkah-langkah penyelesaian soal

- Buka lembar kerja baru caranya pilih *file-new*
- Isikan data variabel sesuai dengan data yang diperlukan. Tampak dilayar seperti pada gambar 3.1

| *Untitled1 [DataSet0] - SPSS Data Editor |      |                |              |                   |                 |                |                  |                  | x            |         |    |
|------------------------------------------|------|----------------|--------------|-------------------|-----------------|----------------|------------------|------------------|--------------|---------|----|
| <u>F</u> ile                             | Edit | t <u>V</u> iew | <u>D</u> ata | <u>T</u> ransform | <u>A</u> nalyze | <u>G</u> raphs | <u>U</u> tilitie | s <u>W</u> indow | <u>H</u> elp |         |    |
| 🖻 (                                      |      | 🖣 📴            | <b>•</b> (   | 🔶 🗽 🥼             | <b>A</b> 情      | i 🗄            | 1 🕮 🖽            | V 🖉              |              |         |    |
|                                          |      | Name           |              | Туре              | Width           | Deci           | mals             | Label            | Values       | Missing | Ŀ  |
|                                          | 1    | sebelum        | N            | lumeric           | 8               | 0              |                  |                  | None         | None    | ור |
|                                          | 2    | sesudah        | N            | lumeric           | 8               | 0              |                  |                  | None         | None    |    |
|                                          | 3    |                |              |                   |                 |                |                  |                  |              |         | :  |

Gambar 3.1 Tampilan Variable View

• Isilah data pada *Data View* sesuai dengan data yang diperoleh. Tampilan layar seperti gambar dibawah ini.

| 😨 *Untitled1 [DataSet0] - SPSS Data Ec |                            |                       |  |  |  |
|----------------------------------------|----------------------------|-----------------------|--|--|--|
| <u>F</u> ile <u>E</u> d                | it <u>V</u> iew <u>D</u> a | ata <u>T</u> ransform |  |  |  |
| 🗁                                      | 🔒 📴 🔸                      | • 🔶 🗽 🕼               |  |  |  |
| 1 : sesu                               | dah                        | 26                    |  |  |  |
|                                        | sebelum                    | sesudah               |  |  |  |
| 1                                      | 25                         | 26                    |  |  |  |
| 2                                      | 27                         | 26                    |  |  |  |
| 3                                      | 20                         | 22                    |  |  |  |
| 4                                      | 21                         | 24                    |  |  |  |
| 5                                      | 18                         | 22                    |  |  |  |
| 6                                      | 19                         | 21                    |  |  |  |
| 7                                      | 20                         | 24                    |  |  |  |
| 8                                      | 22                         | 21                    |  |  |  |
| 9                                      | 24                         | 26                    |  |  |  |
| 10                                     | 25                         | 26                    |  |  |  |
| 11                                     | 24                         | 25                    |  |  |  |
| 12                                     | 27                         | 28                    |  |  |  |
| 13                                     | 23                         | 25                    |  |  |  |
| 14                                     | 25                         | 27                    |  |  |  |
| 15                                     | 22                         | 25                    |  |  |  |
| 16                                     |                            |                       |  |  |  |
| 17                                     |                            |                       |  |  |  |
| 18                                     |                            |                       |  |  |  |
| Data View / Variable View /            |                            |                       |  |  |  |
|                                        |                            |                       |  |  |  |

Gambar 3.2 Tampilan Data View

- Jangan lupa simpan (save) file kerja ini dengan menu *File Save* (atau menekan tombol Ctrl+S.
- Untuk menjalankan prosedur ini adalah dari menu kemudian pilih Analyze
   Nonparametric Test 2 related samples kemudian akan muncul jendela seperti pada gambar 3.3

| Two-Related-Samples | Tests |                                               | ×                                      |
|---------------------|-------|-----------------------------------------------|----------------------------------------|
| sebelum             | •     | <u>T</u> est Pair(s) List:<br>sebelum sesudah | OK<br>Paste<br>Reset<br>Cancel<br>Help |
| Current Selections  |       | Test Type                                     |                                        |
| Variable 1:         |       | Wilcoxon Sign McNemar                         |                                        |
| Variable 2:         |       | Marginal <u>H</u> omogeneity                  |                                        |
|                     |       | Exact Options                                 |                                        |

Gambar 3.3 Tampilan Kotak dialog pada Two Related Samples Test

• Setelah itu memindahkan variabel sebelum dan sesudah pada kolom *test pair(s) list,* sedangkan untuk *test type* pilihlah Wilcoxon. Berikut adalah data output SPSS

| Ranks |
|-------|
|-------|

|           |          |       | Mean | Sum of |
|-----------|----------|-------|------|--------|
|           |          | Ν     | Rank | Ranks  |
| sesudah – | Negative | 2(a)  | 3,50 | 7,00   |
| sebelum   | Ranks    |       |      |        |
|           | Positive | 13(b) | 8,69 | 113,00 |
|           | Ranks    |       |      |        |
|           | Ties     | 0(c)  |      |        |
|           | Total    | 15    |      |        |

a. sesudah < sebelum b sesudah > sebelum c

sesudah = sebelum

#### Test Statistics(b)

|                 | sesudah - |
|-----------------|-----------|
|                 | sebelum   |
| Z               | -3,045(a) |
| Asymp. Sig. (2- | ,002      |
| tailed)         |           |

a Based on negative ranks.

b Wilcoxon Signed Ranks Test

Analisa :

• Hipotesis

Ho: Suplemen tersebut tidak mempunyai efek berarti pada berat badan Hi : Suplemen tersebut mempunyai efek pada peningkatan berat badan

- Pengambilan keputusan
- a. Dengan membandingkan statistik hitung dengan statistik tabel. Jika statistik hitung < statistik tabel, maka Ho ditolak. Jika statistik hitung > statistik tabel, maka Ho diterima
- Statistik hitung

Menghitung statistik uji dari wilcoxon :

Dari output terlihat bahwa terlihat dari 15 data, ada 2 data mempunyai beda-beda negatif, dan 13 data bernilai positif dan tidak ada yang sama (ties). Dalam uji wilcoxon, yang dipakai adalah jumlah beda-beda yang paling kecil, karena itu dalam kasus ini diambil beda-beda negatif, yaitu 7 (lihat output pada kolom "sum of ranks"). Dari angka ini didapat ujia wilcoxon (T) adalah 7.

• Statistik tabel

Dengan melihat tabel wilcoxon ( dapat dilihat pada tabel statistik), untuk n (jumlah data) = 15, uji satu sisi dan tingkat signifikan ( $\alpha$ ) = 5%, maka didapat statistik wilcoxon =

## Keputusan :

Karena statistik hitung < statistik tabel, maka Ho ditolak.Dasar pengambilan keputusan berdasarkan probabilitas :

 $\circ$  Jika probabilitas > 0,05, maka Ho diterima

 $\circ$  Jika probabilitas < 0,50, maka Ho ditolak

Keputusan :

Terlihat bahwa pada kolom asymp sig (2-tailed) untuk diuji 2 sisi adalah 0,002. Karena kasus adalah uji satu sisi, maka probabilitas menjadi 0,002/2 =0,001. Disini didapat probabilitas dibawah 0,05, maka Ho ditolak, atau suplemen tersebut memang mempunyai efek yang nyata untuk menaikkan berat badan.

#### a. Uji Friedman

1. Contoh Soal

Sebuah Perusahaan biskuit ingin meluncurkan empat rasa baru dalam produk biskuitnya. Keempat rasanya tersebut terdiri dari rasa coklat, rasa strowberi, rasa keju, dan rasa kelapa. Perusahaan ini mengeahui bagaimana tanggapan konsumen terhadap keempat rasa tersebut, dan kemudian dipersilahkan kepada 10 orang untuk mencicipi lalu memberikan nilai untuk setiap rasa yang ada. Nilai yang diberikan ditentukan antara 0-100. Berikut adalah hasil penilaian kesepuluh orang terhadap paket yang ditawarkan.

| Konsumen | Coklat | Strowberi | Keju | Kelapa |
|----------|--------|-----------|------|--------|
| 1        | 78     | 80        | 84   | 71     |
| 2        | 82     | 76        | 85   | 73     |
| 3        | 81     | 78        | 80   | 70     |
| 4        | 80     | 77        | 88   | 71     |
| 5        | 82     | 74        | 86   | 75     |
| 6        | 83     | 81        | 89   | 70     |
| 7  | 85 | 78 | 84 | 70 |
|----|----|----|----|----|
| 8  | 79 | 73 | 85 | 72 |
| 9  | 82 | 70 | 87 | 73 |
| 10 | 78 | 71 | 88 | 70 |

#### Pertanyaan :

Dari keempat rasa tersebut, manakah yang memiliki mutu yang sama?

Langkah-langkah penyelesaian soal

- Buka lembar kerja baru caranya pilih *file-new*
- Isikan data variabel sesuai dengan data yang diperlukan. Tampak dilayar seperti pada gambar 5.1

| 5  | *Untitl        | ed1 [DataSet0              | ] - SPSS Data Edit   | or              |                                |                   |              |         |
|----|----------------|----------------------------|----------------------|-----------------|--------------------------------|-------------------|--------------|---------|
| Ei | le <u>E</u> di | t <u>V</u> iew <u>D</u> at | ta <u>T</u> ransform | <u>A</u> nalyze | <u>G</u> raphs <u>U</u> tiliti | es <u>W</u> indow | <u>H</u> elp |         |
| 6  | ⇒ 📙 i          | l 📴 🛧                      | 🔶 🟪 🕼                | A 情             | 1 🗄 🕮 🖡                        | \$ 🗞 🎯 🖡          |              |         |
| Г  |                | Name                       | Туре                 | Width           | Decimals                       | Label             | Values       | Missing |
|    | 1              | coklat                     | Numeric              | 8               | 0                              |                   | None         | None    |
|    | 2              | strawberi                  | Numeric              | 8               | 0                              |                   | None         | None    |
|    | 3              | keju                       | Numeric              | 8               | 0                              |                   | None         | None    |
| F  | 4              | kelapa                     | Numeric              | 8               | 0                              |                   | None         | None    |

Gambar 5.1 Tampilan Variable View

• Isilah data pada *Data View* sesuai dengan data yang diperoleh. Tampilan layar seperti gambar dibawah ini.

| 🚰 *Untitled1 [DataSet0] - SPSS Data Editor |                                                    |           |      |        |  |  |  |  |
|--------------------------------------------|----------------------------------------------------|-----------|------|--------|--|--|--|--|
| File Edi                                   | File Edit View Data Transform Analyze Graphs Utili |           |      |        |  |  |  |  |
| 😕 🖬 🖻 🐨 🗢 🏕 🕼 👭 🌾 🏥 🤹 I                    |                                                    |           |      |        |  |  |  |  |
| 14 : strawberi                             |                                                    |           |      |        |  |  |  |  |
|                                            | coklat                                             | strawberi | keju | kelapa |  |  |  |  |
| 1                                          | 78                                                 | 80        | 84   | 71     |  |  |  |  |
| 2                                          | 82                                                 | 76        | 85   | 73     |  |  |  |  |
| 3                                          | 81                                                 | 78        | 80   | 70     |  |  |  |  |
| 4                                          | 80                                                 | 77        | 88   | 71     |  |  |  |  |
| 5                                          | 82                                                 | 74        | 86   | 75     |  |  |  |  |
| 6                                          | 83                                                 | 81        | 89   | 70     |  |  |  |  |
| 7                                          | 85                                                 | 78        | 84   | 70     |  |  |  |  |
| 8                                          | 79                                                 | 73        | 85   | 72     |  |  |  |  |
| 9                                          | 82                                                 | 70        | 87   | 73     |  |  |  |  |
| 10                                         | 78                                                 | 71        | 88   | 70     |  |  |  |  |
|                                            |                                                    |           |      |        |  |  |  |  |

Gambar 5.2 Tampilan Data View

- Jangan lupa simpan (save) file kerja ini dengan menu *File Save* (atau menekan tombol Ctrl+S.
- Untuk menjalankan prosedur ini adalah dari menu kemudian pilih *Analyze – Nonparametric Test – k related samples* kemudian akan muncul jendela seperti pada gambar 5.3.

| Tests for Several Relate                      | ed Samples                 | <b>—</b>                               |
|-----------------------------------------------|----------------------------|----------------------------------------|
| <pre></pre>                                   | Test Variables:            | OK<br>Paste<br>Reset<br>Cancel<br>Help |
| Test Type<br><u>Fr</u> iedman <u>K</u> endall | 's W 🔲 <u>C</u> ochran's Q | Exact                                  |

Gambar 5.3 Tampilan Kotak dialog pada *k related samples* 

- Selanjutnya klik variabel rasa-rasa, kemudian masukkan dalam Test Variable
- Setelah itu pada kolom *test type* pilihlah Uji Friedman.

#### Berikut adalah data output SPSS

#### Ranks

|           | Mean |
|-----------|------|
|           | Rank |
| Coklat    | 3,10 |
| Strawberi | 1,90 |
| Keju      | 3,80 |
| Kelapa    | 1,20 |

### Test Statistics(a)

| Ν              | 10     |
|----------------|--------|
| Chi-           | 24,600 |
| Square         |        |
| Df             | 3      |
| Asymp.         | ,000   |
| Sig.           |        |
| Asymp.<br>Sig. | ,000   |

### a. Friedman Test

Analisa :

• Hipotesis

Ho : Populasi-populasi dalam suatu blok adalah identik (keempat rasa biskuit tersebut mempunyai mutu yang sama/ penilaian yang sama).

Hi: Sekurang-kurangnya salah satu perlakuan cenderung menghasilkan output yang lebih besar dibandingkan dengan sekurang-kurangnya salah satu perlakuan lain. Atau dalam kasus diatas sekurang-kurangnya salah satu jenis rasa mendapat penilaian yang lebih besar dibandingkan sekurang-kurangnya salah satu rasa yang lainnya.

• Pengambilan keputusan

Dasar pengambilan keputusan berdasarkan probabilitas :

- $\circ$  Jika probabilitas > 0,05, maka Ho diterima
- Jika probabilitas < 0,50, maka Ho ditolak Keputusan

Terlihat bahwa pada kolom Exact sig (2-tailed) untuk diuji 2 sisi adalah 0,000. Disini didapat probabilitas dibawah 0,05, maka Ho ditolak, atau sekurangkurangnya salah satu perlakuan cenderung menghasilkan output yang lebih besar dibandingkan dengan sekurang-kurangnya salah satu perlakuan lain. Atau dalam kasus diatas sekurang-kurangnya salah satu jenis rasa mendapat penilaian yang lebih besar dibandingkan sekurang-kurangnya salah satu rasa yang lainnya.

#### **BAB VII**

### UJI DATA SAMPEL TIDAK BERHUBUNGAN (INDEPENDENT)

#### 7.1 Uji Mann-Whitney

### 7.1.2 Contoh Soal

Sebuah perusahaan yang bergerak dalam penjualan alat kesehatan ingin mengetahui apakah para penjualnya membutuhkan pelatihan untuk peningkatan kinerjanya. Maka dibentuklah sekelompok salesman yang diberikan pelatihan dulu sebelum melakukan penjualan, kemudian kinerjanya dibandingkan dengan kinerja salesman yang mendapatkan pelatihan. Berikut ini adalah hasil kedua kelompok tersebut.

| No | Salesman | Jenis Kelompok |
|----|----------|----------------|
| 1  | 132      | Pelatihan      |
| 2  | 130      | Pelatihan      |
| 3  | 128      | Pelatihan      |
| 4  | 121      | Pelatihan      |
| 5  | 134      | Pelatihan      |
| 6  | 126      | Pelatihan      |
| 7  | 120      | Pelatihan      |
| 8  | 136      | Pelatihan      |
| 9  | 134      | Pelatihan      |
| 10 | 131      | Pelatihan      |
| 11 | 129      | Pelatihan      |

| 12 | 128 | Pelatihan       |
|----|-----|-----------------|
| 13 | 132 | Pelatihan       |
| 14 | 127 | Pelatihan       |
| 15 | 131 | Pelatihan       |
| 16 | 111 | Tanpa Pelatihan |
| 17 | 109 | Tanpa Pelatihan |
| 18 | 120 | Tanpa Pelatihan |
| 19 | 108 | Tanpa Pelatihan |
| 20 | 102 | Tanpa Pelatihan |
| 21 | 112 | Tanpa Pelatihan |
| 22 | 114 | Tanpa Pelatihan |
| 23 | 106 | Tanpa Pelatihan |
| 24 | 109 | Tanpa Pelatihan |
| 25 | 112 | Tanpa Pelatihan |

# 7.2.3 Langkah-langkah penyelesaian soal

- Buka lembar kerja baru caranya pilih *file-new*.
- Isikan data variabel sesuai dengan data yang diperlukan. Tampak dilayar seperti pada gambar 4.1.

| •            | *Untitl     | ed1 [DataSet0                | ] - SPSS Data Edit         | tor             |                                |                   |                                    |                         |
|--------------|-------------|------------------------------|----------------------------|-----------------|--------------------------------|-------------------|------------------------------------|-------------------------|
| <u>F</u> ile | <u>E</u> di | t <u>V</u> iew <u>D</u> at   | ta <u>T</u> ransform       | <u>A</u> nalyze | <u>G</u> raphs <u>U</u> tiliti | es <u>W</u> indow | <u>H</u> elp                       |                         |
| ß            |             | 🖹 📴 🦘                        | 🔶 🏪 🕼                      | <b>从</b> 一個 [   | 🛉 🗄 🏚 🖩                        | 🖡 👒 🥥 🖡           |                                    |                         |
|              |             |                              |                            |                 |                                |                   |                                    |                         |
|              |             | Name                         | Туре                       | Width           | Decimals                       | Label             | Values                             | Missing                 |
| F            | 1           | Name<br>Salesman             | Type<br>Numeric            | Width<br>8      | Decimals<br>0                  | Label             | Values<br>None                     | Missing<br>None         |
| E            | 1           | Name<br>Salesman<br>kelompok | Type<br>Numeric<br>Numeric | Width<br>8<br>8 | Decimals<br>0<br>0             | Label             | Values<br>None<br>{1, pelatiha ··· | Missing<br>None<br>None |

Gambar 4.1 Tampilan Variable View

• Pada penulisan variabel kelompok, maka nilai value diisikan sesuai dengan pilihan yang ada yaitu "pelatihan" dan "tanpa pelatihan" seperti tampak pada layar berikut ini.

| Value Labels                                                         | ? 💌                  |
|----------------------------------------------------------------------|----------------------|
| Value Labels Value: Label: Add I = "pelatihan" 2 = "tanpa pelatihan" | OK<br>Cancel<br>Help |
|                                                                      | -                    |

Gambar 4.2 Tampilan *value labels* 

• Isilah data pada *Data View* sesuai dengan data yang diperoleh. Tampilan layar seperti gambar dibawah ini.

| 🛃 *Untit                | led1 [DataS     | et0] | - SPS        | S Da | ta Ed | litor     |      |              |
|-------------------------|-----------------|------|--------------|------|-------|-----------|------|--------------|
| <u>F</u> ile <u>E</u> d | it <u>V</u> iew | Data | a <u>T</u> r | ansf | orm   | Ana       | lyze | <u>G</u> rap |
| <b>≥</b> ⊟              |                 | -    | -            | **** | 62    | <b>#%</b> |      | <b>F</b> T   |
| 8:                      |                 |      |              |      |       |           |      |              |
|                         | Salesma         | in 📃 |              | kelo | mpo   | ok 👘      |      | va           |
| 7                       | 12              | 20   |              |      | pe    | latiha    | in   |              |
| 8                       | 13              | 36   |              |      | pe    | latiha    | in 🗌 |              |
| 9                       | 13              | 34   |              |      | pe    | latiha    | in   |              |
| 10                      | 13              | 31   |              |      | pe    | latiha    | in   |              |
| 11                      | 12              | 29   |              |      | pe    | latiha    | ın   |              |
| 12                      | 12              | 28   |              |      | pe    | latiha    | in   |              |
| 13                      | 13              | 32   |              |      | pe    | latiha    | ın   |              |
| 14                      | 12              | 27   |              |      | pe    | latiha    | in   |              |
| 15                      | 13              | 31   |              |      | pe    | latiha    | ın   |              |
| 16                      | 11              | 11   | 1            | tanp | a pe  | latiha    | in   |              |
| 17                      | 10              | 9    | 1            | tanp | a pe  | latiha    | in   |              |
| 18                      | 12              | 20   | 1            | tanp | a pe  | latiha    | in   |              |
| 19                      | 10              | 8    | 1            | tanp | a pe  | latiha    | in   |              |
| 20                      | 10              | 02   | 1            | tanp | a pe  | latiha    | in   |              |
| 21                      | 11              | 12   | 1            | tanp | a pe  | latiha    | in   |              |
| 22                      | 11              | 14   | 1            | tanp | a pe  | latiha    | in   |              |
| 23                      | 10              | 06   | 1            | tanp | a pe  | latiha    | in   |              |
| 24                      | 10              | 9    | 1            | tanp | a pe  | latiha    | in   |              |
| 25                      | 11              | 12   | 1            | tanp | a pe  | latiha    | in   |              |
|                         | I<br>ata View Á | Va   | riable       | Viev | N /   |           | 1    |              |
|                         |                 |      |              |      |       |           |      |              |

Gambar 4.3 Tampilan *Data View* 

- Jangan lupa simpan (save) file kerja ini dengan menu *File Save* (atau menekan tombol Ctrl+S.
- Untuk menjalankan prosedur ini adalah dari menu kemudian pilih *Analyze – Nonparametric Test – 2 independent samples* kemudian akan muncul jendela seperti pada gambar 4.4.

| Two-Independent-Sar    | nples Tests                                                                                                    | <b>x</b>                               |
|------------------------|----------------------------------------------------------------------------------------------------|----------------------------------------|
| ✓ Salesman ✓ kelompok  | Image: Second system       Image: Second system         Image: Second system       Image: Second system         Image: Second | OK<br>Paste<br>Reset<br>Cancel<br>Help |
| Test Type              |                                                                                                    |                                        |
| Mann-Whitney U         | Kolmogorov-Smirnov Z                                                                                                    |                                        |
| Moses extreme reaction | ns 🔲 <u>W</u> ald-Wolfowitz runs                                                                                                    |                                        |
|                        | Exact Options                                                                                                    |                                        |

Gambar 4.4 Tampilan Kotak dialog pada Two independent samples

- Selanjutnya klik variabel sales, kemudian masukkan dalam Test Variable List
- Selanjutnya klik variabel kelompok, masukkan dalam grouping variabel seperti pada gambar dibawah ini.

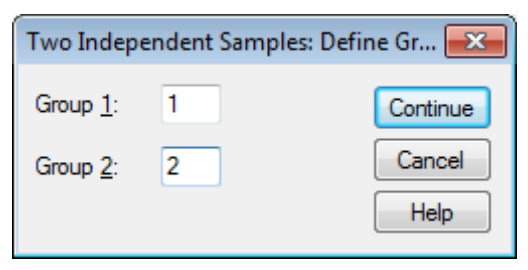

Gambar 4.5 Tampilan pada grouping variable

- Setelah itu pada kolom *test type* pilihlah Mann-Whitney
- Berikut adalah data output SPSS

### Ranks

|          |           |    | Mean  | Sum of |
|----------|-----------|----|-------|--------|
|          | kelompok  | Ν  | Rank  | Ranks  |
| Salesman | pelatihan | 15 | 17,97 | 269,50 |
|          | tanpa     | 10 | ,55   | 55,50  |
|          | pelatihan |    |       |        |
|          | Total     | 25 |       |        |

## **Test Statistics(b)**

|                   | Salesman |
|-------------------|----------|
| Mann-Whitney U    | ,500     |
| Wilcoxon W        | 55,500   |
| Z                 | -4,138   |
| Asymp. Sig. (2-   | ,000     |
| tailed)           |          |
| Exact Sig. [2*(1- | ,000(a)  |
| tailed Sig.)]     |          |

a Not corrected for ties.

b Grouping Variable: kelompok

#### Analisa :

• Hipotesis

Ho : Kedua populaasi identik (data penjualan kedua kelompok salesman tidak berbeda secara signifikan).

Hi : Kedua populaasi tidak identik atau berbeda dalam hal lokasi (data penjualan kedua kelompok salesman berbeda secara signifikan) Pengambilan keputusan Dasar pengambilan keputusan berdasarkan probabilitas :

 $\circ$  Jika probabilitas > 0,05, maka Ho diterima

 $\circ~$  Jika probabilitas < 0,50, maka Ho ditolak Keputusan :

Terlihat bahwa pada kolom asymp sig (2-tailed) untuk diuji 2 sisi adalah 0,000. Disini didapat probabilitas dibawah 0,05, maka Ho ditolak, atau kedua populaasi tidak identik atau berbeda dalam hal lokasi (data penjualan kedua kelompok salesman berbeda secara signifikan).

#### Uji Kruskal Wallis

#### **Contoh Soal**

PT. Angkasa Permai ingin memproduksi tiga baterai pertanian dengan merek A, B, dan C. Manajer produksinya ingin mengetahui apakah ada perbedaan mutu produk yang nyata diantara ketiga merek tersebut. Maka dari itu diambil sejumlah sampel tertentu dari masing- masing merek, kemudian diukur masa hidupnya (menyalakan alat yang sama hingga mati). Berikut ini adalah hasil pengujiaan (angka dalam satuan jam).

| Re | Masa hidup | Merek   |
|----|------------|---------|
| 1  | 201,4      | Merek A |
| 2  | 204,3      | Merek A |

| 3  | 200,9 | Merek A |
|----|-------|---------|
| 4  | 199,7 | Merek A |
| 5  | 199,2 | Merek A |
| 6  | 202,0 | Merek A |
| 7  | 200,1 | Merek A |
| 8  | 198,3 | Merek A |
| 9  | 201,2 | Merek A |
| 10 | 199,3 | Merek B |
| 11 | 197,4 | Merek B |
| 12 | 194,1 | Merek B |
| 13 | 192,9 | Merek B |
| 14 | 191,6 | Merek B |
| 15 | 193,7 | Merek B |
| 16 | 198,1 | Merek B |
| 17 | 192,3 | Merek B |
| 18 | 198,4 | Merek C |
| 19 | 199,9 | Merek C |
| 20 | 192,6 | Merek C |
| 21 | 201,2 | Merek C |
| 22 | 203,7 | Merek C |

|   | 23 | 199,8 | Merek C |
|---|----|-------|---------|
| - | 24 | 205,2 | Merek C |
| - | 25 | 201,1 | Merek C |

### Langkah-langkah penyelesaian soal

- Buka lembar kerja baru caranya pilih *file-new*
- Isikan data variabel sesuai dengan data yang diperlukan. Tampak dilayar seperti pada gambar 6.1

| 🛃 *Unt                | 🚰 *Untitled [DataSet1] - SPSS Data Editor |                      |                 |                                |                            |                        |                         |  |
|-----------------------|-------------------------------------------|----------------------|-----------------|--------------------------------|----------------------------|------------------------|-------------------------|--|
| <u>F</u> ile <u>E</u> | lit <u>V</u> iew <u>D</u> a               | ta <u>T</u> ransform | <u>A</u> nalyze | <u>G</u> raphs <u>U</u> tiliti | es <u>W</u> indow <u>H</u> | <u>l</u> elp           |                         |  |
| 🗁 日                   | 😕 🔚 📴 🦘 🔿 🐜 🕼 👫 🎼 🌐 🤹 🀺 🖗 🖉               |                      |                 |                                |                            |                        |                         |  |
|                       | Name                                      | Tuno                 | M/Galata        | Destinate                      | I ab al                    | Malana                 |                         |  |
|                       | Iname                                     | туре                 | vviatn          | Decimais                       | Label                      | Values                 | Missing                 |  |
| -                     | Masa                                      | Numeric              | 8               | Decimais<br>1                  | Label                      | Values<br>None         | None                    |  |
|                       | Masa<br>Merek                             | Numeric<br>Numeric   | 8<br>8<br>8     | 1<br>0                         | Label                      | Values<br>None<br>None | Missing<br>None<br>None |  |

Gambar 6.1 Tampilan Variable View

 Pada penulisan variabel kelompok, maka nilai value diisikan sesuai dengan pilihan yang ada yaitu "Merek A", "Merek B" dan "Merek C" seperti tampak pada layar berikut ini.

| Value Labels                     |                                | ? 💌  |
|----------------------------------|--------------------------------|------|
| -Value Label:<br>Val <u>u</u> e: | 3                              | ОК   |
| Label:                           | 1 = "Merek A"                  | Help |
|                                  | 2 = "Merek B"<br>3 = "Merek C" |      |
| Remove                           |                                |      |
|                                  |                                |      |
|                                  |                                |      |
|                                  |                                |      |

Gambar 6.2 Tampilan value labels

• Isilah data pada *Data View* sesuai dengan data yang diperoleh. Tampilan layar seperti gambar dibawah ini.

| 🛃 *Untit                | led [DataSet]            | L] - SPSS Dat      | a Editor          |
|-------------------------|--------------------------|--------------------|-------------------|
| <u>F</u> ile <u>E</u> d | it <u>V</u> iew <u>D</u> | ata <u>T</u> ransf | form <u>A</u> nal |
| 🗁 日                     | 🖹 🖭 <                    | Þ 🕈 🖢              | i? 🏘              |
| 16:                     |                          |                    |                   |
| Ĺ.                      | Masa                     | Merek              | var               |
| 1                       | 201,4                    | Merek              | A                 |
| 2                       | 204,3                    | 3 Merek            | A                 |
| 3                       | 200,9                    | Merek              | A                 |
| 4                       | 199,7                    | / Merek            | A                 |
| 5                       | 199,2                    | 2 Merek            | A                 |
| 6                       | 202,0                    | ) Merek            | A                 |
| 7                       | 200,1                    | I Merek            | A                 |
| 8                       | 198,3                    | 3 Merek            | A                 |
| 9                       | 201,2                    | 2 Merek            | A                 |
| 10                      | 199,3                    | 3 Merek            | в                 |
| 11                      | 197,4                    | Merek              | в                 |
| 12                      | 194,1                    | I Merek            | в                 |
| 13                      | 192,9                    | Merek              | в                 |
| 14                      | 191,6                    | 6 Merek            | в                 |
| 15                      | 193,7                    | 7 Merek            | в                 |
| 16                      | 198,1                    | I Merek            | в                 |
| 17                      | 192,3                    | 3 Merek            | в                 |
| 18                      | 198,4                    | Merek              | C                 |
| 19                      | 199,9                    | Merek              | C                 |
| 20                      | 192,6                    | 6 Merek            | С                 |
| 21                      | 201,2                    | 2 Merek            | С                 |
| 22                      | 203,7                    | / Merek            | C                 |
| 23                      | 199,8                    | 8 Merek            | С                 |
| 24                      | 205,2                    | 2 Merek            | С                 |
| 25                      | 201,1                    | Merek              | C                 |
| 26                      |                          |                    |                   |
|                         | ata View 🔏               | Variable Vie       | w/                |
|                         |                          |                    |                   |

Gambar 6.3 Tampilan *Data View* 

- Jangan lupa simpan (save) file kerja ini dengan menu *File Save* (atau menekan tombol Ctrl+S.
- Untuk menjalankan prosedur ini adalah dari menu kemudian pilih Analyze Nonparametric Test – k independent samples kemudian akan muncul jendela seperti pada gambar 6.4.

| Tests for Several Indep                                             | endent Samples                                                                                                    | <b>×</b>                                               |
|---------------------------------------------------------------------|----------------------------------------------------------------------------------------------------|--------------------------------------------------------|
|                                                                     | Test Variable List:         Image: Masa         Grouping Variable:         Image: Merek (1 3)         Define Range | OK<br><u>P</u> aste<br><u>R</u> eset<br>Cancel<br>Help |
| Test Type<br><u>K</u> ruskal-Wallis H<br><u>Jonckheere-Terpstra</u> | Median                                                                                                    | Exact<br>Options                                       |

Gambar 6.4 Tampilan Kotak dialog pada Two independent samples

- Selanjutnya klik variabel masa, kemudian masukkan dalam Test Variable List
- Selanjutnya klik variabel merek, masukkan dalam grouping variabel seperti pada gambar dibawah ini.

| Several Independent Samples: Define Range 🛛 💽 |                 |          |
|-----------------------------------------------|-----------------|----------|
| Range for Gr                                  | ouping Variable | Continue |
| Minimum:                                      | 1               | Cancel   |
| M <u>a</u> ximum:                             | 3               | Help     |
|                                               |                 |          |

Gambar 6.5 Tampilan pada grouping variable

- Setelah itu pada kolom *test type* pilihlah kruskall-wallis H.
- Berikut adalah data output SPSS.

### Ranks

|      |       |    | Mean  |
|------|-------|----|-------|
|      | Merek | Ν  | Rank  |
| Masa | Merek | 9  | 16,94 |
|      | А     |    |       |
|      | Merek | 8  | 5,63  |
|      | В     |    |       |
|      | Merek | 8  | 15,94 |
|      | С     |    |       |
|      | Total | 25 |       |

### Test Statistics(a,b)

|            | Masa   |
|------------|--------|
| Chi-Square | 11,897 |
| Df         | 2      |
| Asymp.     | ,003   |
| Sig.       |        |

a Kruskal Wallis Test

b Grouping Variable: Merek

Analisa :

• Hipotesis

Ho : Ketiga populasi identik (data masa hidup ketiga merek baterai tidak berbeda secara signifikan).

Hi : Minimal salah satu dari ketiga populasi tidak identik (data masa hidup ketiga merek baterai memang berbeda secara signifikan).

## Pengambilan keputusan

- 1. Dasar pengambilan keputusan menggunakan perbandingan statistik hitung dengan statistik tabel.
- 2. Jika statistik hitung < statistik tabel, maka Ho diterima Jika statistik hitung > statistik tabel, maka Ho ditolak
- Statisttik hitung
- 1. Dari tabel output diatas terlihat bahwa statistik hitung kruskal wallis (sama dengan perhitungan chi-square) adalah 11,897
- Statistik tabel
- 1. Disini digunakan tabel chi-square sebagai pembanding.
- 2. Dengan melihat tabel chi-square untuk df =k-1=3-1=2 dan tingkat signifikan = 0,05, maka didapatkan nilai statistik tabel = 5,991.

Keputusan :

- 1) Karena statistik hitung > statistik tabel (11,897 >5,991), maka Ho ditolak.
- 2) Dasar pengambilan keputusan berdasarkan probabilitas :
  - a. Jika probabilitas > 0,05, maka Ho diterima.

b. Jika probabilitas < 0,50, maka Ho ditolak.

## Keputusan

- 1. Terlihat bahwa pada kolom Asymp sig (2-tailed) untuk diuji 2 sisi adalah 0,03 Disini didapat probabilitas dibawah 0,05, maka Ho ditolak.
- 2. Berdasarkan dari kedua pengujian, hasil yang diperoleh sama yaitu Ho ditolak atau minimal salah satu dari ketiga populasi tidak identik (data masa hidup ketiga merek baterai memang berbeda secara signifikan).

#### **DAFTAR PUSTAKA**

Aripin, Ipin. 2008. Pembelajaran Multimedia Berbasis Macromedia Flash MX 2004 Menggunakan Aplikasi Software Misi Bio pada Sub Pokok Bahasan Sistem Saraf di Kelas XI IPA SMAN I Jatiwangi. Cirebon : Tidak diterbitkan.

Wahana. ----. Pengolahan Data Statistik dengan SPSS 10.0. Bandung: Salemba Infotek

**Nugroho, Bhuwono Agung.** 2005. *Strategi Jitu Memilih Metode Statistik Penelitian dengan SPSS.* Yogyakarta : Andi Press

**Riduwan.** 2005. Belajar Mudah Penelitian untuk Guru – Karyawan dan Peneliti Pemul. Bandung: Alfabeta

Sarwono, Jonathan. 2006. *Panduan Cepat dan Mudah SPSS 14*. Yogyakarta : Andi Press Suherman, Erman. 1990. *Strategi Belajar Matematika*. UT

Uyanto, Stnislaus S. Pedoman Analisis Data dengan SPSS. Yogyakarta: Graha Ilmu Wahidin at all. 2005. Modul Pendidikan dan Pelatihan Komputer. Cirebon : STAIN Press.

C. Trihendradi, Step by step SPSS 20 Analisis Data Statistik, Penerbit Andi. 2012.

Dedi Kuswanto, Statistik untuk pemula dan orang awan, Penerbit Laskar Aksara. 2011.

H. Agus Irianto, Statistik Konsep Dasar, Aplikasi dan Pengembangannya, Penerbit kencana Prenada Media Group. 2010.

M. Ansyar Bora, Modul Perancangan dan Analisa Kelayakan Usaha. STT Ibnu Sina Batam. 2012

M. Ansyar Bora, Modul Perancangan Sistem Kerja & Ergonomi. STT Ibnu Sina Batam. 2012